# EPSON STYLUS ... PHOTO PX700W/ TX700W Series

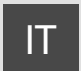

# Guida d'uso generale

- per l'uso senza computer -

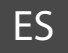

# Manual de funcionamiento básico

- para el uso sin ordenador -

# PT Guia de Operações Básicas

- para utilização sem um computador -

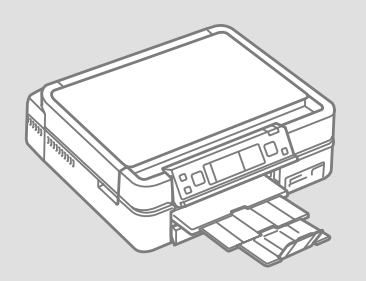

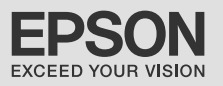

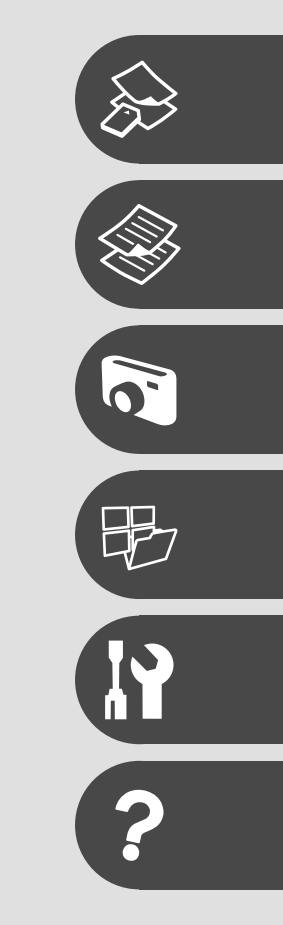

# Informazioni su questa guida Acerca de este manual Sobre este guia

Durante la lettura delle istruzioni, prestare attenzione alle linee guida riportate di seguito:

Siga estas directrices mientras lee las instrucciones:

Siga estas directrizes à medida que lê as instruções:

|                                                                                           | 0                                                                                                    | $\otimes$                                                                           | Ø                                                                                                    |                                                                                     |
|-------------------------------------------------------------------------------------------|----------------------------------------------------------------------------------------------------|-------------------------------------------------------------------------------------|----------------------------------------------------------------------------------------------------|-------------------------------------------------------------------------------------|
| Avvertenza:<br>Osservare attentamente le<br>avvertenze per evitare danni<br>personali.    | Attenzione:<br>Osservare attentamente i<br>messaggi di attenzione per evitare<br>danni alle apparecchiature. | Osservare attentamente per<br>evitare danni alla persona e alle<br>apparecchiature. | Nota:<br>Le note contengono informazioni<br>importanti e suggerimenti sull'uso<br>della stampante.             | Indica un numero di pagina<br>nella quale reperire informazioni<br>aggiuntive.      |
| Advertencia:<br>Las advertencias deben seguirse<br>estrictamente para evitar<br>lesiones. | Precaución:<br>Las precauciones deben seguirse<br>para evitar daños materiales en<br>el equipo.              | Deben seguirse para evitar<br>lesiones y daños materiales en<br>el equipo.          | Nota:<br>Las notas contienen información<br>importante y sugerencias prácticas<br>para el uso de la impresora. | Indica el número de la página<br>donde hay más información<br>relacionada.          |
| Aviso:<br>Tem de seguir este símbolo com<br>cuidado para evitar ferimentos.               | Atenção:<br>Deve seguir este símbolo para<br>evitar danos no equipamento.                                    | Tem de seguir este símbolo para<br>evitar ferimentos e danos no<br>equipamento.     | Nota:<br>Este símbolo contém informações<br>importantes e conselhos para<br>utilizar a impressora.             | Este símbolo indica um número<br>de página onde pode encontrar<br>mais informações. |

Come ottenere ulteriori informazioni Para más información Obter mais informações

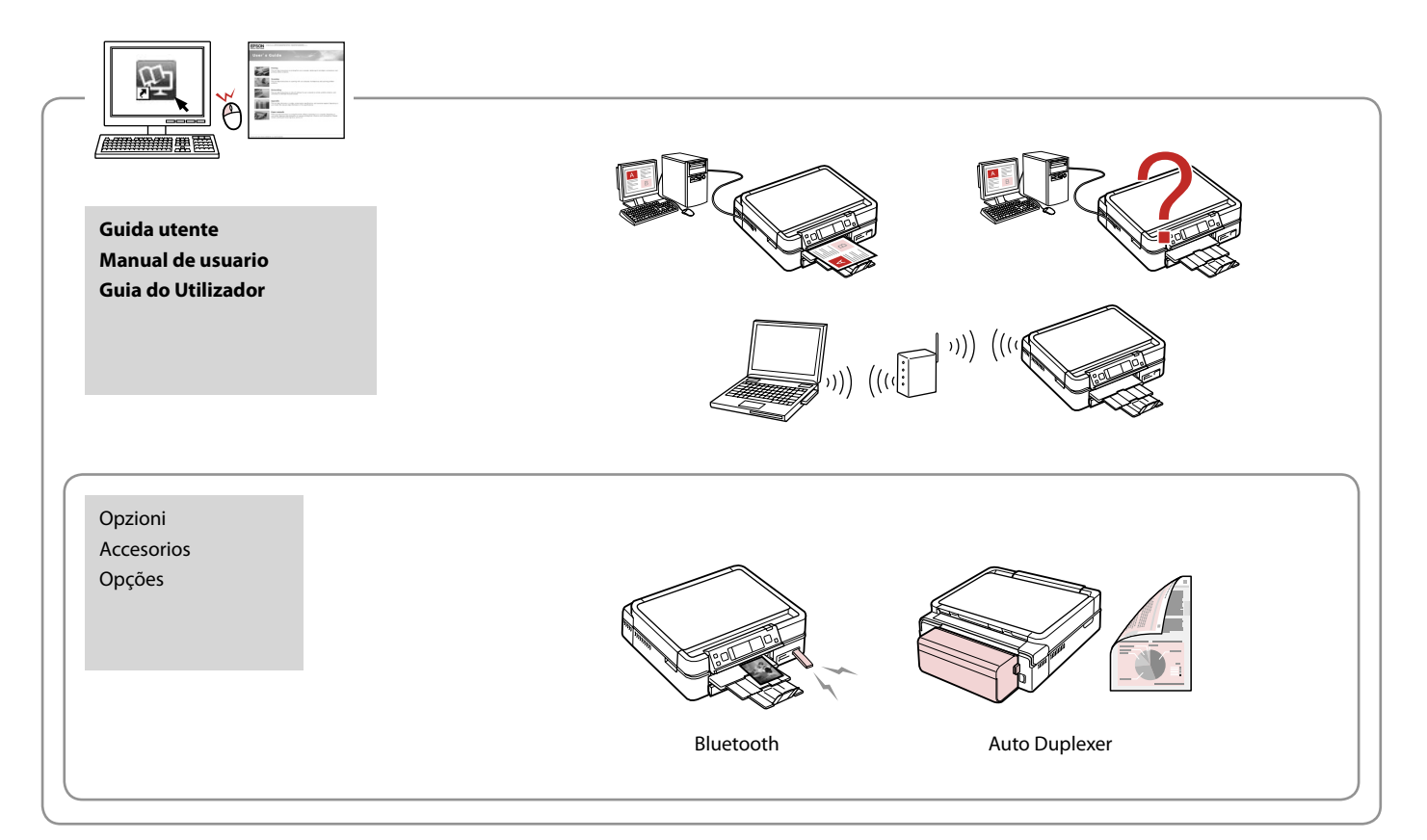

### IT Sommario

#### Gestione dei supporti

| Selezione della carta                | 16 |
|--------------------------------------|----|
| Caricamento della carta              |    |
| Caricamento di un CD/DVD             | 22 |
| Inserimento di una scheda di memoria | 24 |
| Posizionamento di originali          |    |
| 5                                    |    |

#### Copia

| Copia di documenti               | 30 |
|----------------------------------|----|
| Ristampa e ripristino di foto    | 32 |
| Copia di un CD/DVD               | 34 |
| Elenco menu della modalità Copia | 36 |

#### Modalità Foto

| Stampa di foto                        | 42 |
|---------------------------------------|----|
| Stampa in vari layout                 |    |
| Stampa su un CD/DVD                   |    |
| Stampa di cartoline fotografiche      |    |
| Stampa di foto da un foglio di indice |    |
| Elenco menu della modalità Foto       | 55 |

#### Altre modalità

| Stampa su carta a righe                       | 60 |
|-----------------------------------------------|----|
| Scansione su una scheda di memoria            |    |
| Scansione su un computer                      | 63 |
| Packup su parifarisa di archiviazione esterna |    |
| backup su periferica urarchiviazione esterna  | 04 |
| Elenco menu delle altre modalità              | 65 |

#### Modalità Setup (Manutenzione)

| Verifica dello stato della cartuccia d'inchiostro | 68 |
|---------------------------------------------------|----|
| Controllo e pulizia della testina di stampa       | 70 |
| Allineamento della testina di stampa              | 72 |
| Setup PictBridge                                  | 74 |
| Elenco menu modalità Setup                        | 76 |

#### Risoluzione dei problemi

|    | Messaggi di errore                       | 80 |
|----|------------------------------------------|----|
|    | Sostituzione delle cartucce d'inchiostro | 84 |
|    | Carta inceppata                          | 88 |
|    | Errore stampante                         | 94 |
|    | Problemi di gualità di stampa            | 95 |
|    | Problemi di layout di stampa             | 96 |
|    | Altri problemi                           | 97 |
|    | Per contattare l'Assistenza clienti      | 98 |
| Ir | ndice                                    | 99 |
|    |                                          |    |

### ES Índice

#### Manipulación del papel

| Cania                               |  |
|-------------------------------------|--|
| Colocación de originales            |  |
| Inserción de una tarjeta de memoria |  |
| Carga de un CD/DVD                  |  |
| Carga del papel                     |  |
| Selección del papel                 |  |

#### C

| •                          |    |
|----------------------------|----|
| Copia de documentos        | 30 |
| Reimprimir/Restaurar fotos |    |
| Copia de un CD/DVD         |    |
| Lista del menú Modo Cop    |    |

#### Modo Fotos

| Impresión de fotos                                | 42 |
|---------------------------------------------------|----|
| Impresión en diversas composiciones               | 44 |
| Impresión de un CD/DVD                            | 46 |
| Impresión de felicitaciones fotográficas          |    |
| Impresión de fotos a partir de una hoja de índice | 52 |
| Lista del menú Modo Fotos                         | 55 |

#### Otros modos

| Impr papels rayados                                            | 60 |
|----------------------------------------------------------------|----|
| Escaneado a una tarjeta de memoria                             | 62 |
| Escaneado a un ordenador                                       | 63 |
| Copia de seguridad en un dispositivo de almacenamiento externo | 64 |
| Lista de otros menús                                           | 65 |

#### Modo Config (Mantenimnto)

| Revisión del estado de los cartuchos de tinta | 68 |
|-----------------------------------------------|----|
| Revisión/Limpieza del cabezal de impresión    | 70 |
| Alineación del cabezal de impresión           | 72 |
| Ajust Pictbridge                              | 74 |
| Lista del menú Modo Config                    | 76 |

#### Solución de problemas

| Mensajes de error                         | 80 |
|-------------------------------------------|----|
| Cambio de los cartuchos de tinta          | 84 |
| Atasco de papel                           |    |
| Error impresora                           | 94 |
| Problemas con la calidad de impresión     | 95 |
| Problemas con la composición de impresión | 96 |
| Otros problemas                           | 97 |
| Centro de Atención al cliente             |    |
| Índice analítico                          |    |
|                                           |    |

### PT Conteúdo

#### Manusear suportes

| Seleccionar papel            | 16 |
|------------------------------|----|
| Colocar papel                |    |
| Colocar um CD/DVD            |    |
| Inserir um cartão de memória |    |
| Colocar originais            |    |
|                              |    |

#### Cópias

| •                                |    |
|----------------------------------|----|
| Copiar documentos                | 30 |
| Reimprimir/Recuperar fotografias | 32 |
| Copiar um CD/DVD                 | 34 |
| Lista de menus do modo Copiar    |    |
|                                  |    |

#### Modo Fotos

| Imprimir fotografias                             |    |
|--------------------------------------------------|----|
| Imprimir com vários esquemas                     |    |
| Imprimir num CD/DVD                              | 46 |
| Imprimir cartões com fotografias                 |    |
| Imprimir fotografias a partir da folha de índice |    |
| Lista de menus do modo Fotos                     |    |
|                                                  |    |

#### **Outros modos**

| Imprimir em papel pautado                                | 60 |
|----------------------------------------------------------|----|
| Digitalizar para um cartão de memória                    | 62 |
| Digitalizar para um computador                           |    |
| Efectuar cónia para dispositivo de armazenamento externo | 64 |
| Lista de menus de outros modos                           |    |
| Lista de menas de outros modos                           |    |

#### Modo Conf. (Manutenção)

| Verificar o estado dos tinteiros       | 68 |
|----------------------------------------|----|
| Verificar/Limpar a cabeca de impressão |    |
| Alinhar a cabeça de impressão          | 72 |
| Configuração PictBridge                | 74 |
| Lista de menus do modo Conf            | 76 |

#### **Resolver problemas**

| •                                   |    |
|-------------------------------------|----|
| Mensagens de erro                   | 80 |
| Substituir tinteiros                | 84 |
| Encravamento de papel               |    |
| Erro da impressora                  |    |
| Problemas de qualidade de impressão |    |
| Problemas de esquema de impressão   | 96 |
| Outros problemas                    | 97 |
| Contactar a assistência a clientes  |    |
| Índice remissivo                    |    |
|                                     |    |

Avvertenze importanti per la sicurezza Instrucciones importantes de seguridad Instruções de segurança importantes

| 1200                                                                                                    |                                                                                                    |                                                                                                    |                                                                                              |                                                                       |                                                                                             |
|----------------------------------------------------------------------------------------------------|----------------------------------------------------------------------------------------------------|----------------------------------------------------------------------------------------------------|----------------------------------------------------------------------------------------------|-----------------------------------------------------------------------|---------------------------------------------------------------------------------------------|
| Assicurarsi che il cavo di<br>alimentazione sia conforme<br>a tutte le normative locali in<br>materia di sicurezza. | Collocare la stampante in<br>prossimità di una presa elettrica<br>dalla quale sia possibile<br>scollegare facilmente il cavo di<br>alimentazione. | Utilizzare esclusivamente il<br>cavo di alimentazione fornito<br>con la stampante. L'utilizzo di<br>un cavo diverso può causare<br>incendi o scosse elettriche.<br>Non utilizzare il cavo con altre<br>apparecchiature. | Utilizzare esclusivamente il<br>tipo di alimentazione elettrica<br>indicato sulla targhetta. | Non danneggiare o sfilacciare il<br>cavo di alimentazione.            | Non aprire l'unità scanner<br>mentre si effettua la copia, la<br>stampa o la scansione.     |
| Confirme que el cable de<br>alimentación cumpla las<br>normas de seguridad locales<br>pertinentes.                  | Ponga la impresora cerca de<br>una toma de donde pueda<br>desenchufar el cable de<br>alimentación con facilidad.                                  | Use únicamente el cable de<br>alimentación que acompaña<br>a la impresora. El uso de otro<br>cable puede provocar un<br>incendio o una descarga. No<br>use el cable con otros aparatos.                                 | Utilice sólo el tipo de corriente indicado en la etiqueta.                                   | No deje que el cable de<br>alimentación se deteriore o<br>deshilache. | No abra el escáner cuando<br>esté copiando, imprimiendo o<br>escaneando.                    |
| Verifique se o cabo de corrente<br>respeita todas as normas de<br>segurança locais aplicáveis.                      | Coloque a impressora perto<br>de uma tomada que permita<br>desligar o cabo facilmente.                                                            | Utilize apenas o cabo de<br>corrente fornecido com a<br>impressora. Se utilizar outro<br>cabo, pode causar um incêndio<br>ou choque. Não utilize o cabo<br>com outro equipamento.                                       | Utilize apenas o tipo de<br>fonte de energia indicado na<br>etiqueta.                        | Não deixe que o cabo fique<br>danificado ou desgastado.               | Não abra a unidade de<br>digitalização quando estiver a<br>copiar, imprimir ou digitalizar. |

| Non utilizzare prodotti<br>spray che contengano gas<br>infiammabili all'interno o<br>attorno alla stampante. Ciò può<br>provocare rischi di incendio. | Salvo laddove espressamente<br>indicato nella documentazione,<br>non tentare di effettuare<br>interventi di manutenzione<br>sulla stampante da soli. | Tenere le cartucce di inchiostro<br>fuori dalla portata dei bambini<br>e non ingerirne il contenuto. | Non agitare le cartucce di<br>inchiostro dopo l'apertura delle<br>confezioni, in quanto possono<br>verificarsi delle perdite. | Se si rimuove una cartuccia<br>di inchiostro per un uso<br>successivo, proteggere<br>l'apertura di erogazione<br>inchiostro dallo sporco e dalla<br>polvere e conservarla nello<br>stesso luogo della stampante.<br>Non toccare l'apertura di<br>erogazione inchiostro o l'area<br>circostante. | Se l'inchiostro dovesse venire<br>a contatto con la pelle,<br>rimuoverlo con acqua e sapone.<br>Se dovesse venire a contatto<br>con gli occhi, sciacquarli<br>immediatamente con acqua.<br>Se permangono problemi alla<br>vista o uno stato di malessere,<br>rivolgersi immediatamente a<br>un medico. |
|----------------------------------------------------------------------------------------------------|----------------------------------------------------------------------------------------------------|----------------------------------------------------------------------------------------------------|----------------------------------------------------------------------------------------------------|----------------------------------------------------------------------------------------------------|----------------------------------------------------------------------------------------------------|
| No utilice aerosoles que<br>contengan gases inflamables<br>en el interior o cerca de la<br>impresora. Podría provocar un<br>incendio.                 | Salvo si se indica expresamente<br>en su documentación, no<br>intente reparar la impresora<br>usted mismo/a.                                         | Mantenga los cartuchos de<br>tinta fuera del alcance de los<br>niños y no ingiera su contenido.      | No agite los cartuchos cuando<br>estén fuera de sus paquetes,<br>pues podría salirse la tinta.                                | Si saca un cartucho de tinta<br>para usarlo luego, proteja la<br>zona de suministro de tinta<br>de la suciedad y el polvo y<br>guárdelo en el mismo entorno<br>que la impresora. No toque el<br>orificio de suministro ni sus<br>proximidades.                                                  | Si se mancha la piel de tinta,<br>lávese a conciencia con agua<br>y jabón. Si le entra tinta en los<br>ojos, láveselos inmediatamente<br>con agua. Si siente molestias o<br>problemas de visión, acuda a<br>un médico de inmediato.                                                                    |
| Não utilize aerossóis que<br>contenham gases inflamáveis<br>dentro ou à volta da<br>impressora. Se o fizer, pode<br>causar um incêndio.               | À excepção do que é explicado<br>na documentação, não tente<br>reparar a impressora sozinho.                                                         | Mantenha os tinteiros fora<br>do alcance das crianças e não<br>ingira a tinta.                       | Não agite os tinteiros depois<br>de abrir as respectivas<br>embalagens; a tinta pode<br>verter.                               | Se retirar um tinteiro para<br>utilizar mais tarde, proteja a<br>área de abastecimento da tinta<br>do pó e da sujidade e guarde-o<br>no mesmo ambiente que a<br>impressora. Não toque na porta<br>de abastecimento da tinta nem<br>na área circundante.                                         | Se a tinta entrar em contacto<br>com a pele, lave-a com<br>água e sabão. Se entrar em<br>contacto com os olhos, lave-os<br>imediatamente com água<br>em abundância. Se sentir<br>desconforto ou problemas de<br>visão, consulte um médico de<br>imediato.                                              |

Guida al pannello di controllo Guía del panel de control Guia do painel de controlo

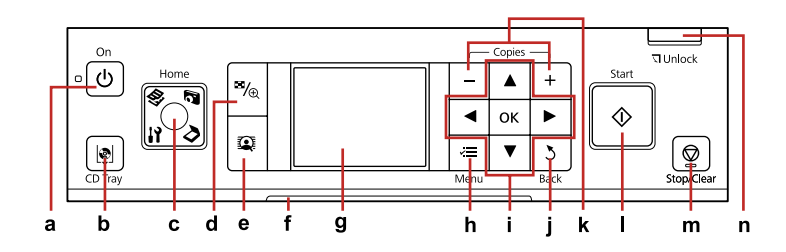

| а                            | b                           | c                                                                                                    | d                                                           | е                                                      |
|------------------------------|-----------------------------|----------------------------------------------------------------------------------------------------|-------------------------------------------------------------|--------------------------------------------------------|
| Ċ                            | <b>@</b> ]                  | Home                                                                                                    | <b>≅</b> ∕⊕                                                 |                                                        |
| Accende/spegne la stampante. | Muove il vassoio CD/DVD     | Torna al menu superiore. Nel<br>menu superiore, commuta tra<br>le modalità Copia, Foto, Scan e<br>Setup.           | Cambia la visualizzazione delle<br>foto o ritaglia le foto. | Commuta Mostra<br>PhotoEnhance tra On e Off.<br>□ ➡ 12 |
| Enciende/apaga la impresora. | Mueve la bandeja de CD/DVD  | Vuelve al menú superior. Si está<br>en el menú superior, alterna<br>entre los modos Cop., Fotos, Esca<br>y Config. | Cambia la vista de las fotos o recorta las fotos.           | Alterna entre Ver<br>PhotoEnhance Act y Des. □ → 12    |
| Liga/desliga a impressora.   | Desloca o suporte de CD/DVD | Regressa ao menu superior. No<br>menu superior, alterna entre o<br>modo Copiar, Fotos, Dig. e Conf.                | Altera a vista de fotografias ou<br>corta as fotografias.   | Define Ver PhotoEnhance como<br>Sim ou Não. ◻ ➡ 12     |

Aspetto pannello di controllo varia a seconda dell'area di residenza.

Los paneles de control son distintos según las zonas.

O painel de controlo varia consoante o país.

| f                                                                    | g                                                                                                   | h                                                             | i                               |
|----------------------------------------------------------------------|----------------------------------------------------------------------------------------------------|---------------------------------------------------------------|---------------------------------|
| -                                                                    | -                                                                                                   | ×≡                                                            | <b>◄</b> , ▲, ▶, ▼, OK          |
| La luce dell'indicatore di stato mostra lo<br>stato della stampante. | Il display LCD visualizza un'anteprima<br>delle immagini selezionate o mostra le<br>impostazioni.   | Visualizza impostazioni dettagliate per<br>ciascuna modalità. | Seleziona le foto e i menu.     |
| El indicador de estado muestra el estado<br>de la impresora.         | La pantalla LCD muestra una vista previa<br>de las imágenes seleccionadas o muestra<br>los ajustes. | Muestra ajustes detallados de los modos.                      | Selecciona fotos y menús.       |
| O indicador luminoso de estado apresenta<br>o estado da impressora.  | O ecrã LCD apresenta uma antevisão<br>das imagens seleccionadas ou indica<br>definições.            | Apresenta definições detalhadas para<br>cada modo.            | Selecciona fotografias e menus. |

| j                                     | k                              | I.                          | m                                                                                  | n                                           |
|---------------------------------------|--------------------------------|-----------------------------|------------------------------------------------------------------------------------|---------------------------------------------|
| 3                                     | +,-                            | ♦                           | $\heartsuit$                                                                       | 기 Unlock                                    |
| Annulla/torna al menu<br>precedente.  | Seleziona il numero di copie.  | Avvia la copia e la stampa. | Interrompe la copia o la stampa<br>oppure ripristina le impostazioni<br>originali. | Abbassa il pannello di controllo.<br>□ ➡ 11 |
| Cancela/regresa al menú<br>anterior.  | Configura el número de copias. | Inicia la copia/impresión.  | Detiene la copia/impresión o<br>reinicia los ajustes.                              | Baja el panel de control. □ ➡ 11            |
| Cancela/regressa ao menu<br>anterior. | Define o número de cópias.     | Inicia a cópia/impressão.   | Pára a cópia/impressão ou<br>reinicia definições.                                  | Baixa o painel de controlo.<br>□ → 11       |

Regolazione dell'angolo del pannello di controllo Ajuste del ángulo del panel de control Ajustar o ângulo do painel de controlo Funzione di risparmio energia Función de ahorro de energía Função de poupança de energia

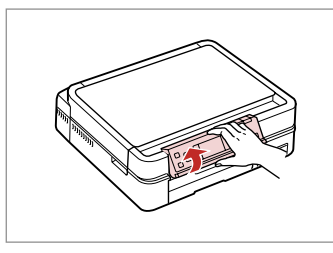

Sollevare manualmente. Súbalo con la mano. Levante manualmente.

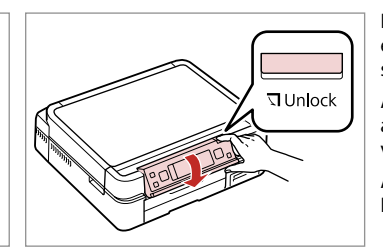

Premere ❑ Unlock per abbassare. Pulse ❑ Unlock para bajarlo. Pressione ❑ Unlock para baixar.

Dopo 13 minuti di inattività, il display viene disattivato al fine di risparmiare energia. Premere un tasto qualsiasi (ad eccezione di (b **On**) per tornare alla schermata precedente.

Al cabo de 13 minutos de inactividad, la pantalla se quedará en negro para ahorrar energía. Pulse cualquier botón (excepto 🖱 **On**) para que la pantalla vuelva a su estado anterior.

Após 13 minutos de inactividade, o ecrã fica preto para poupar energia. Pressione uma tecla (excepto  $\circlearrowright$  **On**) para que o ecrã volte ao estado anterior.

# Uso del display LCD Uso de la pantalla LCD Utilizar o ecrã LCD

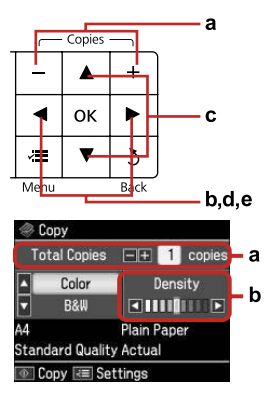

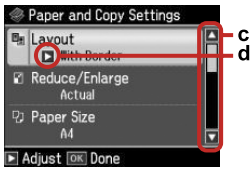

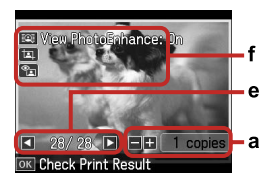

| а                                                                                              | b                                                 | c                                                                                                    | d                                                               | e                                                                         |
|------------------------------------------------------------------------------------------------|---------------------------------------------------|----------------------------------------------------------------------------------------------------|-----------------------------------------------------------------|---------------------------------------------------------------------------|
| Utilizzare Copies + o -<br>per impostare il numero<br>di copie per la foto<br>selezionata.     | Premere <b>◀</b> o ► per<br>impostare la densità. | Premere ▲ o ▼ per<br>selezionare la voce<br>di menu. La parte<br>evidenziata si sposta<br>verso l'alto o verso il<br>basso. | Premere ▶ per aprire<br>l'elenco delle voci di<br>impostazione. | Premere ◀ o ▶ per<br>cambiare la foto<br>visualizzata sul display<br>LCD. |
| Use Copies + o - para<br>configurar el número<br>de copias de la foto<br>seleccionada.         | Pulse ◀ o ► para<br>configurar la densidad.       | Pulse ▲ o ▼ para<br>seleccionar la opción<br>de menú. El resaltado<br>subirá o bajará.                                      | Pulse ► para abrir la lista<br>de ajustes.                      | Pulse ◀ o ► para cambiar<br>la foto que aparece en la<br>pantalla LCD.    |
| Utilize Copies + ou - para<br>definir o número de<br>cópias para a fotografia<br>seleccionada. | Pressione ◀ ou ▶ para<br>definir a densidade.     | Pressione ▲ ou ▼ para<br>seleccionar o item de<br>menu. O destaque sobe<br>ou desce.                                        | Pressione ► para abrir<br>a lista de itens de<br>configuração.  | Pressione ◀ ou ► para<br>mudar a fotografia que<br>aparece no ecrã LCD.   |

È possibile correggere il colore e migliorare la qualità delle immagini automaticamente usando la funzione **PhotoEnhance** oppure manualmente usando le funzioni **Luminosità**, **Contrasto**, **Nitidezza** e **Saturazione**. È possibile visualizzare in anteprima le immagini regolate premendo il tasto **Q** e cambiando **Mostra PhotoEnhance** su **On**.

f

L'icona 📺 visualizzata nell'immagine ritagliata.

L'icona 🐀 viene visualizzata quando l'impostazione Rid. occhi rossi è selezionata per On-Questa foto o On-Ogni foto.

Puede corregir el color y mejorar la calidad de sus imágenes automáticamente con la función **PhotoEnhance**, o manualmente con las funciones **Brillo**, **Contraste**, **Nitidez** y **Saturación**. Para previsualizar las imágenes ajustadas, pulse el botón **()** y cambie **Ver PhotoEnhance** por **Act**.

El icono 💷 se muestra dentro de una imagen recortada.

El icono 🐑 se muestra cuando el ajuste Corrg oj rojo está configurado como Act - Esta foto o Act-Todas fotos.

Pode corrigir a cor e melhorar a qualidade das imagens automaticamente utilizando a função **PhotoEnhance** ou manualmente através das funções **Brilho**, **Contraste**, **Nitidez** e **Saturação**. Pode antever as imagens ajustadas pressionando a tecla **Q** e alterando **Ver PhotoEnhance** para **Sim**.

O ícone 💷 aparece numa imagem cortada.

O ícone 🛬 aparece se a definição Corrig olh v estiver configurada para Sim- Esta foto ou Sim-Fotos todas.

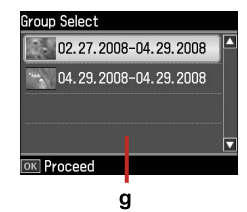

Quando sono presenti più di 999 foto nella scheda di memoria, il display LCD visualizza un messaggio per la selezione di un gruppo. Le immagini vengono ordinate in base alla data di scatto. Per selezionare e mostrare le immagini in un gruppo, premere ▲ o ▼ per selezionare un gruppo e quindi premere OK. Per riselezionare un gruppo o una cartella, selezionare Setup, Seleziona posizione, quindi selezionare Selez. gruppo o Sel. cartella.

g

Si la tarjeta de memoria contiene más de 999 fotos, en la pantalla LCD aparecerá un mensaje indicándole que puede seleccionar un grupo. Las imágenes se ordenan por la fecha de fotografiado. Para seleccionar y mostrar las imágenes de un grupo, pulse ▲ o ♥ (para seleccionar un grupo) y luego pulse OK. Para volver a seleccionar un grupo o una carpeta, seleccione Config, Elija ubicación y luego Selec grupo o Selec carpeta.

Se tiver mais de 999 fotografias no cartão de memória, aparece uma mensagem no ecrã LCD para que possa seleccionar um grupo. As imagens são ordenadas pela data em que foram tiradas. Para seleccionar e ver imagens num grupo, pressione ▲ ou ▼ para seleccionar um grupo e **OK**. Para voltar a seleccionar um grupo ou pasta, seleccione **Conf., Selec. Local** e, em seguida, **Selec. Grupo** ou **Selec. Pasta**.

### Ø

La schermata reale del display può variare leggermente rispetto a quanto riportato in questa guida.

Su pantalla puede ser ligeramente distinta de las mostradas en este manual.

O que aparece no ecrã pode diferir ligeiramente do indicado neste guia.

Gestione dei supporti Manipulación del papel Manusear suportes

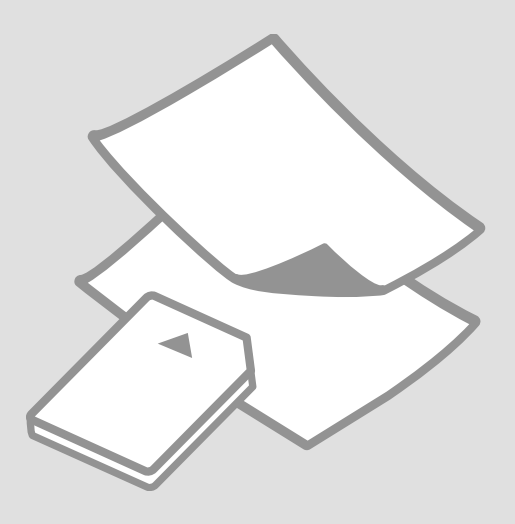

# Selezione della carta Selección del papel Seleccionar papel

La disponibilità della carta speciale varia a seconda dell'area.

En cada zona hay distintos papeles especiales disponibles.

A disponibilidade do papel especial varia consoante o país.

| Per stampare su<br>questa carta                             | Scegliere<br>questo tipo<br>di carta sul<br>display LCD | Capacità<br>caricamento<br>(fogli)       | Vassoio                                  |   |
|-------------------------------------------------------------|---------------------------------------------------------|------------------------------------------|------------------------------------------|---|
| (a) Carta comune                                            | Carta com.                                              | [12 mm]<br>* <sup>1</sup> * <sup>2</sup> | Principale                               |   |
| (b) Carta comune<br>Premium Epson                           | Carta com.                                              | 120 * <sup>2</sup>                       | Principale                               | - |
| (c) Carta comune<br>"Bright White"<br>Epson                 | Carta com.                                              | 100 * <sup>2</sup>                       | Principale                               | - |
| (d) Carta speciale<br>720/1440 dpi Epson                    | Matte                                                   | 100                                      | Principale                               |   |
| (e) Carta opaca ad<br>alto spessore Epson                   | Matte                                                   | 20                                       | Principale                               | - |
| (f) Carta fotografica<br>Iucida Premium<br>Epson            | Lucida<br>Prem.                                         | 20                                       | A4: Principale<br>Diverso da A4:<br>Foto | - |
| (g) Carta fotografica<br>semilucida Premium<br>Epson        | Lucida<br>Prem.                                         |                                          |                                          |   |
| (h) Carta fotografica<br>lucida Epson                       | Lucida                                                  |                                          |                                          | - |
| (i) Carta fotografica<br>ultralucida Epson                  | Extra lucida                                            |                                          |                                          | - |
| (j) Carta opaca<br>"Matte" per stampe<br>fronte/retro Epson | Matte                                                   | 1                                        | Principale                               |   |
| (k) Adesivi Photo<br>Stickers Epson                         | Photo<br>Stickers                                       | 1                                        | Foto                                     |   |

| Para imprimir en este papel                        | Elija este<br>Tipo papel<br>en la<br>pantalla<br>LCD | Capacidad<br>de carga<br>(hojas) | Bandeja                                 |
|----------------------------------------------------|------------------------------------------------------|----------------------------------|-----------------------------------------|
| (a) Papel normal                                   | Papl<br>normal                                       | [12 mm]<br>* <sup>1 *2</sup>     | Ppal                                    |
| (b) Epson Papel<br>normal                          | Papl<br>normal                                       | 120 * <sup>2</sup>               | Ppal                                    |
| (c) Epson Papel<br>especial blanco<br>brillante    | Papi<br>normal                                       | 100 * <sup>2</sup>               | Ppal                                    |
| (d) Epson Papel<br>especial HQ                     | Mate                                                 | 100                              | Ppal                                    |
| (e) Epson Papel<br>mate - alto gramaje             | Mate                                                 | 20                               | Ppal                                    |
| (f) Epson Papel<br>fotográfico satinado<br>Premium | Prem.<br>Glossy                                      | 20                               | A4: Principal<br>Otros<br>tamaños: Foto |
| (g) Epson Papel<br>fotográfico<br>semibrillo       | Prem.<br>Glossy                                      |                                  |                                         |
| (h) Epson Papel<br>fotográfico satinado            | Glossy                                               |                                  |                                         |
| (i) Epson Papel<br>fotográfico satinado<br>extra   | Ultra<br>Glossy                                      |                                  |                                         |
| (j) Epson Papel mate<br>- doble cara               | Mate                                                 | 1                                | Ppal                                    |
| (k) Epson Adhesivos<br>foto                        | Adhesivos<br>foto                                    | 1                                | Foto                                    |

\*1 Carta con peso da 64 a 90 g/m<sup>2</sup>.

\*2 La capacità di caricamento per la stampa fronte-retro manuale è di 30 fogli.

\*1 Papel con un gramaje de 64 a 90 g/m<sup>2</sup>.

\*2 La capacidad de carga para la impresión manual por dos caras es de 30 hojas.

| Se quiser imprimir<br>neste papel                                     | Seleccione este<br>Tipo Papel no<br>ecrã LCD | Capacidade de<br>alimentação<br>(folhas) | Alimentador                           |
|-----------------------------------------------------------------------|----------------------------------------------|------------------------------------------|---------------------------------------|
| (a) Papel normal                                                      | Pap. Normal                                  | [12 mm] * <sup>1 *2</sup>                | Principal                             |
| (b) Epson Papel<br>Normal                                             | Pap. Normal                                  | 120 * <sup>2</sup>                       | Principal                             |
| (c) Epson Papel<br>Branco Brilhante para<br>Jacto de Tinta            | Pap. Normal                                  | 100 <sup>*2</sup>                        | Principal                             |
| (d) Epson Papel<br>de Qualidade<br>Fotográfica para<br>Jacto de Tinta | Mate                                         | 100                                      | Principal                             |
| (e) Epson Papel Mate<br>- Gramagem Elevada                            | Mate                                         | 20                                       | Principal                             |
| (f) Epson Papel<br>Fotográfico Brilhante<br>Premium                   | Brilhante Prem.                              | 20                                       | A4: Principal<br>Outro que<br>não A4: |
| (g) Epson Papel<br>Fotográfico<br>Semibrilhante<br>Premium            | Brilhante Prem.                              |                                          | Fotográfico                           |
| (h) Epson Papel<br>Fotográfico Brilhante                              | Brilh.                                       |                                          |                                       |
| (i) Epson Papel<br>Fotográfico<br>Ultrabrilhante                      | Ultrabrilhante                               |                                          |                                       |
| (j) Epson Papel Mate<br>de Dupla Face                                 | Mate                                         | 1                                        | Principal                             |
| (k) Epson Papel<br>Autocolante<br>de Qualidade<br>Fotográfica         | Autocol. Foto                                | 1                                        | Fotográfico                           |

If you want to print on this paper...

(a) Plain paper

(b) Epson Premium Ink Jet Plain Paper

(c) Epson Bright White Ink Jet Paper

(d) Epson Photo Quality Ink Jet Paper

(e) Epson Matte Paper Heavy -weight

(f) Epson Premium Glossy Photo Paper

(g) Epson Premium Semigloss Photo Paper

(h) Epson Glossy Photo Paper

(i) Epson Ultra Glossy Photo Paper

(j) Epson Double-Sided Matte Paper

(k) Epson Photo Stickers

\*1 Papel com gramagem de 64 a 90 g/m<sup>2</sup>.

\*2 A capacidade de alimentação para a impressão frente e verso manual é de 30 folhas.

Caricamento della carta Carga del papel Colocar papel

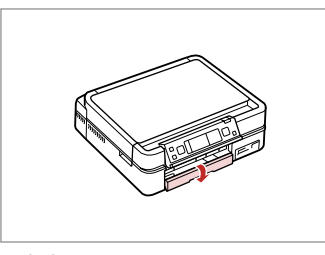

Ribaltare. Gire hacia abajo. Vire para baixo.

### Ø

Chiudere il vassoio di uscita, se espulso. Cierre la bandeja de salida si está desplegada. Feche o receptor se estiver ejectado.

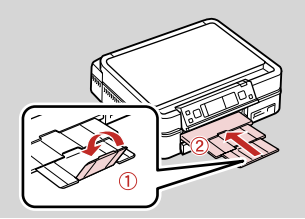

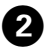

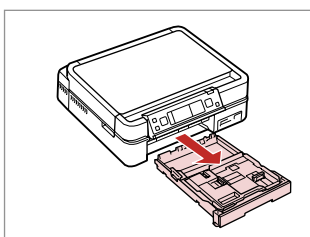

Estrarre. Tire. Puxe para fora.

### Ø

Π

Assicurarsi che non vi sia carta caricata nel vassoio foto.

Confirme que no haya papel en la bandeja de fotos.

Certifique-se de que o alimentador fotográfico não tem papel.

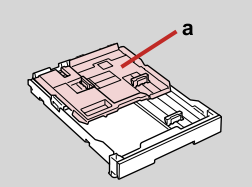

a: Vassoio foto b: Vassoio principale a: Bandeja de fotos b: Bandeja principal a: Alimentador fotográfico b: Alimentador principal

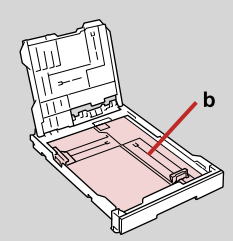

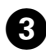

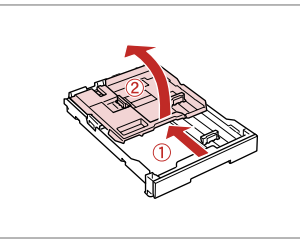

Scorrere e sollevare. Deslice y levante. Desloque e levante.

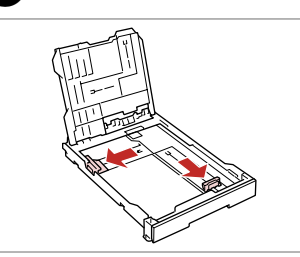

Stringere e scorrere ai lati. Apriete y deslice hacia los lados. Aperte e desloque para os lados.

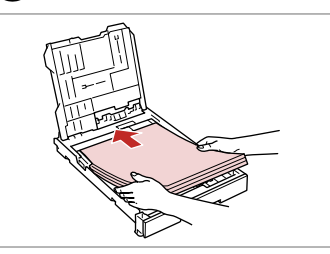

**⑤** □ → 16

Caricare con lato stampabile in basso. La cara imprimible boca abajo.

Coloque o lado imprimível para baixo.

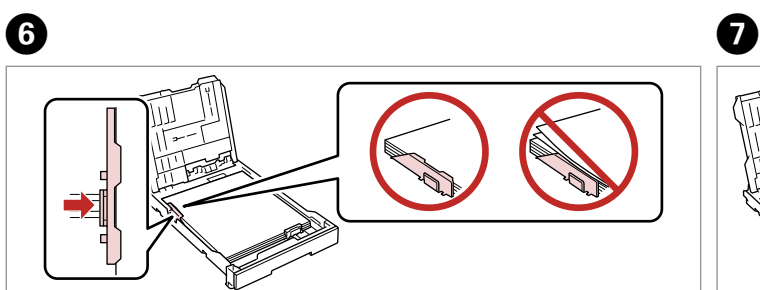

Scorrere fino ai bordi della carta. Deslice a los bordes del papel. Desloque para as margens do papel.

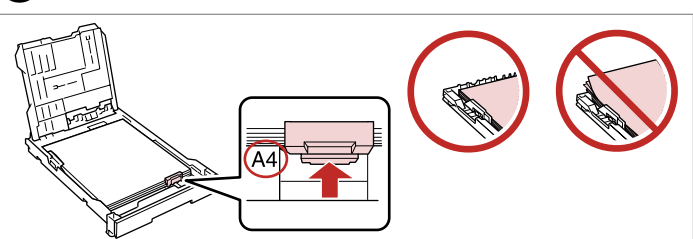

Scorrere in base al formato carta. Deslice al tamaño del papel. Ajuste ao formato do papel.

▶ 16 

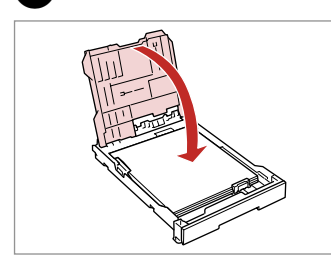

Scorrere in base al formato carta.

Deslice al tamaño del papel.

Ajuste ao formato do papel.

Riposizionare. Recoloque. Volte a colocar.

8

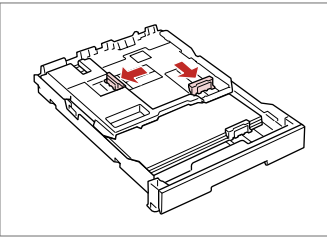

9

Stringere e scorrere ai lati. Apriete y deslice hacia los lados. Aperte e desloque para os lados.

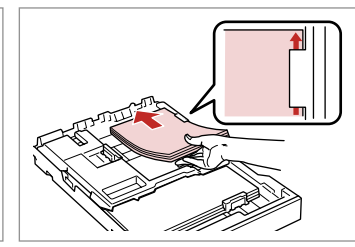

Caricare con lato stampabile in basso.

La cara imprimible boca abajo. Coloque o lado imprimível para baixo.

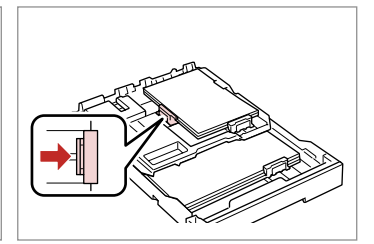

Scorrere fino ai bordi della carta. Deslice a los bordes del papel. Desloque para as margens do papel.

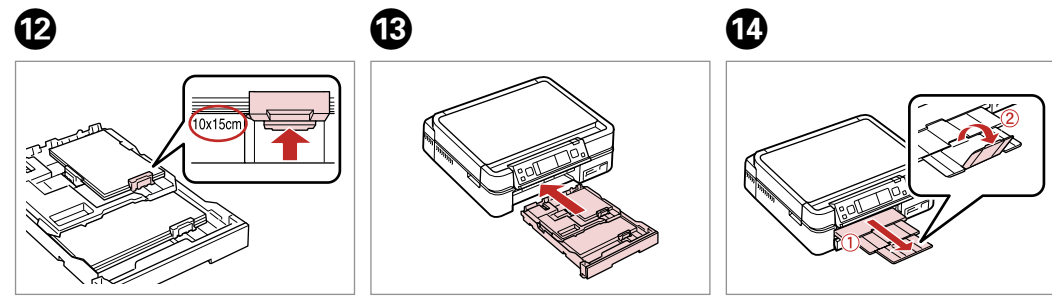

Inserire tenendo in piano il cassetto.

Inserte la cassette siempre horizontal.

Insira com o alimentador na horizontal.

Scorrere in fuori e sollevare. Saque y levante. Desloque para fora e levante.

### Ø

ጠ

Allineare i bordi della carta prima di caricarla.

Alinee los bordes del papel antes de cargarlo.

Alinhe as margens do papel antes de o colocar.

### Ø

Non utilizzare carta con fori di rilegatura.

No use papel perforado.

Não utilize papel com furação lateral.

### Ø

Vedere la **Guida utente** in linea quando si usa carta in formato **Legal**.

Si usa papel tamaño **Legal**, consulte el **Manual de usuario** on-line.

Consulte o **Guia do Utilizador** interactivo quando utilizar papel de formato **Legal**.

### Ø

Non estrarre o inserire il cassetto carta durante il funzionamento della stampante.

No saque ni inserte la cassette del papel cuando la impresora esté en funcionamiento.

Não retire nem insira o alimentador quando a impressora estiver a funcionar.

### Ø

Quando si carica un foglio adesivo Photo Sticker, posizionarlo rivolto verso il basso come mostrato a destra. Non utilizzare il foglio di supporto caricamento fornito con l'adesivo Adesivi Photo Stickers.

Si carga una hoja de Adhesivos foto, póngala boca abajo como se muestra a la derecha. No utilice la hoja de carga que acompaña a los Adhesivos foto.

Quando colocar uma folha de Papel Autocolante de Qualidade Fotográfica, volte-a para baixo conforme indicado à direita. Não utilize a folha de suporte fornecida com o Papel Autocolante de Qualidade Fotográfica.

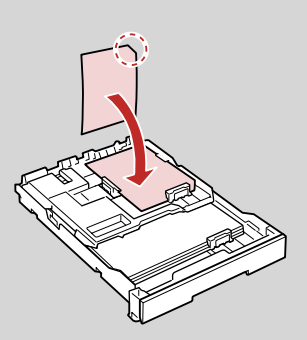

## Caricamento di un CD/DVD Carga de un CD/DVD Colocar um CD/DVD

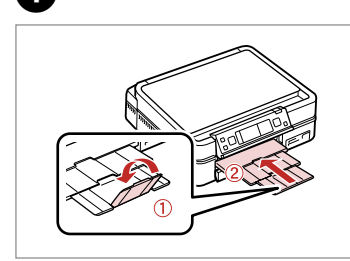

Chiudere. Cierre. Feche.

1

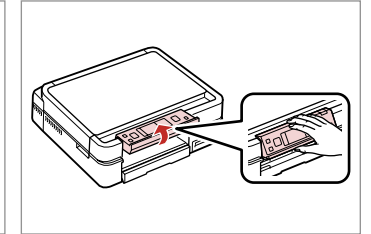

Sollevare fino al limite. Suba todo lo que pueda. Levante até encontrar resistência.

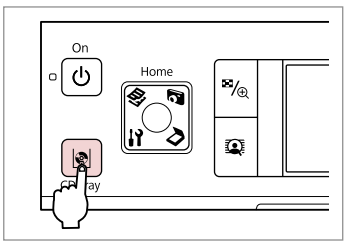

Espellere il vassoio CD/DVD. Expulse la bandeja de CD/DVD. Ejecte o suporte de CD/DVD.

## !

Il vassoio CD/DVD non può essere espulso o esteso ulteriormente.

La bandeja de CD/DVD no puede desplegarse más.

Não pode ejectar ou puxar mais o suporte de CD/DVD.

#### Ø

Per stampare su CD da 8 mm, vedere la Guida utente in linea.

Si desea imprimir en CD de 8 cm, consulte el Manual de usuario on-line.

Para imprimir em CDs de 8 cm, consulte o Guia do Utilizador interactivo.

### Ø

2

Il vassoio CD/DVD viene automaticamente chiuso dopo un dato periodo di tempo. Premere 🕸 per espellerlo di nuovo.

3

La bandeja de CD/DVD se cierra automáticamente al cabo de un tiempo. Pulse 🕸 para volver a expulsarla.

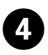

DVD

CD/DVD

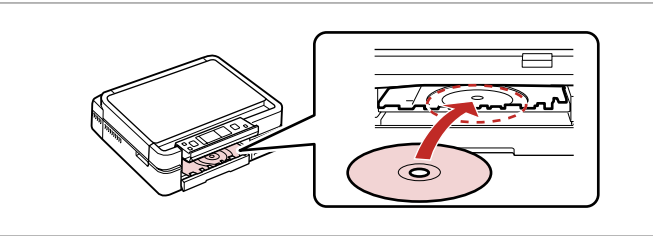

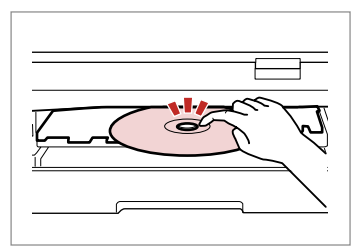

Premere delicatamente. Pulse con cuidado. Pressione levemente.

5

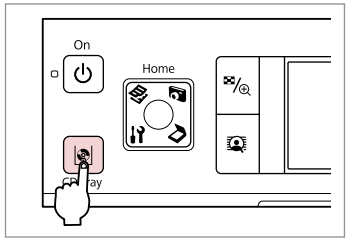

Chiudere il vassoio CD/DVD. Cierre la bandeja de CD/DVD. Feche o suporte de CD/DVD.

6

Inserire. Non tirare il vassoio CD/ DVD.

Coloque. No tire de la bandeja de CD/DVD.

Coloque. Não puxe o suporte de CD/DVD.

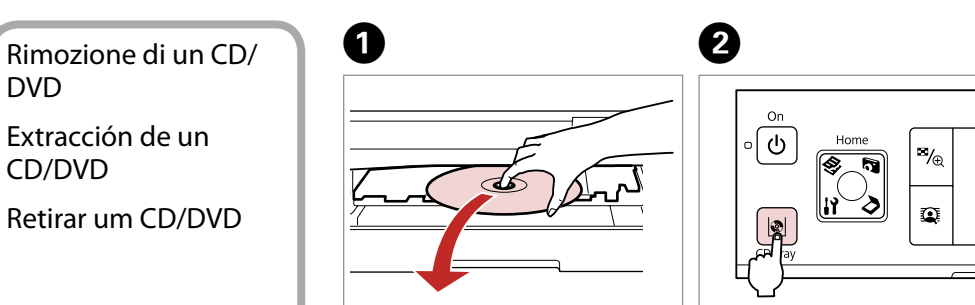

Rimuovere orizzontalmente. Sáquelo horizontalmente. Retire na horizontal.

Chiudere il vassoio CD/DVD. Cierre la bandeja de CD/DVD. Feche o suporte de CD/DVD.

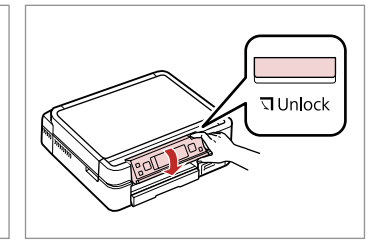

Abbassare. Baje. Baixe.

Inserimento di una scheda di memoria

Inserción de una tarjeta de memoria Inserir um cartão de

memória

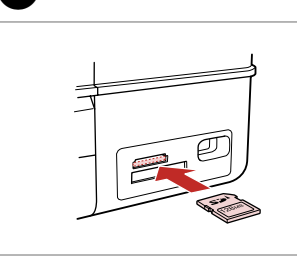

ก

Inserire una scheda alla volta. No inserte más de una tarjeta. Insira um cartão de cada vez.

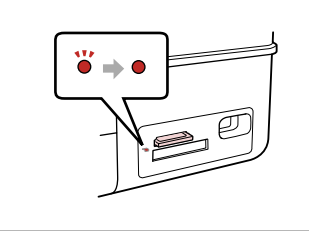

Verificare la spia. Fíjese en la luz. Observe o indicador.

2

# .

Non premere eccessivamente a fondo la scheda nell'alloggiamento. Non deve venire inserita completamente.

No fuerce la tarjeta hasta el fondo de la ranura. No debe introducirse totalmente.

Não force a entrada total do cartão na ranhura. Não deve inseri-lo completamente.

Rimozione di una scheda di memoria

Extracción de una tarjeta de memoria

Retirar um cartão de memória

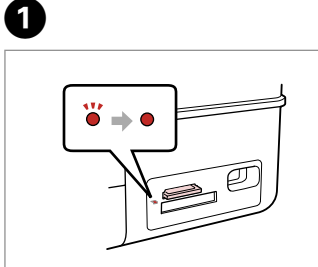

Verificare la spia. Fíjese en la luz. Observe o indicador. Rimuovere. Sáquelo. Retire.

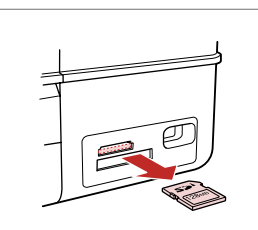

| Ø      |              |
|--------|--------------|
| •      | Ŭ            |
| Accesa | Lampeggiante |
| Enc.   | Intermitente |
| Aceso  | Intermitente |

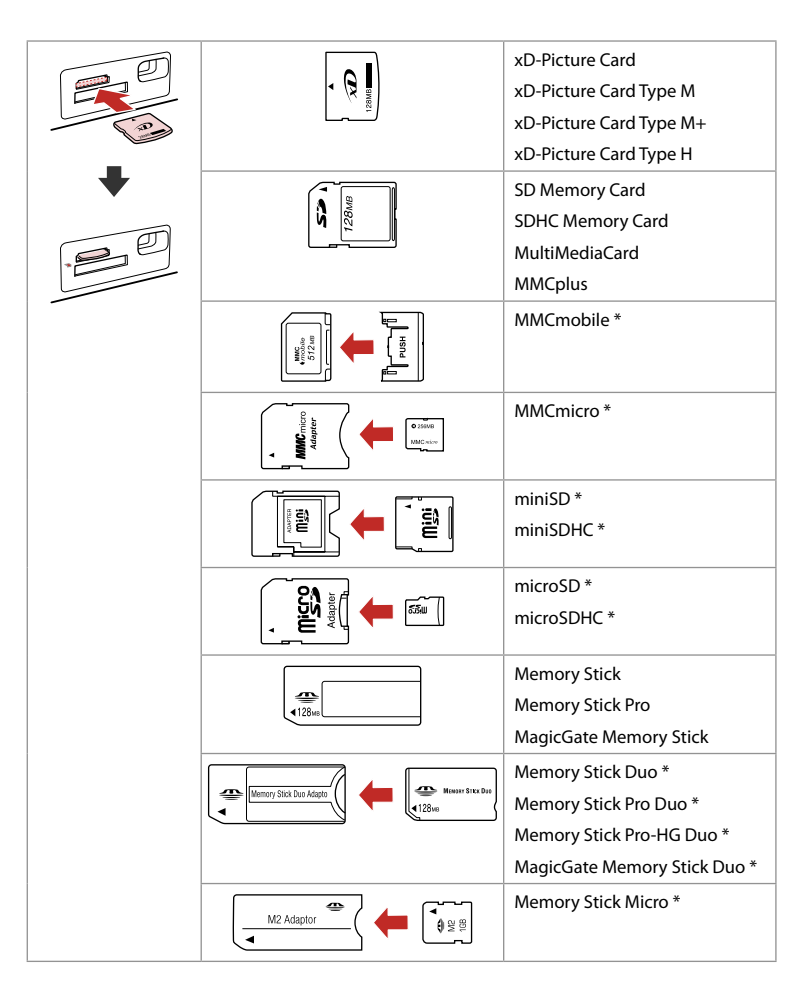

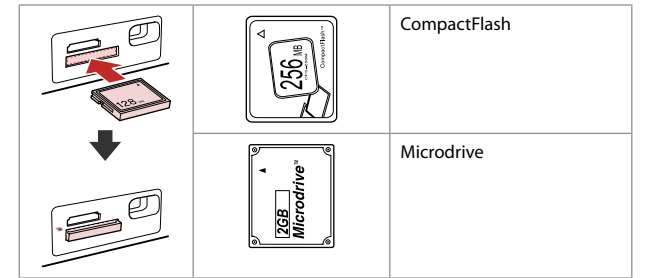

\*Richiesto un adattatore \*Imprescindible adaptador. \*Adaptador necessário

## !

Se la scheda di memoria richiede un adattatore, montarlo prima di inserire la scheda nell'alloggiamento; altrimenti, la scheda può rimanere bloccata.

Si la tarjeta de memoria necesita un adaptador, colóquelo antes de insertar la tarjeta en la ranura, porque si no la tarjeta podría atascarse.

Se o cartão de memória precisar de um adaptador, coloque-o antes de inserir o cartão na ranhura; caso contrário, o cartão pode ficar preso.

### Posizionamento di originali

Colocación de originales

Colocar originais

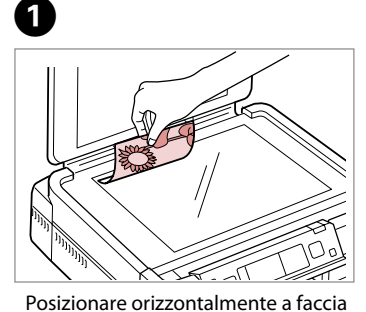

Colóquelo boca abajo y horizontal.

Coloque para baixo na horizontal.

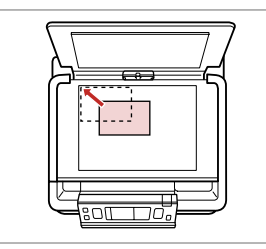

Adattare all'angolo. Encaje en la esquina. Ajuste ao canto.

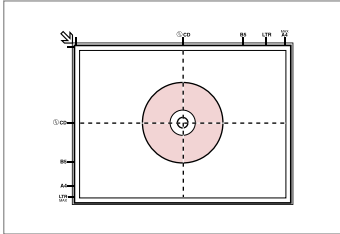

Collocare al centro. Coloque en el centro. Coloque no centro.

0

T

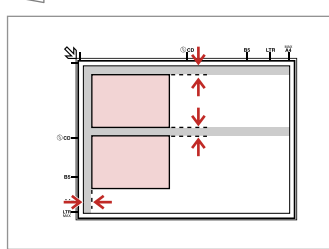

Distanziare le foto di 5 mm tra loro.

Separe las fotos 5 mm.

Ponha as fotografias a uma distância de 5 mm.

### Ø

in giù.

È possibile ristampare foto da  $30 \times 40$  mm.

Puede reimprimir fotos a partir de  $30 \times 40$  mm.

Pode reimprimir fotografias de  $30 \times 40$  mm.

### Ø

2

È possibile ristampare due o più foto di formati diversi contemporaneamente se superiori a  $30 \times 40$  mm.

Puede reimprimir dos o más fotos de distintos tamaños a la vez si miden más de  $30 \times 40$  mm.

Pode reimprimir duas ou mais fotografias de diferentes formatos ao mesmo tempo, desde que sejam maiores que 30  $\times$  40 mm.

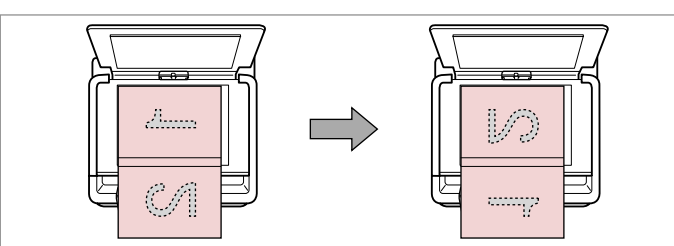

Collocare la prima pagina. Ponga la primera página. Coloque a primeira página. Collocare la seconda pagina. Ponga la segunda página. Coloque a segunda página. È possibile stampare due pagine di un libro su un singolo lato di un foglio. Selezionare **Libro2-up** o **Libro/LatoDoppio** come layout e posizionare il libro come mostrato a sinistra.

Puede imprimir dos páginas de un libro en una sola cara de una hoja. Seleccione la composición **Libr/2-up** o **Libro/Dos caras** y ponga el libro como se muestra a la izquierda.

Pode imprimir duas páginas de um livro num só lado de uma folha. Seleccione **Livro/2/+** ou **Livro/Dúplex** para o esquema e coloque o livro conforme indicado à esquerda.

Copia Copia Cópias

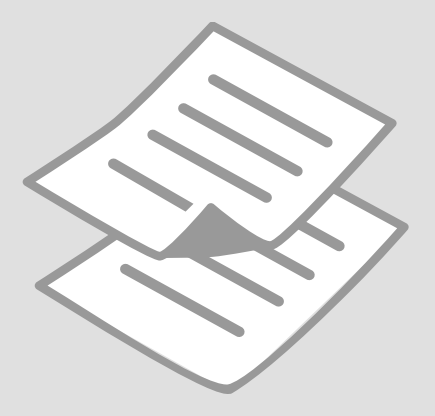

# Copia di documenti Copia de documentos Copiar documentos

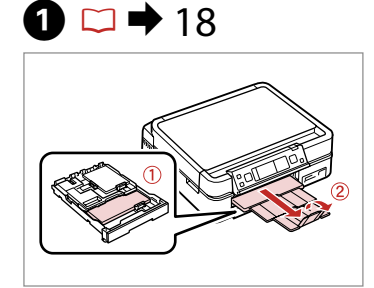

Caricare la carta. Cargue papel. Coloque papel. 2 → 26

Posizionare orizzontalmente l'originale. Ponga el original horizontal. Coloque o original na horizontal.

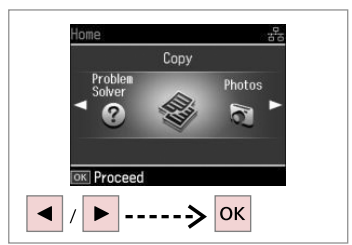

Selezionare **Copia**. Seleccione **Cop.** Seleccione **Copiar**.

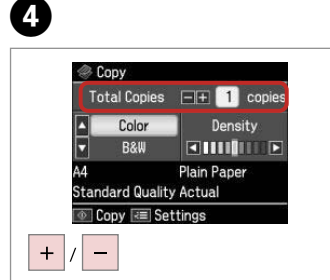

Selezionare il numero di copie. Configure el número de copias. Defina o número de cópias.

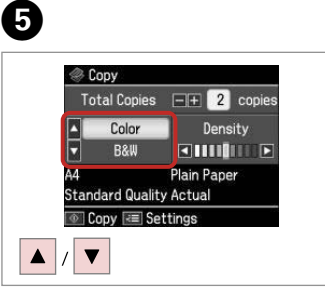

Selezionare una modalità colore. Seleccione un modo de color. Seleccione um modo de cor.

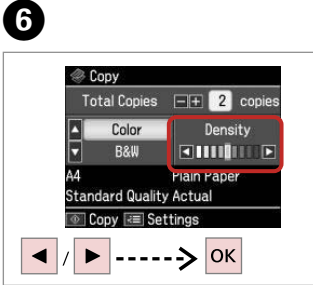

Impostare la densità. Configure la densidad. Defina a densidade.

# 7

3

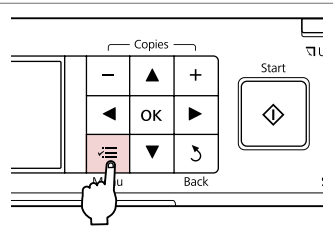

Accedere al menu di impostazione copia.

Vaya al menú de ajuste de la copia. Entre no menu de configuração de cópias. 8

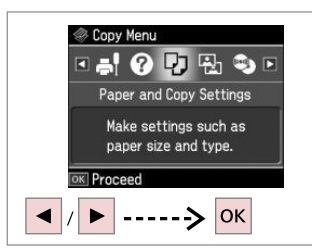

9 → 36 Paper and Copy Settings Layout I lith Border Reduce/Enlarge Actual

Selezionare **Impostazioni Carta e Copia**.

Seleccione **Ajustes papel y copia**. Seleccione **Definições Papel e Cóp.** 

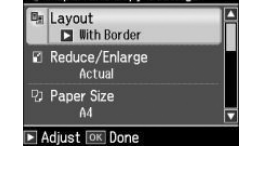

Definire le impostazioni appropriate di copia.

Configure los ajustes de copia adecuados.

Efectue as definições de cópia adequadas.

# 10

Assicurarsi di impostare Formato carta e Tipo carta.

Configure el Tam. papel y el Tipo papel.

Certifique-se de que define Formato Papel e Tipo Papel.

Ø

| <b>D</b> <sub>21</sub> | Layout<br>With Border    | Ê |
|------------------------|--------------------------|---|
| 8                      | Reduce/Enlarge<br>Actual |   |
|                        | Paper Size<br>A4         | • |
|                        | Adjust 📧 Done            |   |

Terminare le impostazioni. Termine la configuración. Termine as definições.

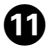

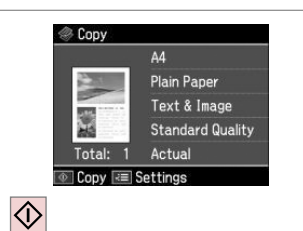

Avviare la copia.

Empiece a copiar.

Inicie a cópia.

### Ø

Tramite l'Auto Duplexer (unità fronte-retro automatica opzionale), è possibile stampare su entrambi i lati della carta. Per ulteriori informazioni, vedere la **Guida utente** in linea.

Con la unidad dúplex automática opcional, puede imprimir por las dos caras del papel. Para más información, consulte el **Manual de usuario** on-line.

Se utilizar o Auto Duplexer opcional, pode imprimir nos dois lados do papel. Para mais informações, consulte o **Guia do Utilizador** interactivo.

### Ristampa e ripristino di foto

Reimprimir/ Restaurar fotos

Reimprimir/ Recuperar fotografias

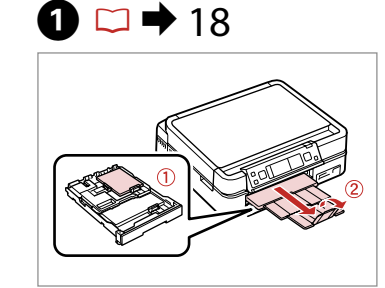

Caricare la carta. Cargue papel. Coloque papel. 2 □ → 26

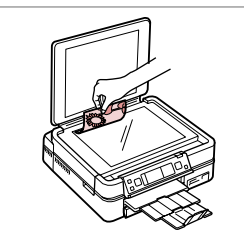

Posizionare orizzontalmente l'originale. Ponga el original horizontal. Coloque o original na horizontal.

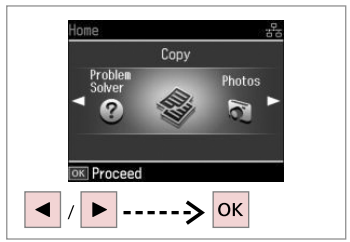

Selezionare **Copia**. Seleccione **Cop.** Seleccione **Copiar**.

@ 1+2+3+4

ОК -----> ОК

Place photos as shown

and press OK to proceed.

Use 🖪 🕨 to view screens

3

4

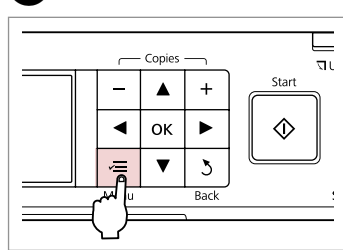

Accedere al menu di impostazione copia.

Vaya al menú de ajuste de la copia. Entre no menu de configuração de cópias.

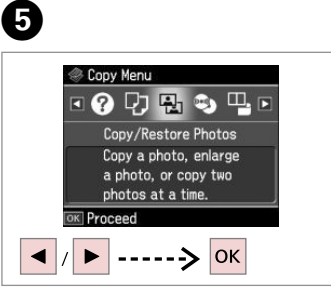

Selezionare **Ristampa/Riprist. foto**. Seleccione **Reimprim/Restaur fotos**.

Seleccione Reimp./Restaurar Fotos.

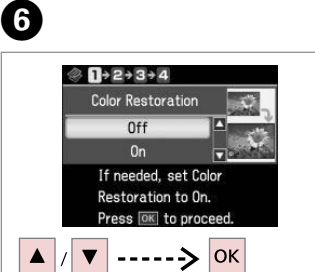

Selezionare On o Off. Seleccione Act o Des. Seleccione Sim ou Não.

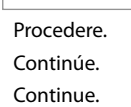

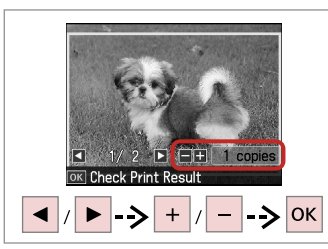

Selezionare il numero di copie. Configure el número de copias. Defina o número de cópias. Ø

Se sono state acquisite due foto, ripetere il passaggio 8 per la seconda foto.

Si ha escaneado dos fotos, repita el paso 8 para la segunda foto.

Se digitalizou duas fotografias, repita o ponto 8 para a segunda fotografia.

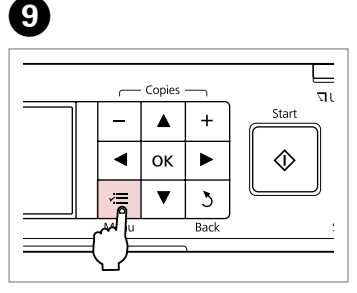

Accedere al menu di impostazione copia.

Vaya al menú de ajuste de la copia. Entre no menu de configuração de cópias.

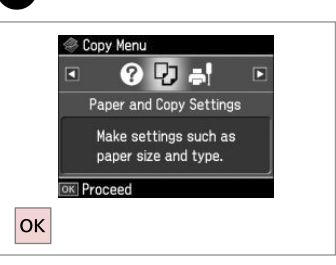

Procedere.

Continúe.

ന

Continue.

# ⓓ ◻ ➡ 36

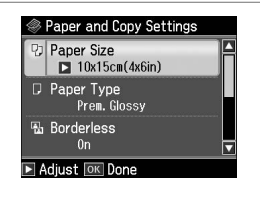

Definire le impostazioni appropriate di stampa.

Configure los ajustes de impresión adecuados.

Efectue as definições de impressão adequadas.

Ø

Assicurarsi di impostare Formato carta e Tipo carta.

Configure el Tam. papel y el Tipo papel.

Certifique-se de que define Formato Papel e Tipo Papel.

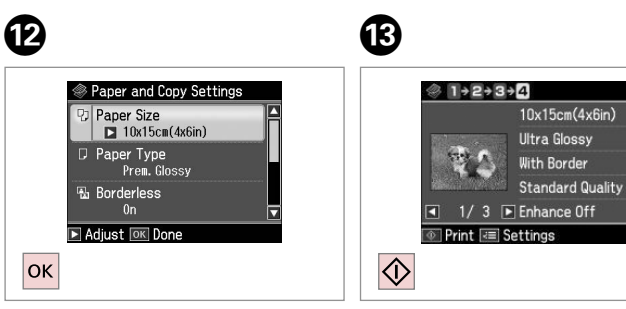

Terminare le impostazioni. Termine la configuración. Termine as definições. Avviare la copia. Empiece a copiar. Inicie a cópia.

# Copia di un CD/DVD Copia de un CD/DVD Copiar um CD/DVD

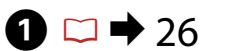

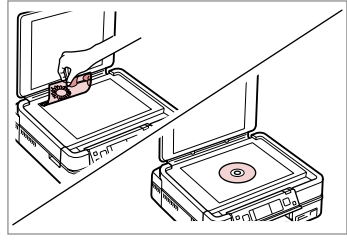

Collocare l'originale. Ponga el original. Coloque o original.

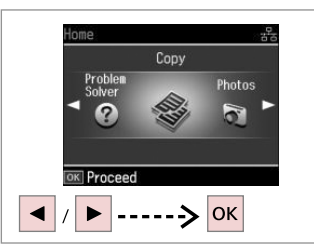

Selezionare **Copia**. Seleccione **Cop.** Seleccione **Copiar**.

2

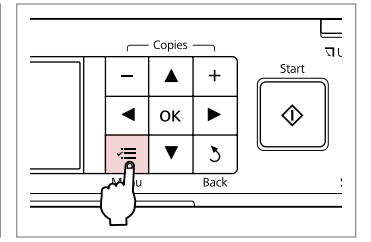

Accedere al menu Copia. Vaya al menú de copia. Entre no menu de cópia.

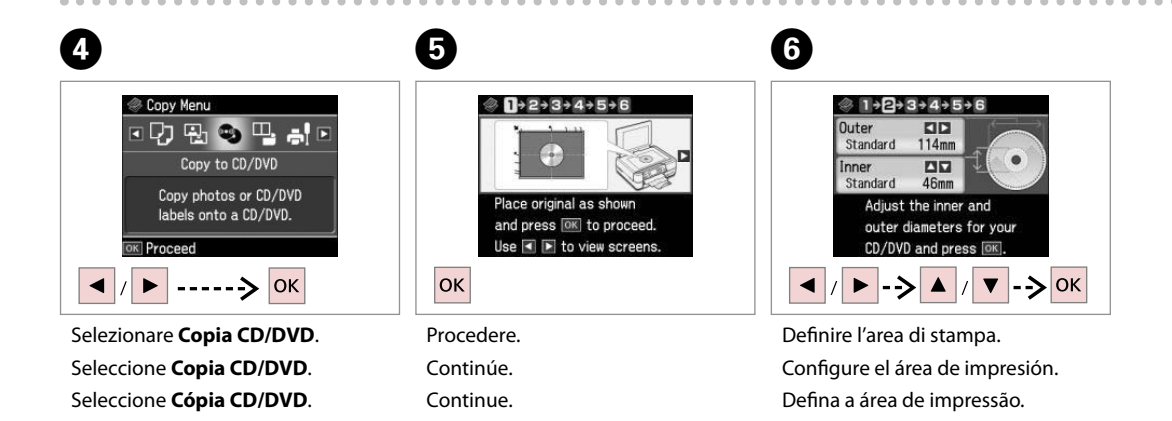

Ø

Se si stampa sulle aree colorate mostrate a destra (le unità sono in mm), il disco o il vassoio CD/DVD possono venire macchiati di inchiostro.

Si imprime en las zonas coloreadas mostradas a la derecha (en mm), podría mancharse de tinta el disco o la bandeja de CD/DVD.

Se imprimir nas áreas coloridas à direita (as unidades estão em mm), o disco ou suporte de CD/DVD pode ficar manchado com tinta.

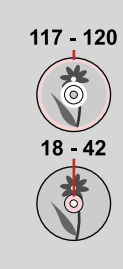

| Print on a CD/DVD                               |
|-------------------------------------------------|
| est print on A4 paper                           |
| Select test printing or<br>print onto a CD/DVD. |

Selezionare **Stampare su CD/DVD**. Seleccione **Imprimir CD/DVD**. Seleccione **Impr. num CD/DVD**.

### Ø

Se si desidera stampare una prova su carta, selezionare **Stampa una prova su Letter/A4**.

Si desea probar la impresión en papel, seleccione **Impr prueba en papl/Carta A4**.

Se quiser imprimir um teste em papel, seleccione **Impr. teste em papel Letter/A4**.

# 8 □ → 22

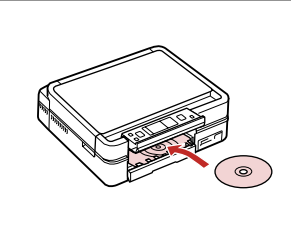

Caricare un CD/DVD. Ponga un CD/DVD. Coloque um CD/DVD.

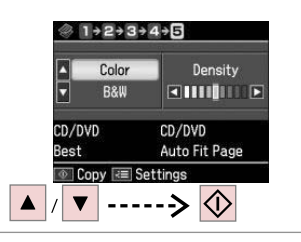

9

Selezionare una modalità colore e procedere.

Seleccione un modo de color y comience.

Seleccione um modo de cor e continue.

### Ø

Per regolare la posizione di stampa, selezionare Setup, Impost. stampante, quindi CD/DVD. □ → 76

Para ajustar la posición de impresión, seleccione Config, Config imprsra y CD/DVD. □ → 76

Para ajustar a posição de impressão, seleccione **Conf., Conf. Impres.** e **CD/DVD**. □ → 76

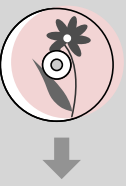

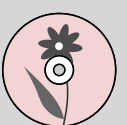

### Elenco menu della modalità Copia

Lista del menú Modo Cop.

Lista de menus do modo Copiar

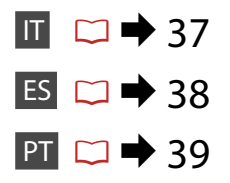

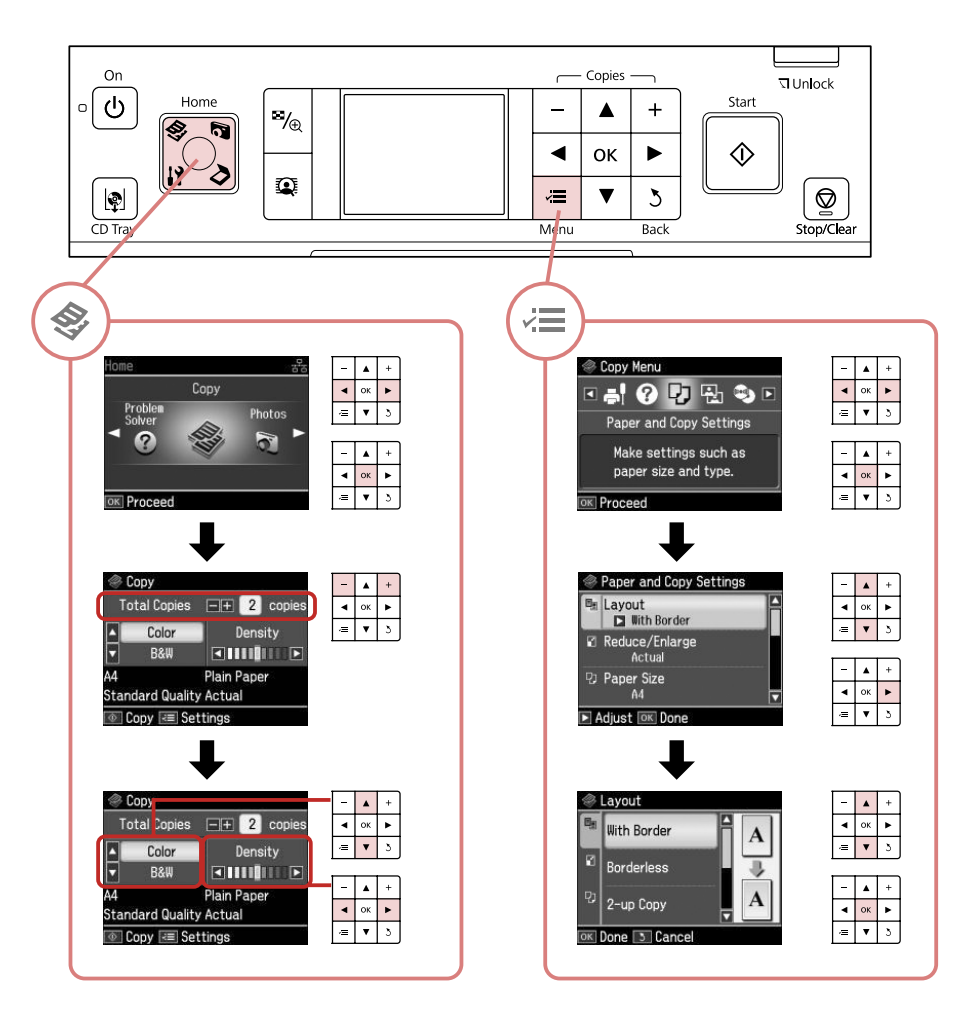
#### **Film** Impostazioni di stampa per la modalità Copia

| Impostazioni Carta e Copia | Layout                                                                                                    | Margini, No margini * <sup>4</sup> , Copia 2-up, Libro2-up, Libro/LatoDoppio * <sup>1</sup>        |  |  |  |
|----------------------------|----------------------------------------------------------------------------------------------------|----------------------------------------------------------------------------------------------------|--|--|--|
|                            | Stampa 2 lati *1                                                                                                    | Off, On                                                                                            |  |  |  |
|                            | Zoom                                                                                                    | Reale, Adatta pagina, 10×15cm->A4, A4->10×15cm, 13×18->10×15, 10×15->13×18, A5->A4, A4->A5         |  |  |  |
|                            | Formato carta                                                                                                    | A4, 13x18cm(5x7in), 10x15cm(4x6in), A5                                                             |  |  |  |
|                            | Tipo carta                                                                                                    | Carta com., Extra lucida, Lucida Prem., Lucida, Matte                                              |  |  |  |
|                            | Docum.                                                                                                    | Testo, Grafica, Foto                                                                               |  |  |  |
|                            | Qualità                                                                                                    | Bozza, Qualità standard, Max                                                                       |  |  |  |
|                            | Senso rilegatura *1                                                                                                    | Vertic. Lato, Vertic. Su, Orizzont. Su, Orizzont. Lato                                             |  |  |  |
|                            | Essicc. *1 *2                                                                                                    | Standard, Lungo, Più                                                                               |  |  |  |
|                            | Espansione *3                                                                                                    | Standard, Medio, Minimo                                                                            |  |  |  |
| Ristampa/Riprist. foto     | Impostazioni Carta e Copia                                                                                                    | Formato carta, Tipo carta, No margini, Espansione, Migliora * <sup>5</sup> , Filtro * <sup>6</sup> |  |  |  |
| Copia CD/DVD               | Impostazioni Carta e Copia                                                                                                    | Docum., Qualità                                                                                    |  |  |  |
| Aiuto Layout copia         | Margini, No margini, Copia 2-up, 2-lati 1-up * <sup>1</sup> , 2-lati 2-up * <sup>1</sup> , Libro2-up, Libro/LatoDoppio * <sup>1</sup> |                                                                                                    |  |  |  |
| Manutenzione               | □ ➡ 76                                                                                                    |                                                                                                    |  |  |  |
| Bisoluzione problemi       |                                                                                                    |                                                                                                    |  |  |  |

\*1 Tali impostazioni vengono visualizzate solo quando è montata l'unità Auto Duplexer opzionale.

\*2 Se l'inchiostro sul lato anteriore della carta macchia, impostare un tempo di essiccazione superiore.

\*3 Selezionare la quantità di espansione dell'immagine per la stampa di foto con l'impostazione **No margini**.

\*4 L'immagine viene leggermente ingrandita e tagliata al fine di riempire il foglio di carta. Durante la stampa, è possibile che la gualità di stampa si riduca nelle aree superiore e inferiore o che tali aree risultino macchiate.

\*5 Selezionare PhotoEnhance per regolare automaticamente la luminosità, il contrasto e la saturazione delle foto.

\*6 È possibile cambiare la modalità colore delle immagini su B/N.

#### Ajustes de impresión para el modo Copia

| Ajustes papel y copia  | Compos                            | Con margen, Sin margen * <sup>4</sup> , Copia 2-up, Libr/2-up, Libro/Dos caras * <sup>1</sup>             |  |  |
|------------------------|-----------------------------------|----------------------------------------------------------------------------------------------------|--|--|
|                        | Impres 2 caras *1                 | Des, Act                                                                                                  |  |  |
|                        | Zoom                              | Real, Auto ajus pág, 10×15cm->A4, A4->10×15cm, 13×18->10×15, 10×15->13×18, A5->A4, A4->A5                 |  |  |
|                        | Tam. papel                        | A4, 13x18cm (5x7"), 10x15cm (4x6"), A5                                                                    |  |  |
|                        | Tipo papel                        | Papl normal, Ultra Glossy, Prem.Glossy, Glossy, Mate                                                      |  |  |
|                        | Document                          | Text, Gráficos, Foto                                                                                      |  |  |
|                        | Calidad                           | Borrador, Calidad estándar, Óptim                                                                         |  |  |
|                        | Direcc encuadern. *1              | Vertical-Lado, Vertical-Super, Horizontal-Super, Horizontal-Lado                                          |  |  |
|                        | Tpo seca *1 *2                    | Estándar, Largo, MásLar                                                                                   |  |  |
|                        | Expansión * <sup>3</sup>          | Estándar, Medio, Mínimo                                                                                   |  |  |
| Reimprim/Restaur fotos | Ajustes papel y copia             | Tam. papel, Tipo papel, Sin margen, Expansión, Mejorar * <sup>5</sup> , Filtro * <sup>6</sup>             |  |  |
| Copia CD/DVD           | Ajustes papel y copia             | Document, Calidad                                                                                         |  |  |
| Asist compos copia     | Con margen, Sin margen, Copia 2-u | ıp, 2 caras 1-up * <sup>1</sup> , 2 caras 2-up * <sup>1</sup> , Libr/2-up, Libro/Dos caras * <sup>1</sup> |  |  |
| Mantenimnto            | □ ➡ 76                            |                                                                                                    |  |  |
| Solución problemas     |                                   |                                                                                                    |  |  |

\*1 Estas opciones sólo aparecen si están instalada la unidad dúplex automática opcional.

\*2 Si se corre la tinta de la parte delantera del papel, configure más tiempo de secado.

\*3 Seleccione cuánto se expande la imagen si imprime fotos **Sin margen**.

\*4 La imagen se ampliará y recortará ligeramente para llenar la hoja de papel. La impresión puede tener menos calidad o quedar manchada en las zonas superior e inferior del papel.

\*5 Seleccione PhotoEnhance si desea que se ajusten automáticamente el brillo, el contraste y la saturación de sus fotos.

\*6 Puede cambiar el modo de color de las imágenes por **ByN**.

#### Definições de impressão do modo Copiar

| Definições Papel e Cóp. | Esqu.                                                                                                    | Margem, Sem Margns * <sup>4</sup> , Cópia 2/+, Livro/2/+, Livro/Dúplex * <sup>1</sup>     |  |  |  |
|-------------------------|----------------------------------------------------------------------------------------------------|-------------------------------------------------------------------------------------------|--|--|--|
|                         | Impr. em 2 lados *1                                                                                                    | Não, Sim                                                                                  |  |  |  |
|                         | Zoom                                                                                                    | Real, Ajust Aut Pág, 10×15cm->A4, A4->10×15cm, 13×18->10×15, 10×15->13×18, A5->A4, A4->A5 |  |  |  |
|                         | Formato Papel                                                                                                    | A4, 13x18cm(5x7"), 10x15cm(4x6"), A5                                                      |  |  |  |
|                         | Tipo Papel                                                                                                    | Pap. Normal, Ultrabrilhante, Brilhante Prem., Brilh., Mate                                |  |  |  |
|                         | Documnto                                                                                                    | Txto, Gráficos, Foto                                                                      |  |  |  |
|                         | Qualid.                                                                                                    | Prova, Qualidade Normal, Melh                                                             |  |  |  |
|                         | Direcção de União *1                                                                                                    | Vertical-Lado, Vertical-Sup., Horizontal-Sup., Horizontal-Lado                            |  |  |  |
|                         | Temp Sec *1 *2                                                                                                    | Padrão, Comp, + comp                                                                      |  |  |  |
|                         | Expansão *3                                                                                                    | Padrão, Médio, Mínimo                                                                     |  |  |  |
| Reimp./Restaurar Fotos  | Definições Papel e Cóp.                                                                                                    | Formato Papel, Tipo Papel, Sem Margns, Expansão, Melhorar *5, Filtro *6                   |  |  |  |
| Cópia CD/DVD            | Definições Papel e Cóp.                                                                                                    | Documnto, Qualid.                                                                         |  |  |  |
| Assist Esquma Cóp.      | Margem, Sem Margns, Cópia 2/+, 2 lados 1/+ * <sup>1</sup> , 2 lados 2/+ * <sup>1</sup> , Livro/2/+, Livro/Dúplex * <sup>1</sup> |                                                                                           |  |  |  |
| Manutenção              | □ ≠ 76                                                                                                    |                                                                                           |  |  |  |
| Solucionador            |                                                                                                    |                                                                                           |  |  |  |

\*1 Estes itens só aparecem quando o Auto Duplexer opcional está instalado.

\*2 Se a tinta estiver manchada na frente do papel, aumente o tempo de secagem.

\*3 Seleccione a quantidade da imagem a aumentar na impressão de fotografias Sem Margns.

\*4 A imagem é ligeiramente ampliada e cortada para preencher a folha de papel. É possível que a qualidade diminua nas áreas superior e inferior da impressão ou que a área fique manchada durante a impressão.

\*5 Seleccione PhotoEnhance para ajustar automaticamente o brilho, contraste e saturação das fotografias.

\*6 Pode alterar o modo de cor das imagens para **P&B**.

Modalità Foto Modo Fotos Modo Fotos

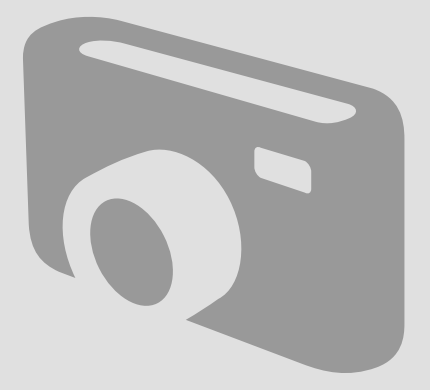

## Stampa di foto Impresión de fotos Imprimir fotografias

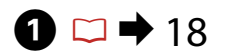

Caricare carta fotografica.

Carque papel fotográfico.

Coloque papel fotográfico.

6

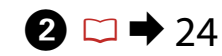

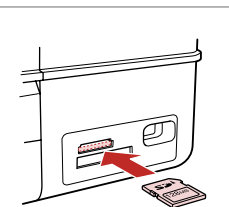

Inserire una scheda di memoria. Inserte una tarjeta de memoria. Insira um cartão de memória.

6

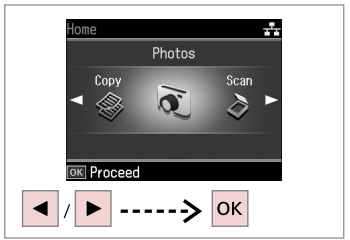

Selezionare **Foto**. Seleccione **Fotos**. Seleccione **Fotos**.

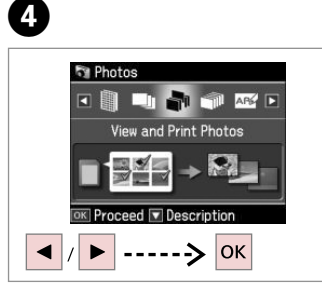

Selezionare **Visualizza e stampa**. Seleccione **Ver e impr fotos**. Seleccione **Ver e Imprimir**.

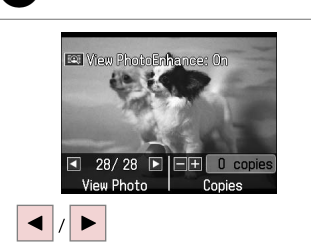

Selezionare una foto. Seleccione una foto. Seleccione uma fotografia. Selezionare il numero di copie. Configure el número de copias. Defina o número de cópias.

■ 28/28 ■ ■ = = 1 copie

Check Print

+ / -

💌 View PhotoEnhance: On

## Ø

3

Per selezionare altre foto, ripetere i passaggi 5 e 6.

Si desea seleccionar más fotos, repita los pasos 5 y 6.

Para seleccionar mais fotografias, repita os pontos 5 e 6.

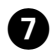

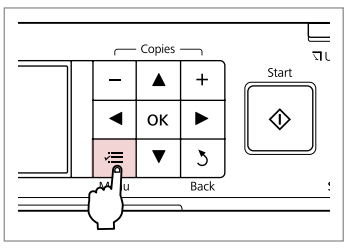

Accedere al menu di impostazione stampa.

Vaya al menú de ajuste de impresión.

Entre no menu de configuração de impressão.

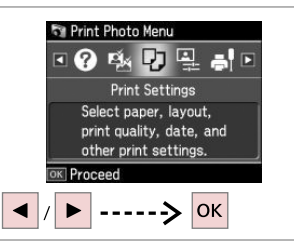

8

D

Selezionare **Impost. stampa**. Seleccione **Ajusts impres**. Seleccione **Def. Impressão**.

## 9 🗀 → 55

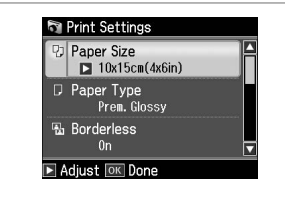

Selezionare le impostazioni di stampa appropriate.

Seleccione los ajustes de impresión adecuados.

Seleccione as definições de impressão adequadas.

## Ø

Assicurarsi di impostare Formato carta e Tipo carta.

Configure el Tam. papel y el Tipo papel.

Certifique-se de que define Formato Papel e Tipo Papel.

## Ø

Per regolare le foto, selezionare **Regolazioni foto** e definire le impostazioni appropriate.  $\Box \Rightarrow 55$ 

Para ajustar fotos, seleccione Ajustes de foto y configure los ajustes. □ → 55

Para ajustar fotografias, seleccione Ajustes fotos e efectue as definições. □ → 55

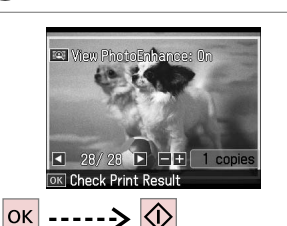

Avviare la stampa. Empiece a imprimir. Inicie a impressão.

Ø

Dopo il passaggio 6, è possibile tagliare e ingrandire la foto. Premere  ${}^{5}/_{\mathfrak{D}}$  e definire le impostazioni.

Después del paso 6, puede recortar y ampliar la foto. Pulse  $\mathbb{E}_{\mathbb{Q}}$ y configure los ajustes.

Após o ponto 6, pode cortar e ampliar a fotografia. Pressione ™/⊕ e efectue as definições.

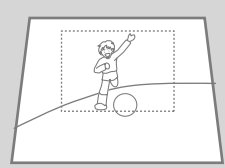

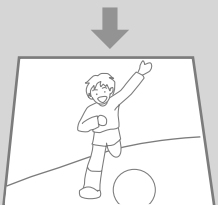

Stampa in vari layout Impresión en diversas

composiciones

Imprimir com vários esquemas

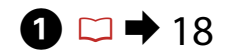

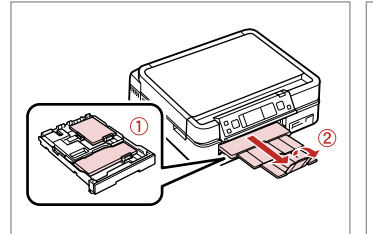

Caricare la carta. Cargue papel. Coloque papel. Inserire una scheda di memoria. Inserte una tarjeta de memoria. Insira um cartão de memória.

▶ 24

2

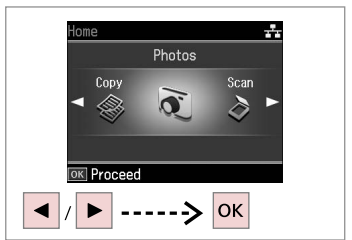

Selezionare **Foto**. Seleccione **Fotos**. Seleccione **Fotos**.

3

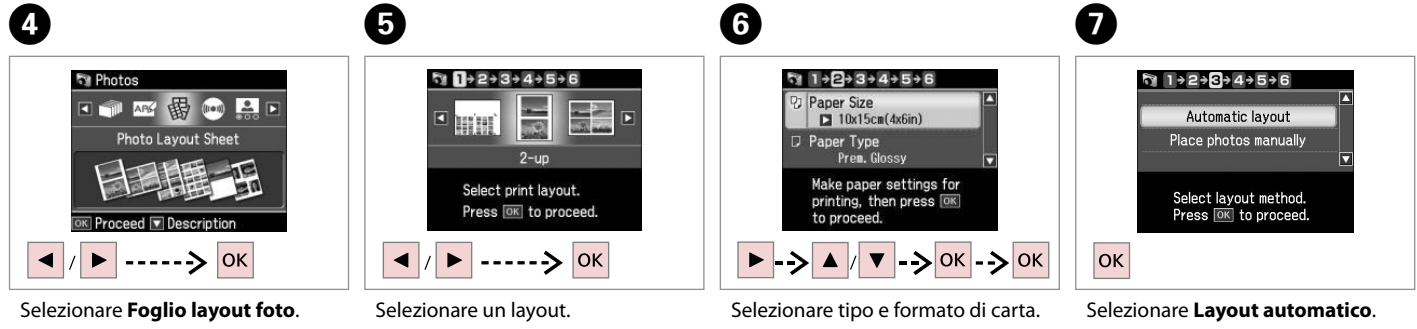

Seleccione Hoja compos foto. Seleccione Folha Esquema Foto. Selezionare un layout. Elija una composición. Seleccione um esquema. Selezionare tipo e formato di carta. Elija tamaño y tipo papel. Seleccione tipo e formato de papel. Selezionare **Layout automatico**. Seleccione **Compos automát**. Seleccione **Esquema automát**.

#### Ø

Se si seleziona **Porre foto manualm.**, disporre le foto come mostrato in (1) o lasciare vuoto come in (2).

Si selecciona **Poner fotos manualmte**, ponga las fotos como se muestra en (1) o deje un espacio en blanco como se muestra en (2).

Se seleccionar **Colocar fotos manual**/, coloque as fotografias como em (1) ou deixe em branco como em (2).

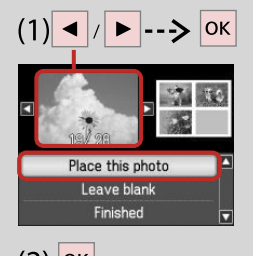

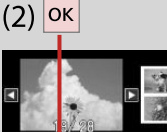

lace this photo Leave blank Finished

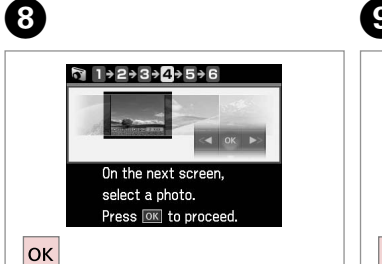

Procedere. Continúe. Continue.

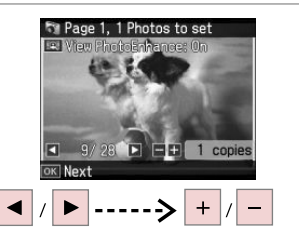

Selezionare una foto. Seleccione una foto. Seleccione uma fotografia.

### Ø

Per selezionare più foto, ripetere il passaggio 9.

Si desea seleccionar más fotos, repita el paso 9.

Para seleccionar mais fotografias, repita o ponto 9.

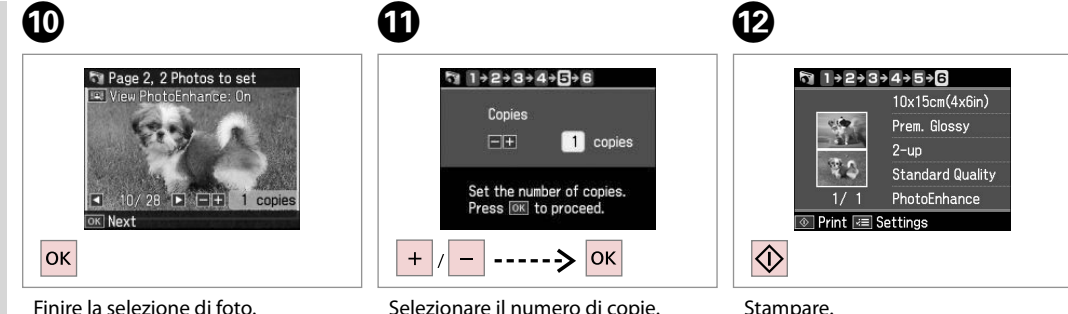

Finire la selezione di foto. Termine la selección de fotos. Acabe de seleccionar as fotografias. Selezionare il numero di copie. Configure el número de copias. Defina o número de cópias. Stampare. Imprima. Imprima.

### Stampa su un CD/ DVD

Impresión de un CD/DVD

Imprimir num CD/ DVD

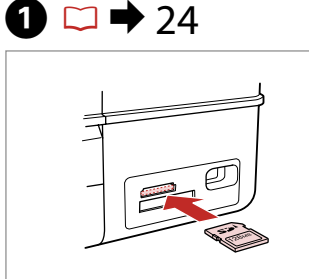

Inserire una scheda di memoria. Inserte una tarjeta de memoria. Insira um cartão de memória.

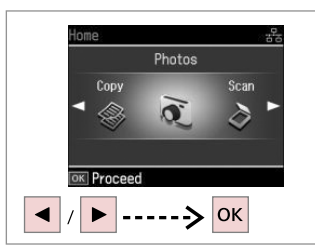

Selezionare **Foto**. Seleccione **Fotos**. Seleccione **Fotos**.

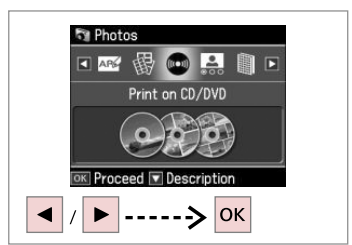

3

Selezionare **Stampa CD/DVD**. Seleccione **Impr. CD/DVD**. Seleccione **Impr. CD/DVD**.

4

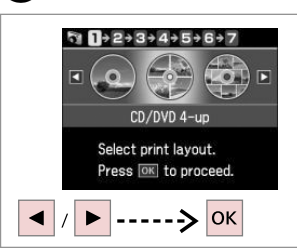

Selezionare un layout. Elija una composición. Seleccione um esquema.

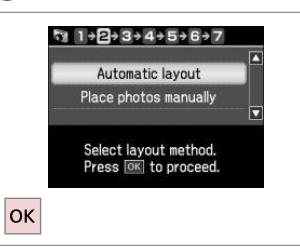

5

Selezionare **Layout automatico**. Seleccione **Compos automát**. Seleccione **Esquema automát**.

### Ø

2

Se si seleziona **Porre foto manualm.**, disporre le foto come mostrato in (1) o lasciare vuoto come in (2).

Si selecciona **Poner fotos manualmte**, ponga las fotos como se muestra en (1) o deje un espacio en blanco como se muestra en (2).

Se seleccionar **Colocar fotos manual**/, coloque as fotografias como em (1) ou deixe em branco como em (2).

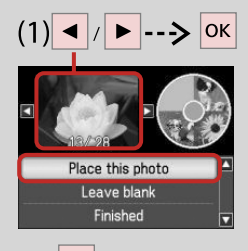

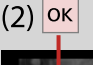

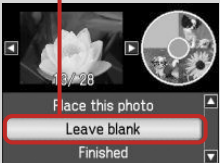

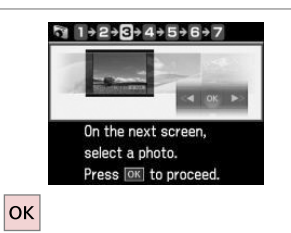

Procedere.

Continúe.

Continue.

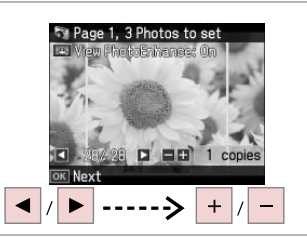

Selezionare una foto. Seleccione una foto. Seleccione uma fotografia.

## Ø

Per selezionare più foto, ripetere il passaggio 7.

Si desea seleccionar más fotos, repita el paso 7.

Para seleccionar mais fotografias, repita o ponto 7.

Ø

Dopo il passaggio 7, è possibile tagliare e ingrandire la foto. Premere <sup>™</sup>/<sub>®</sub> e definire le impostazioni.

Después del paso 7, puede recortar y ampliar la foto. Pulse 🍕 y configure los ajustes.

Após o ponto 7, pode cortar e ampliar a fotografia. Pressione  $\mathfrak{S}_{\mathfrak{A}}$  e efectue as definições.

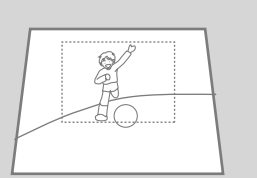

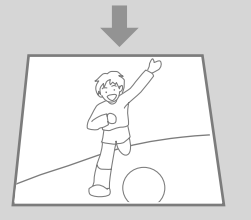

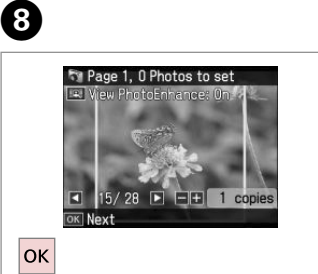

Finire la selezione di foto. Termine la selección de fotos. Acabe de seleccionar as fotografias.

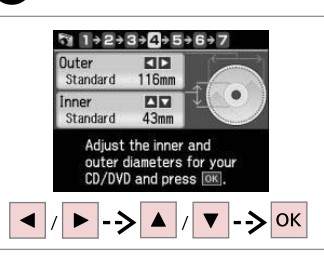

9

Definire l'area di stampa e procedere.

Configure el área de impresión y continúe.

Defina a área de impressão e continue.

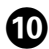

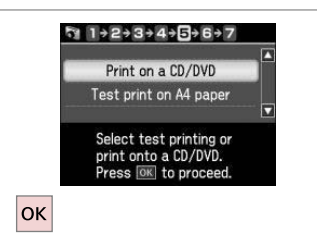

Selezionare **Stampare su CD/DVD**. Seleccione **Imprimir CD/DVD**. Seleccione **Impr. num CD/DVD**.

#### Ø

Se si desidera stampare una prova su carta, selezionare **Stampa una prova su Letter/A4**.

Si desea probar la impresión en papel, seleccione **Impr prueba en papl/Carta A4**.

Se quiser imprimir um teste em papel, seleccione **Impr. teste em papel Letter/A4**.

### Ø

Per definire impostazioni di stampa opzionali, premere ∠≡.

Si desea configurar ajustes opcionales, pulse *×*≡.

## ⓓ □ → 22

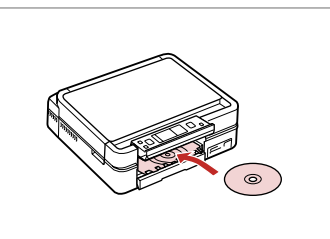

Caricare un CD/DVD. Ponga un CD/DVD. Coloque um CD/DVD.

Ð

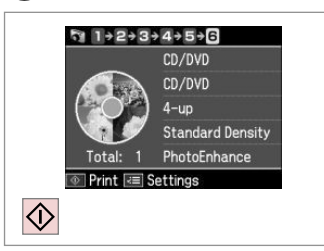

Avviare la stampa. Empiece a imprimir. Inicie a impressão.

#### Ø

Per stampare una custodia CD/DVD, nel menu **Home** selezionare **Foto**, **Foglio layout foto**, quindi **Custodia Su** o **Indice cust.** come layout.

Para imprimir la carátula de un CD/DVD, vaya al menú **Home**, seleccione **Fotos**, **Hoja compos foto** y luego una de estas dos composiciones: **Joyer super** o **Índice joye**.

Para imprimir numa capa de CD/DVD, no menu **Home**, seleccione **Fotos**, **Folha Esquema Foto** e, em seguida, **P-Sup. Cx** ou **Índice Cx** para o esquema.

### Ø

Per regolare la posizione di stampa, vedere "Copia di un CD/ DVD". □ → 34

Para ajustar la posición de impresión, consulte "Copia de un CD/DVD". □ → 34

Para ajustar a posição de impressão, consulte "Copiar um CD/DVD". □ → 34

## Stampa di cartoline fotografiche

Impresión de felicitaciones fotográficas

Imprimir cartões com fotografias

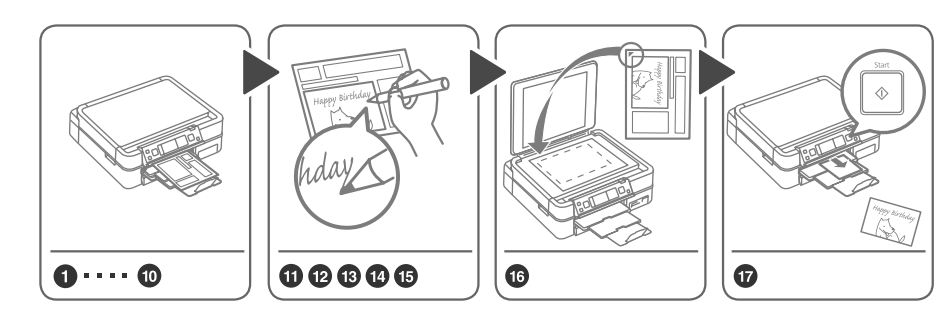

È possibile stampare facilmente dei messaggi manoscritti o dei disegni su una foto. Imprimir mensajes o dibujos manuscritos en una foto es muy fácil. Pode imprimir facilmente mensagens escritas à mão ou desenhos numa fotografia.

3

18 □ □ □

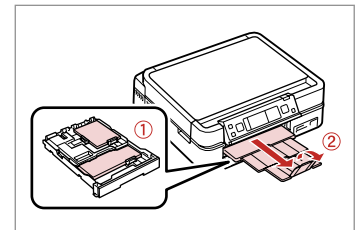

Caricare la carta. Cargue papel. Coloque papel.

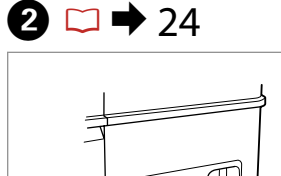

Inserire una scheda di memoria. Inserte una tarjeta de memoria. Insira um cartão de memória.

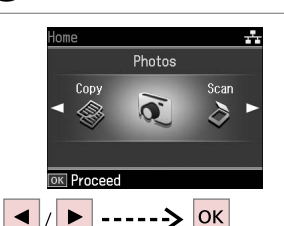

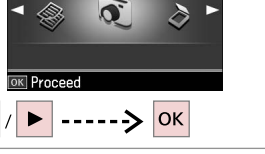

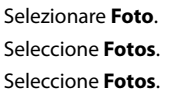

-1 APS ((101)) Print Photo Greeting Card Proceed 🔽 Description ----> ок Selezionare Stampa cartolina foto.

Seleccione Impr felicitación fotográ.

4

Photos

Seleccione Imp. Cartão Felic c/ Foto.

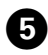

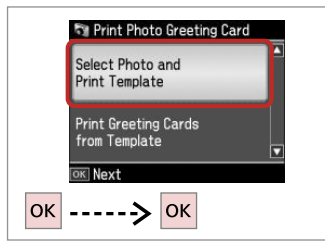

Procedere.

Continúe.

Continue.

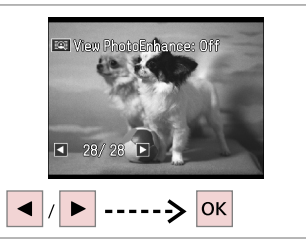

6

Selezionare la foto da stampare. Seleccione la foto que desee imprimir.

Seleccione a fotografia a imprimir.

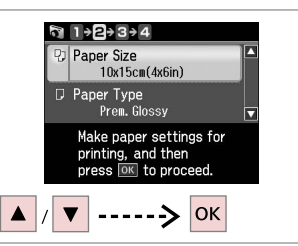

Selezionare un menu di impostazione.

Seleccione un menú de ajuste.

Seleccione um menu de configuração.

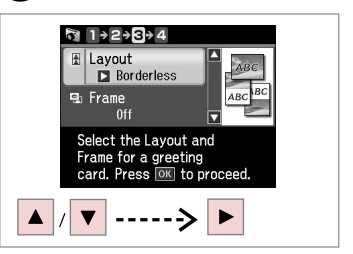

Selezionare un menu di impostazioni.

8

Seleccione un menú de ajustes.

Seleccione um menu de configuração.

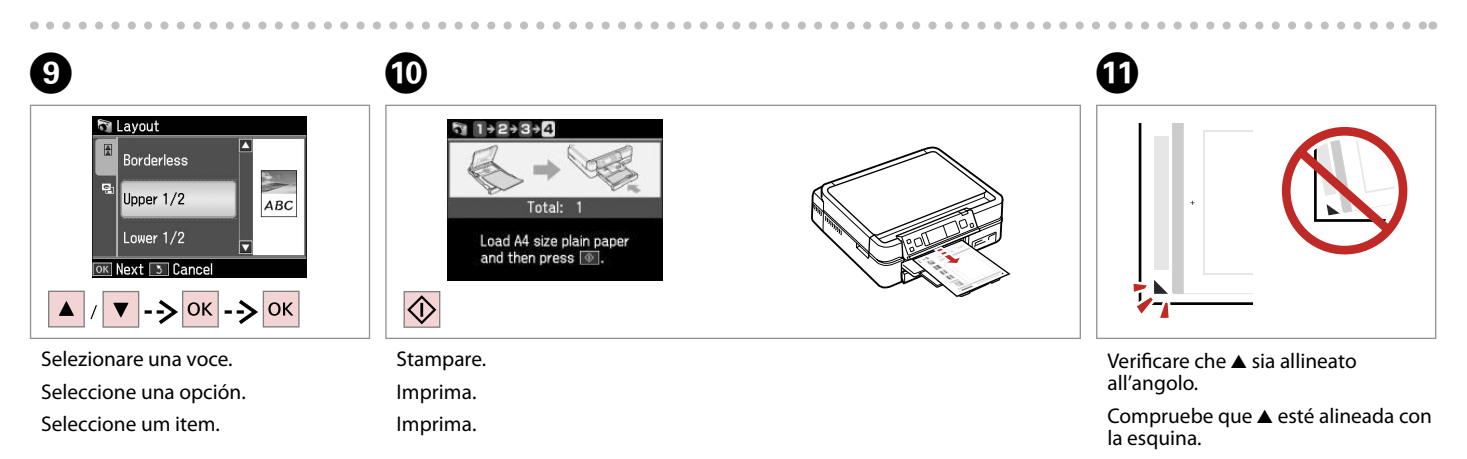

Alinhe ▲ com o canto.

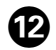

## B

Ð

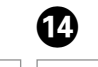

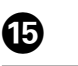

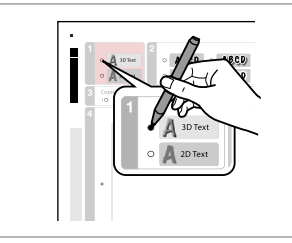

Selezionare lo stile del testo. Seleccione el estilo del texto. Seleccione o estilo de texto.

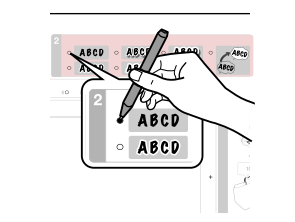

Selezionare il tipo. Seleccione el tipo. Seleccione o tipo.

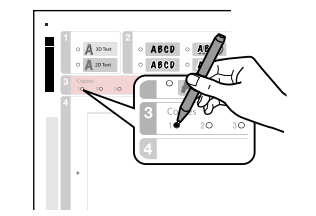

Selezionare il numero di copie. Configure el número de copias. Seleccione o número de cópias.

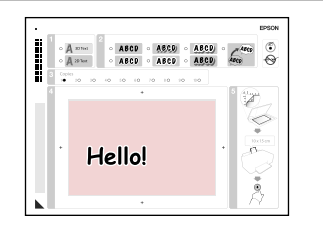

Scrivere un messaggio o un disegno. Escriba un mensaje o haga un dibujo.

Escreva a mensagem ou faça o desenho.

₲ 🗅 ➡ 26

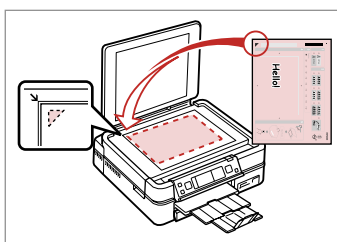

Porre il modello a faccia in giù. Coloque la plantilla boca abajo. Volte o modelo para baixo.

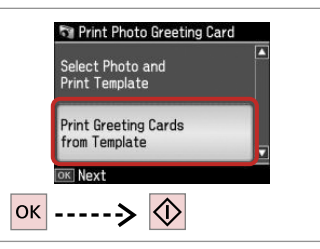

Stampare le cartoline. Imprima felicitaciones. Imprima cartões com fotografias. Stampa di foto da un foglio di indice

Impresión de fotos a partir de una hoja de índice

Imprimir fotografias a partir da folha de índice

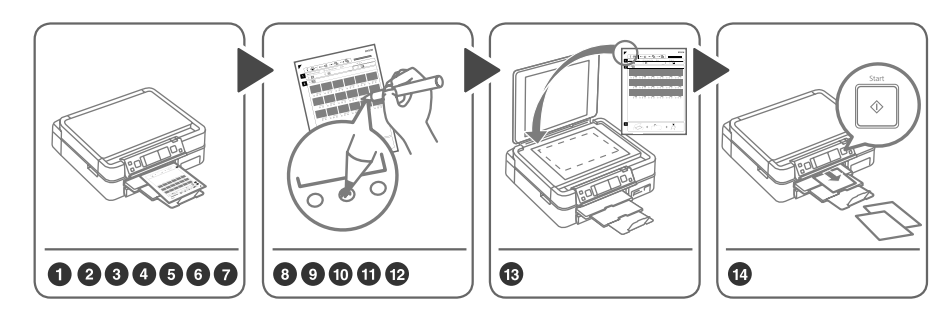

Selezionare le foto sul foglio di indice (A4), quindi effettuarne la scansione per stampare le foto. Seleccione fotos en la hoja de índice (A4), y escanéela para imprimir fotos. Seleccione fotografias na folha de índice (A4) e digitalize-a para as imprimir.

3

1 □ → 18

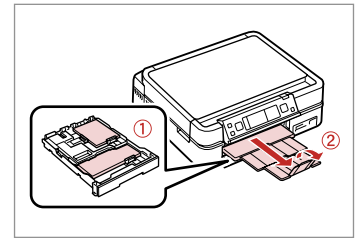

Caricare la carta. Cargue papel. Coloque papel.

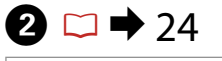

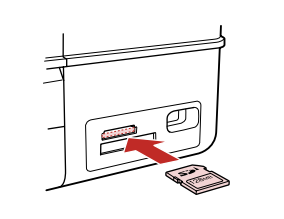

Inserire una scheda di memoria. Inserte una tarjeta de memoria. Insira um cartão de memória.

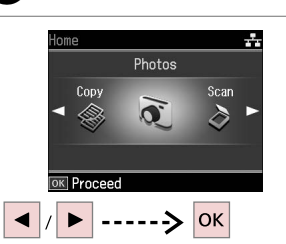

Selezionare **Foto**. Seleccione **Fotos**. Seleccione **Fotos**.

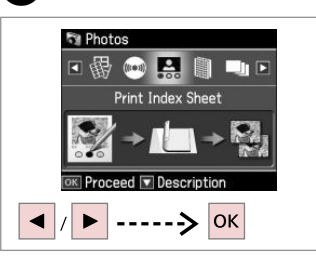

4

Selezionare **Stampa indice**. Seleccione **Impr. hoja índice**. Seleccione **Imp. folha índice**.

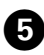

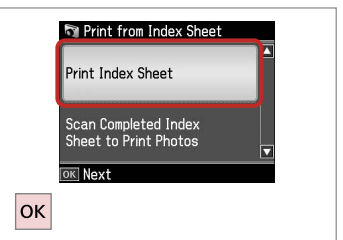

Selezionare **Stampa indice**. Seleccione **Impr. hoja índice**. Seleccione **Imp. folha índice**.

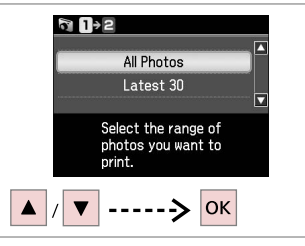

6

9

Selezionare l'intervallo di foto. Seleccione el intervalo de fotos. Seleccione a série de fotografias.

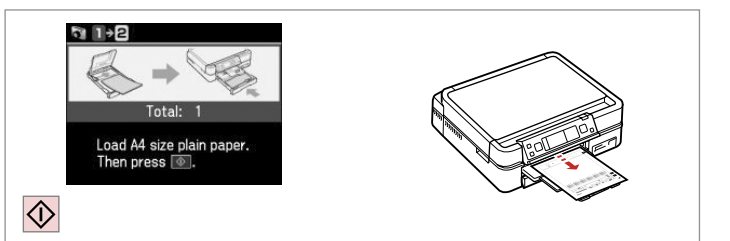

Stampare il foglio di indice. Imprima la hoja de índice. Imprima a folha de índice.

ന

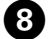

Verificare che ▲ sia allineato all'angolo.

Compruebe que ▲ esté alineada con la esquina.

Selezionare un formato carta. Seleccione un tamaño de papel. Seleccione um formato de papel.

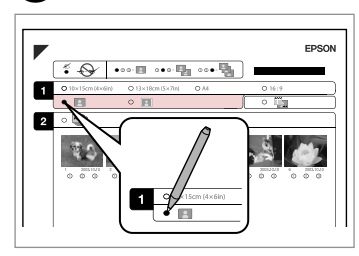

Selezionare Margini o No margini. Seleccione con márgenes o sin ellos. Seleccione com ou sem margens.

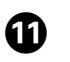

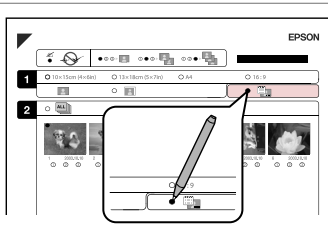

Selezionare la stampa con data. Seleccione si se imprime la fecha. Seleccione para imprimir com data.

Alinhe  $\blacktriangle$  com o canto.

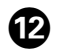

## ₿ 🗆 🕈 26

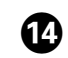

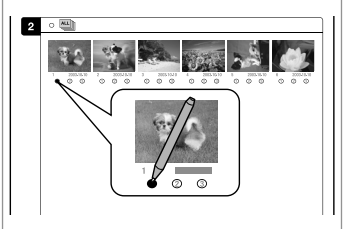

Selezionare il numero di copie. Configure el número de copias. Seleccione o número de cópias.

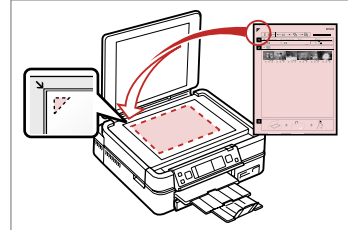

Collocare il foglio di indice a faccia in giù.

Ponga la hoja de índice boca abajo. Volte a folha de índice para baixo.

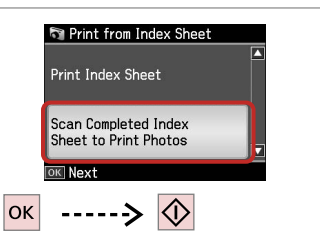

Stampare le foto dal foglio di indice. Imprima las fotos desde la hoja de índice.

Imprima fotografias a partir da folha de índice.

## Ø

È possibile stampare foto su Ultra Glossy Photo Paper (Carta fotografica ultralucida), Premium Glossy Photo Paper (Carta fotografica lucida Premium) o Premium Semigloss Photo Paper (Carta fotografica semilucida Premium).

Puede imprimir fotos en Ultra Glossy Photo Paper (Papel fotográfico satinado extra), Premium Glossy Photo Paper (Papel fotográfico satinado Premium) o en Premium Semigloss Photo Paper (Papel fotográfico semibrillo).

Pode imprimir fotografias em Ultra Glossy Photo Paper (Papel Fotográfico Ultrabrilhante), Premium Glossy Photo Paper (Papel Fotográfico Brilhante Premium) ou Premium Semigloss Photo Paper (Papel Fotográfico Semibrilhante Premium). Elenco menu della modalità Foto

Lista del menú Modo Fotos

Lista de menus do modo Fotos

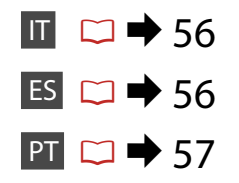

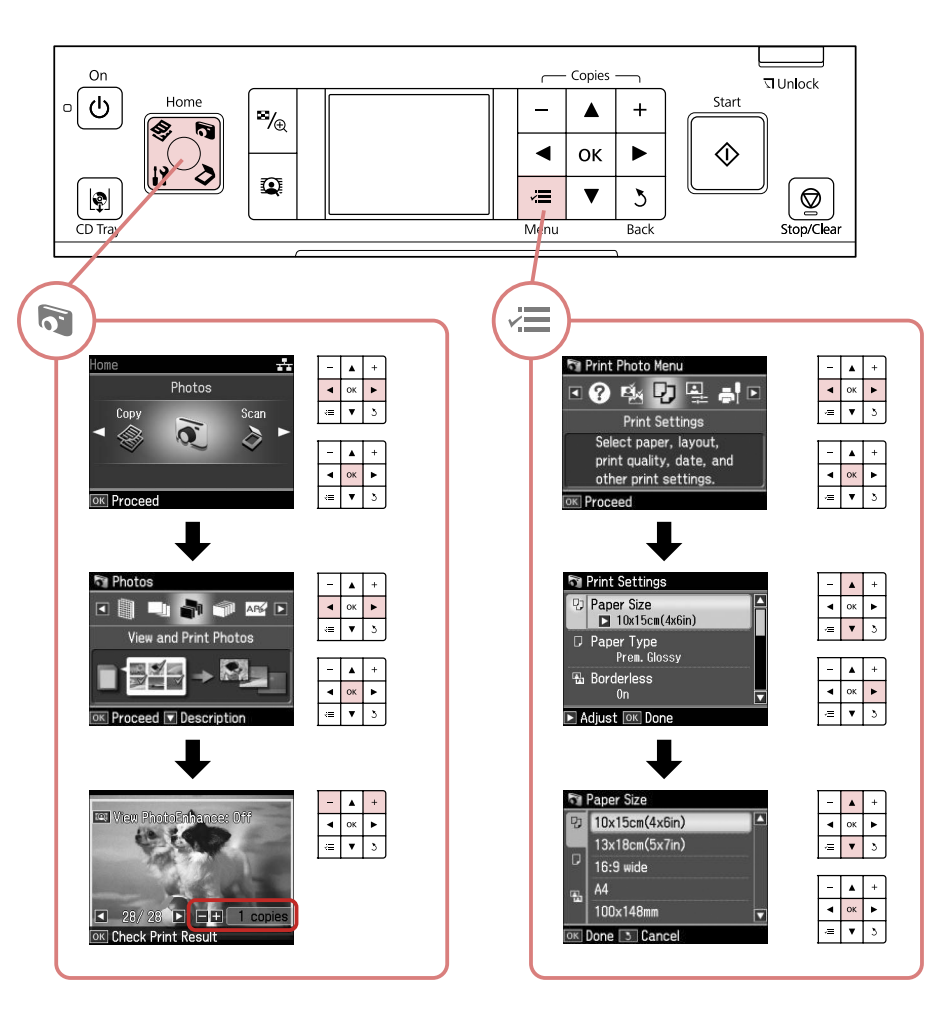

#### R Modalità Foto

Visualizza e stampa, Stampa ogni foto, Stampa cartolina foto, Foglio layout foto, Stampa CD/DVD, Stampa indice, Stampa foglio prova, Presentazione

#### Henu Stampa foto

| Seleziona foto                  | Selez. ogni foto, Selez. per data, Annulla selez. foto                                                                                                    |
|---------------------------------|----------------------------------------------------------------------------------------------------|
| Impost. stampa                  | Formato carta, Tipo carta, No margini <sup>*2</sup> , Qualità, Espansione<br><sup>*3</sup> , Data, Stampa info <sup>*4</sup> , Adatta cornice <sup>*5</sup> , Bidirezionale <sup>*6</sup> ,<br>Densità CD |
| Regolazioni foto * <sup>1</sup> | Migliora <sup>*7</sup> , Rileva scena, Rid. occhi rossi * <sup>8</sup> , Filtro * <sup>9</sup> ,<br>Luminosità, Contrasto, Nitidezza, Saturazione                                                         |
| Manutenzione                    | □ → 76                                                                                                    |

Risoluzione problemi

- \*1 Tali funzioni hanno effetto soltanto sulle stampe. Le immagini originali non vengono modificate.
- \*2 Quando No margini è selezionato, l'immagine viene leggermente ingrandita e ritagliata per riempire la carta. Durante la stampa, è possibile che la qualità di stampa si riduca nelle aree superiore e inferiore o che tali aree risultino macchiate.
- \*3 Selezionare la quantità di espansione dell'immagine per la stampa di foto con l'impostazione No margini.
- \*4 Selezionare **TestoFotoc.** per stampare il testo precedentemente aggiunto alla foto usando la fotocamera digitale.
- \*5 Selezionare On per ritagliare automaticamente la foto al fine di adattarla allo spazio disponibile per il layout selezionato. Selezionare Off per disattivare la funzione di ritaglio automatico e lasciare uno spazio bianco ai bordi della foto.
- \*6 Selezionare **On** per aumentare la velocità di stampa. Selezionare **Off** per migliorare la qualità di stampa.
- \*7 Selezionare PhotoEnhance per regolare automaticamente la luminosità, il contrasto e la saturazione delle foto. Selezionare P.I.M. per utilizzare le impostazioni PRINT Image Matching o Exif Print della fotocamera digitale.
- \*8 A seconda del tipo di foto, è possibile che vengano corrette parti delle foto diverse da quelle con l'effetto occhi rossi.
- \*9 È possibile cambiare la modalità colore immagine su Seppia o B/N.

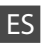

#### 🟹 Modo Fotos

Ver e impr fotos, Impr todas fotos, Impr felicitación fotográ, Hoja compos foto, Impr. CD/DVD, Impr. hoja índice, Imprim hoja prueba, Presnt continua

#### 🖼 Menú Impr. foto

| Selecc. fotos      | Selec todas fotos, Selec x fecha, Cancel selección foto                                                                                                    |
|--------------------|----------------------------------------------------------------------------------------------------|
| Ajusts impres      | Tam. papel, Tipo papel, Sin margen * <sup>2</sup> , Calidad, Expansión * <sup>3</sup> ,<br>Fecha, Datos impresión * <sup>4</sup> , Ajust a marco * <sup>5</sup> , Dos sentidos * <sup>6</sup> ,<br>Densidad de CD |
| Ajustes de foto *1 | Mejorar * <sup>7</sup> , Detecc. escena, Corrg oj rojo * <sup>8</sup> , Filtro * <sup>9</sup> , Brillo,<br>Contraste, Nitidez, Saturación                                                                         |
| Mantenimnto        | □ → 76                                                                                                    |

#### Solución problemas

- \*1 Estas funciones sólo modifican las impresiones. No alteran las imágenes originales.
- \*2 Si está seleccionado **Sin margen**, la imagen se aumentará ligeramente y se recortará para adaptarse al papel. La impresión puede tener menos calidad o quedar manchada en las zonas superior e inferior del papel.
- \*3 Seleccione cuánto se expande la imagen si imprime fotos Sin margen.
- \*4 Seleccione **Text cámara** si desea imprimir el texto que añadió a la foto con la cámara digital.
- \*5 Seleccione Act si desea que la foto se recorte automáticamente y encaje en el espacio disponible para la composición seleccionada. Seleccione Des si desea desactivar el recorte automático y dejar espacios en blanco en los bordes de la foto.
- \*6 Si desea imprimir más rápido, seleccione **Act**. Seleccione **Des** para aumentar la calidad de la impresión.
- \*7 Seleccione PhotoEnhance si desea que se ajusten automáticamente el brillo, el contraste y la saturación de sus fotos. Seleccione P.I.M. si desea usar los ajustes de PRINT Image Matching o Exif Print de su cámara.
- \*8 En algunos tipos de fotos, se corregirán otras partes de la imagen además de los ojos.
- \*9 Puede cambiar el modo de color de las imágenes por Sepia o ByN.

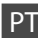

#### Modo Fotos

Ver e Imprimir, Imprimir Fotografias Todas, Imp. Cartão Felic c/ Foto, Folha Esquema Foto, Impr. CD/DVD, Imp. folha índice, Imprimir Folha de Prova, Reproduzir Apresentação

#### ✓ Menu Impr. Fotos

| Selec. Fotos     | Selec. FotosTodas, Selec. por data, Cancelar Selec. Fotos                                                                                                    |
|------------------|----------------------------------------------------------------------------------------------------|
| Def. Impressão   | Formato Papel, Tipo Papel, Sem Margns * <sup>2</sup> , Qualid., Expansão<br>* <sup>3</sup> , Data, Impr. informação * <sup>4</sup> , Ajust. à Mold. * <sup>5</sup> , Bidireccional<br>* <sup>6</sup> , Densidade CD |
| Ajustes fotos *1 | Melhorar * <sup>7</sup> , Detecção Cena, Corrig olh v * <sup>8</sup> , Filtro * <sup>9</sup> , Brilho,<br>Contraste, Nitidez, Saturação                                                                             |
| Manutenção       | □ ➡ 76                                                                                                    |
| Solucionador     |                                                                                                    |

- \*1 Estas funções apenas afectam as impressões. Não alteram as imagens originais.
- \*2 Quando Sem Margns está seleccionada, a imagem é ligeiramente ampliada e cortada para preencher a folha. É possível que a qualidade diminua nas áreas superior e inferior da impressão ou que a área fique manchada durante a impressão.
- \*3 Seleccione a quantidade da imagem a aumentar na impressão de fotografias Sem Margns.
- \*4 Seleccione **Txto Câmara** para imprimir texto que adicionou à fotografia utilizando a câmara digital.
- \*5 Seleccione **Sim** para cortar automaticamente a fotografia de forma a caber no espaço do esquema que seleccionou. Seleccione **Não** para desactivar o corte automático e deixar espaço branco nas margens da fotografia.
- \*6 Seleccione **Sim** para aumentar a velocidade de impressão. Seleccione **Não** para melhorar a qualidade.
- \*7 Seleccione PhotoEnhance para ajustar o brilho, contraste e saturação das fotografias automaticamente. Seleccione P.I.M. para utilizar as definições PRINT Image Matching ou Exif Print da câmara.
- \*8 Consoante o tipo de fotografia, é possível que partes da imagem para além dos olhos sejam corrigidas.
- \*9 Pode alterar o modo de cor da imagem para Sépia ou P&B.

Altre modalità Otros modos Outros modos

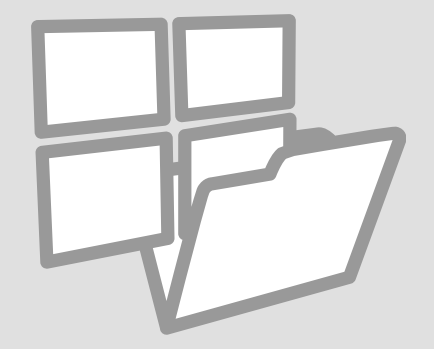

Stampa su carta a righe Impr papels rayados Imprimir em papel pautado

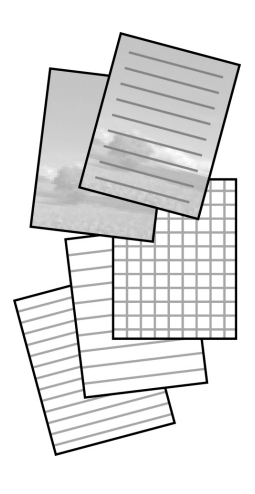

È possibile stampare su carta a righe o a quadretti con o senza una foto di sfondo.

Puede imprimir en papel rayado o cuadriculado con o sin una foto de fondo.

Pode imprimir em papel pautado ou quadriculado com ou sem uma fotografia definida como fundo.

## 18 ⊂ □

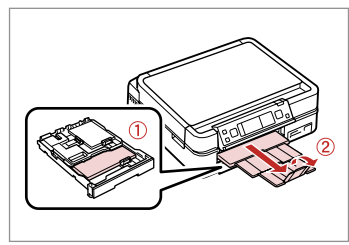

Caricare carta comune formato A4. Cargue papel normal tamaño A4. Coloque papel normal A4.

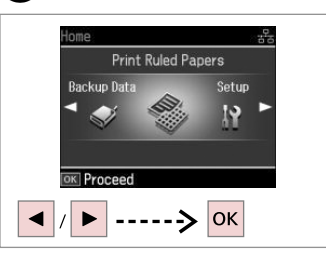

2

Selezionare **Stampa carta a righe**. Seleccione **Impr papels rayados**. Seleccione **Imp. Pap. Pautados**.

## 3 □ → 65

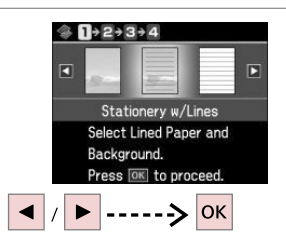

Selezionare un tipo di formato. Seleccione el tipo de formato. Seleccione um tipo de formato.

## Ø

Se si seleziona un formato senza immagine di sfondo, andare a 6.

Si selecciona un formato sin imagen de fondo, vaya a 6.

Se seleccionar um formato sem imagem de fundo, avance para 6.

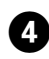

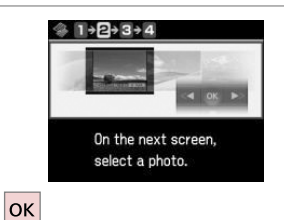

Procedere.

Continúe.

Continue.

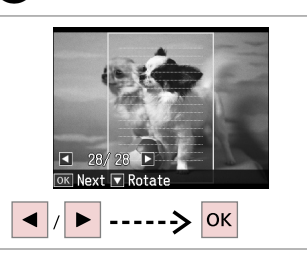

5

Selezionare la foto da stampare. Seleccione la foto que desee imprimir.

Seleccione a fotografia a imprimir.

## 6

Per ruotare la cornice, premere ▼. Para girar el marco, pulse ▼. Para rodar a moldura, pressione ▼.

Ø

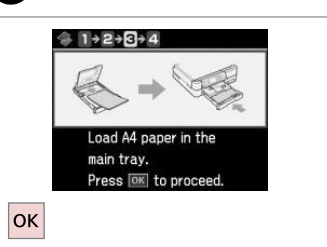

. . . . . . .

Procedere.

Continúe.

Continue.

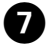

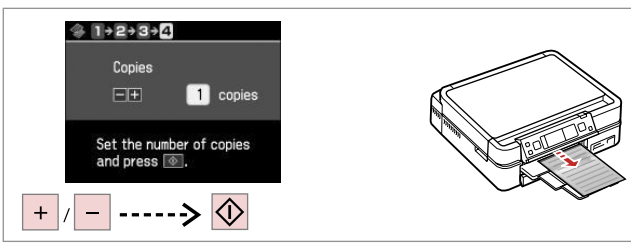

Impostare il numero di copie e stampare.

Configure el número de copias e imprima.

Defina o número de cópias e imprima.

# Scansione su una scheda di memoria

Escaneado a una tarjeta de memoria

Digitalizar para um cartão de memória

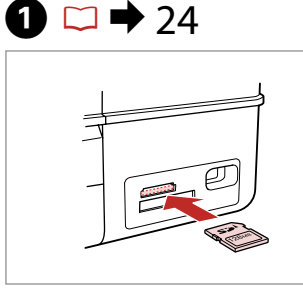

Inserire una scheda di memoria. Inserte una tarjeta de memoria. Insira um cartão de memória.

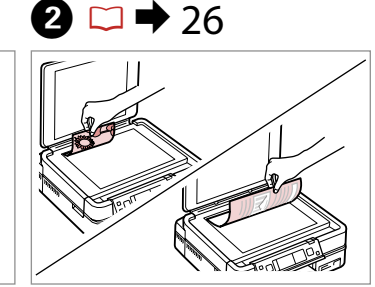

Posizionare orizzontalmente l'originale. Ponga el original horizontal. Coloque o original na horizontal.

6

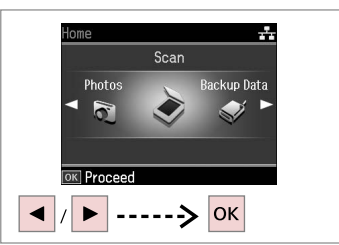

Selezionare **Scan**. Seleccione **Esca**. Seleccione **Dig.** 

4

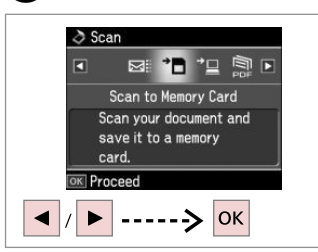

Selezionare Scansione su scheda. Seleccione Escan a tarj memori. Seleccione Dig. p/ Cartão Mem.

## 5 □ → 65

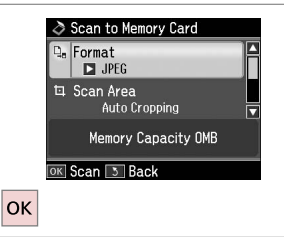

Impostare ed effettuare la scansione. Seleccione ajustes y escanee. Seleccione as definições e digitalize. Controllare il messaggio sullo schermo. Lea el mensaje de la pantalla.

Information

"\EPSCAN\001\EPSON001.JPG"

File saved to memory

card:

OK Done

Verifique a mensagem no ecrã.

### Ø

3

Se i bordi della foto sono sbiaditi, cambiare **AreaScan.** 

Si los bordes de la foto salen tenues, cambie el **Área esca**.

Se as margens da fotografia estiverem ténues, altere a **Área Dig.** 

### Scansione su un computer

Escaneado a un ordenador

Digitalizar para um computador

Coloque o original na horizontal.

#### Ø

Seleccione Dig.

Assicurarsi di aver installato il software per guesta stampante sul computer e di aver effettuato il collegamento in base alle istruzioni nel foglio Inizia qui.

Confirme que ha instalado el software para esta impresora en su ordenador v que la ha conectado según las instrucciones del cartel Para empezar.

Certifique-se de que instalou o software para esta impressora no computador e que a ligou seguindo as instruções do poster Começar por agui.

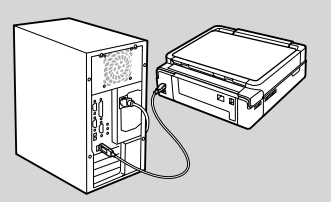

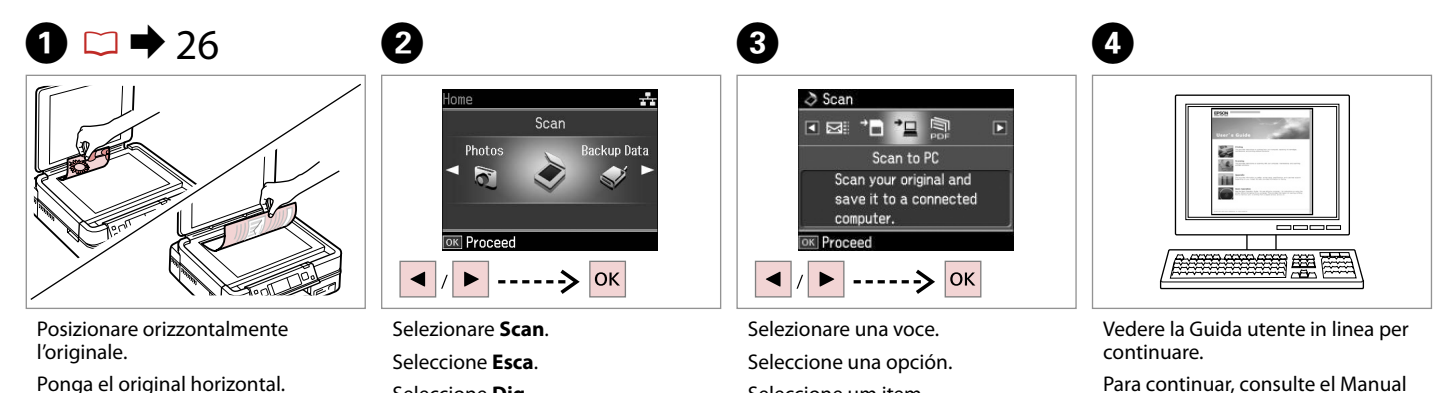

Seleccione um item.

Para continuar, consulte el Manual de usuario on-line.

Consulte o Guia do Utilizador interactivo para continuar.

63

### Backup su periferica di archiviazione esterna

Copia de seguridad en un dispositivo de almacenamiento externo

Efectuar cópia para dispositivo de armazenamento externo

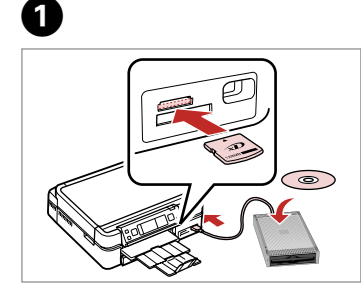

Inserire e connettere. Inserte y conecte. Insira e ligue.

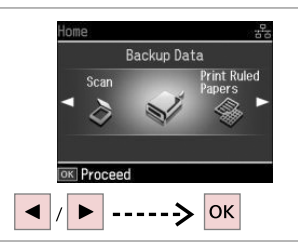

Selezionare **Dati backup**. Seleccione **Cop seg dats**. Seleccione **Cóp. dados**.

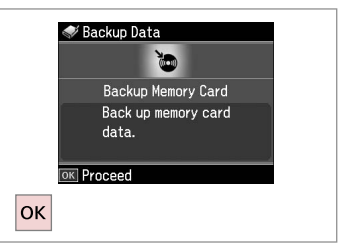

Selezionare **Backup scheda**. Seleccione **Cop seg tarj memor**. Seleccione **Cópia Cartão Mem**.

4

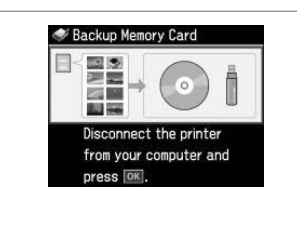

Seguire le istruzioni visualizzate sullo schermo.

Siga las instrucciones de la pantalla. Siga as instruções do ecrã.

#### Ø

Per cambiare la velocità di scrittura, premere *i*≡, selezionare **Vel. scrittura** e impostare.

Para cambiar la velocidad de escritura, pulse *x*≡, seleccione **Veloc escritra** y configúrela.

Para alterar a velocidade de escrita, pressione «≡, seleccione **Veloc escrita** e defina.

### Ø

2

È possibile stampare foto dalla periferica di backup. Rimuovere la scheda dalla stampante, connettere la periferica, quindi stampare le foto.  $\Box \Rightarrow 41$ 

3

Puede imprimir fotos del dispositivo de almacenamiento de la copia de seguridad. Saque la tarjeta de memoria de la impresora, conecte el dispositivo e imprima las fotos. □ → 41

Pode imprimir fotografias a partir do dispositivo de armazenamento de cópia. Retire o cartão de memória da impressora, ligue o dispositivo e imprima fotografias. □ → 41

## Elenco menu delle altre modalità

Lista de otros menús

IT

Lista de menus de outros modos

| Scansione su<br>scheda | Form.           | JPEG,<br>PDF              |  |  |
|------------------------|-----------------|---------------------------|--|--|
|                        | AreaScan.       | Autoritaglio,<br>AreaMax. |  |  |
|                        | Docum.          | Testo,<br>Foto            |  |  |
|                        | Qualità         | Standard,<br>Max          |  |  |
|                        | Livello memoria |                           |  |  |
| Scansione su PC        |                 |                           |  |  |
| Scansione su PDF       |                 |                           |  |  |
| Scansione su email     |                 |                           |  |  |
| 🗬 Modalità Dati backup |                 |                           |  |  |
| Backup scheda          |                 |                           |  |  |

Blocco note - Ampio, Blocco note - Stretto, Millimetrata, Senza righe, Con righe

## ES

E

m

E: E: E:

## Ando Esca

| scan a tarj<br>nemori | Format         | JPEG,<br>PDF               |
|-----------------------|----------------|----------------------------|
|                       | Área esca      | Recorte autom,<br>Área máx |
|                       | Document       | Text,<br>Fotografía        |
|                       | Calidad        | Estándar,<br>Óptim         |
|                       | Capac. memoria |                            |
| scan a PC             |                |                            |
| scan a PDF            |                |                            |
| scan a correo         |                |                            |
|                       |                |                            |

✓ Modo Cop seg dats

Cop seg tarj memor

Modo Impr papels rayados

Papel rayado - Doble espacio, Papel rayado - Un espacio, Papel gráf, Papelería sin líneas, Papelería c líneas

| IT | □ ➡ 65 |
|----|--------|
| ES | □ ➡ 65 |
| PT | □ ➡ 66 |

## Ando Dig.

| Dig. p/ Cartão<br>Mem. | Form.     | JPEG,<br>PDF            |
|------------------------|-----------|-------------------------|
|                        | Área Dig. | Corte Auto,<br>Área Máx |
|                        | Documnto  | Txto,<br>Fotografia     |
|                        | Qualid.   | Padrão,<br>Melh         |
|                        | Cap. Mem. |                         |
| Dig. p/ PC             |           |                         |
| Dig. p/ PDF            |           |                         |
| Dig. p/ Email          |           |                         |

#### Modo Cóp. dados

Cópia Cartão Mem.

🏶 Modo Imp. Pap. Pautados

Papel Bloco - Régua Larga, Papel Bloco - Régua Estreita, Papel Gráf., Papel sem linhas, Papel com linhas Modalità Setup (Manutenzione) Modo Config (Mantenimnto) Modo Conf. (Manutenção)

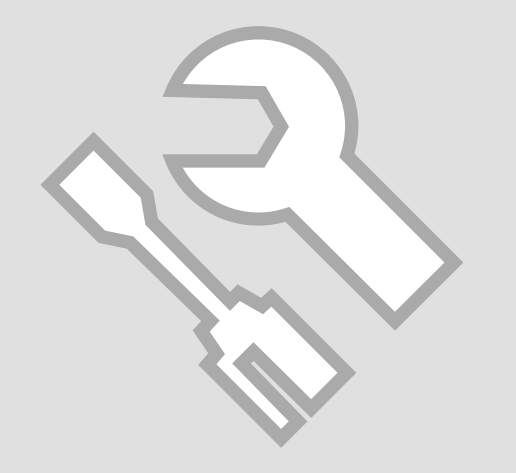

Verifica dello stato della cartuccia d'inchiostro

Revisión del estado de los cartuchos de tinta

Verificar o estado dos tinteiros

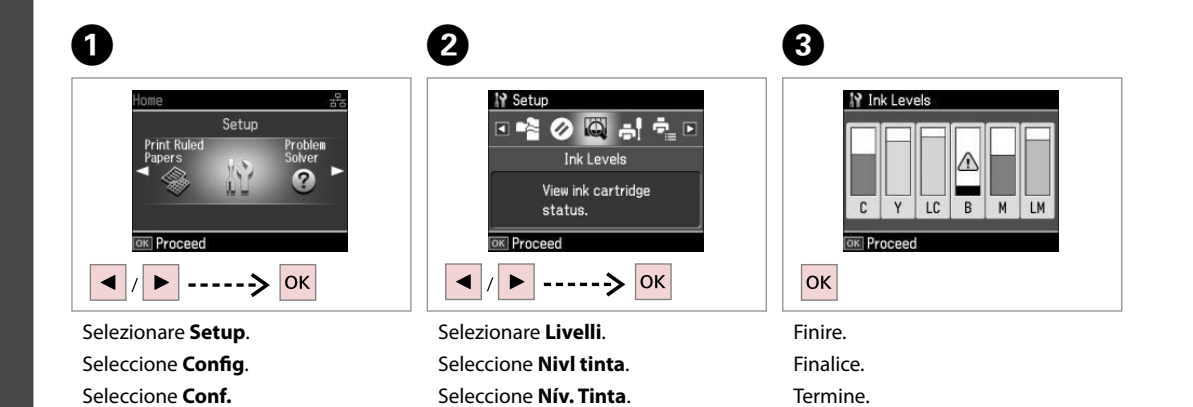

. . . . . .

| С     | Y        | LC           | В     | Μ       | LM             |                               |
|-------|----------|--------------|-------|---------|----------------|-------------------------------|
| Ciano | Giallo   | Ciano chiaro | Nero  | Magenta | Magenta chiaro | Inchiostro quasi<br>esaurito. |
| Cian  | Amarillo | Cian claro   | Negro | Magenta | Magenta claro  | Queda poca tinta.             |
| Ciano | Amarelo  | Ciano claro  | Preto | Magenta | Magenta claro  | Há pouca tinta.               |

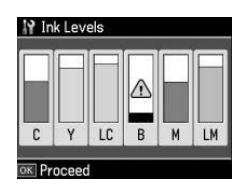

### Ø

Epson non garantisce la qualità o l'affidabilità di inchiostri non originali. Se vengono installate cartucce d'inchiostro non originali, lo stato della cartuccia potrebbe non venire visualizzato.

Epson no puede garantizar la calidad ni la fiabilidad de las tintas que no sean de Epson. Si instala cartuchos de tinta no genuinos, no se mostrará el estado del cartucho.

A Epson não pode garantir a qualidade ou fiabilidade da tinta não original. Se instalar tinteiros não originais, é possível que o estado dos tinteiros não seja indicado.

### Controllo e pulizia della testina di stampa

Revisión/Limpieza del cabezal de impresión

Verificar/Limpar a cabeça de impressão

## 1 □ → 18

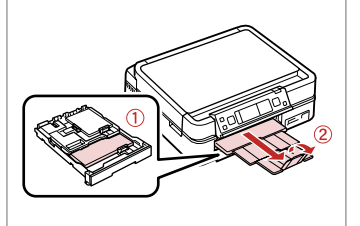

Caricare della carta formato A4. Cargue papel tamaño A4. Coloque papel A4.

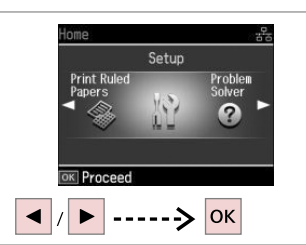

Selezionare **Setup**. Seleccione **Config**. Seleccione **Conf.** 

2

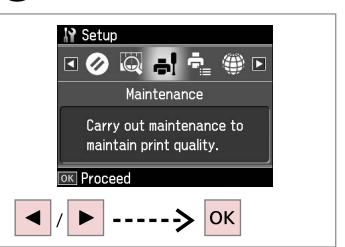

Selezionare **Manutenzione**. Seleccione **Mantenimnto**. Seleccione **Manutenção**.

3

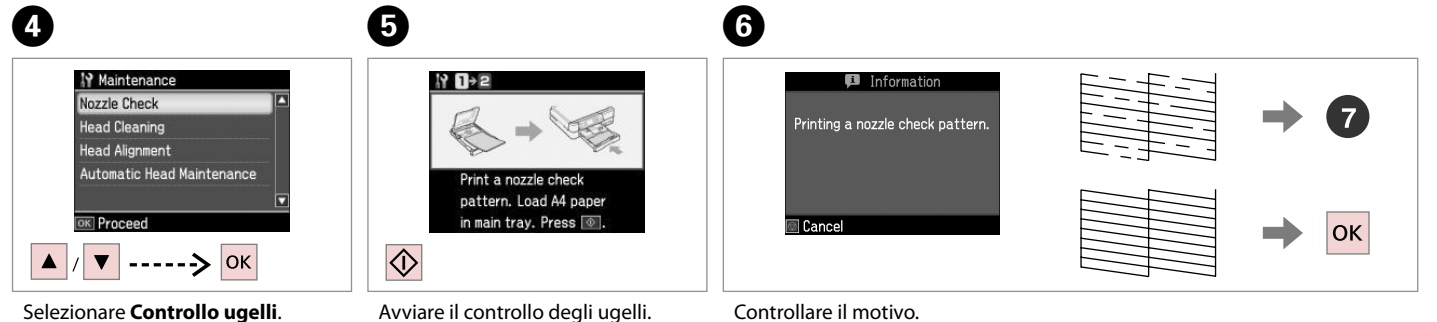

Selezionare **Controllo ugel** Seleccione **Test inyect.** Seleccione **Verif. Jactos**. Avviare il controllo degli ugelli. Inicie el test de inyectores. Inicie a verificação dos jactos. Controllare il motivo. Examine el patrón. Verifique o modelo.

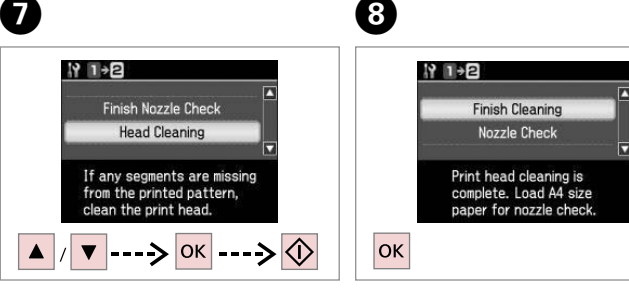

Selezionare **Pulizia testine** e avviare. Seleccione **Limp. cabezal** y empiece. Seleccione **Limp. Cabeças** e comece. Terminare la pulizia della testina. Termine la limpieza. Termine a limpeza da cabeça.

### Ø

La pulizia della testina di stampa consuma inchiostro, pertanto eseguirla soltanto se la qualità di stampa peggiora.

En la limpieza del cabezal se usa tinta, así que sólo hay que limpiarlo si disminuye la calidad.

Como a limpeza da cabeça de impressão gasta tinta, limpe-a apenas se a qualidade diminuir.

## Ø

Se la qualità non migliora dopo quattro cicli di pulizia, spegnere la stampante per almeno sei ore. Quindi, provare nuovamente a pulire la testina di stampa. Se la qualità di stampa ancora non migliora, contattare l'assistenza Epson.

Si no mejora después de cuatro limpiezas, deje la impresora apagada 6 horas como mínimo. Después, vuelva a limpiar el cabezal. Si la calidad sigue sin mejorar, diríjase al Soporte Técnico de Epson.

Se a qualidade não melhorar após quatro limpezas, desligue a impressora durante pelo menos seis horas. Em seguida, volte a limpar a cabeça. Se a qualidade continuar a não melhorar, contacte a assistência Epson.

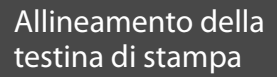

Alineación del cabezal de impresión

Alinhar a cabeça de impressão

## 1 □ → 18

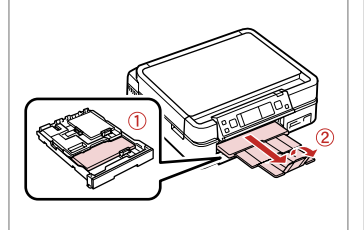

Caricare della carta formato A4. Cargue papel tamaño A4. Coloque papel A4.

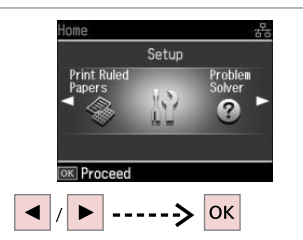

Selezionare **Setup**. Seleccione **Config**. Seleccione **Conf**.

2

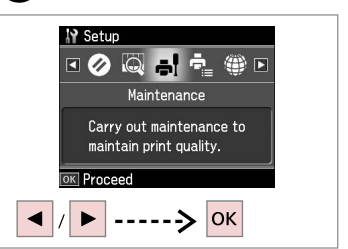

Selezionare **Manutenzione**. Seleccione **Mantenimnto**. Seleccione **Manutenção**.

3

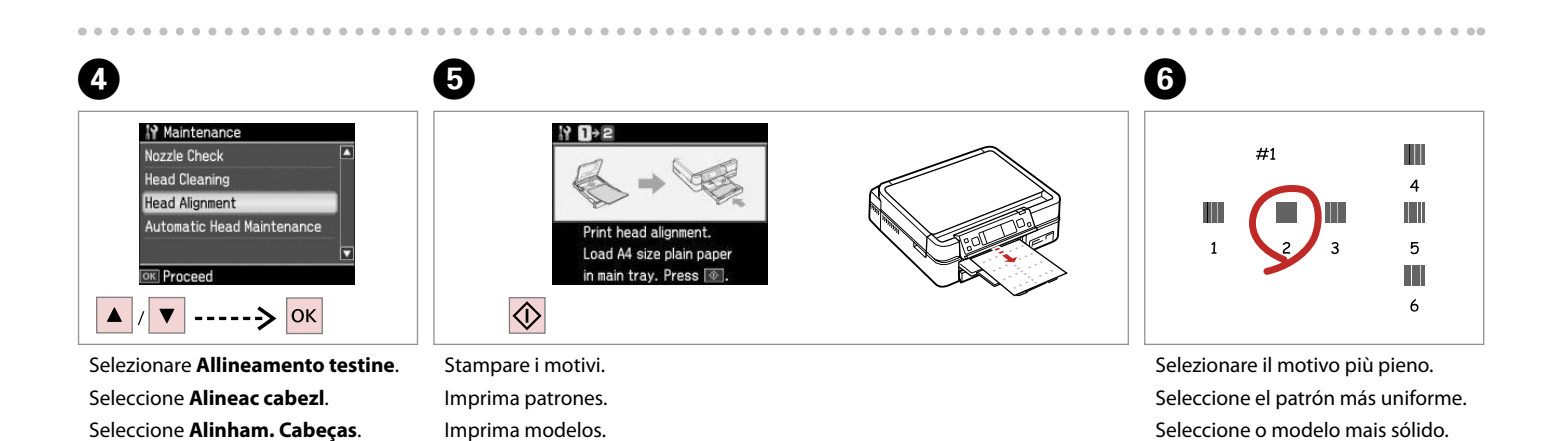
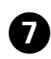

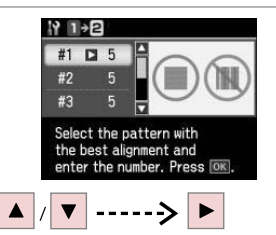

Selezionare il numero di motivo. Seleccione el número del patrón. Seleccione o número do modelo.

. . . . . . . . . . . . . . . . . . .

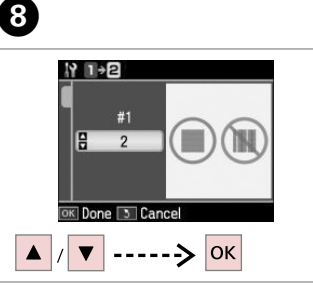

Immettere il numero. Escriba el número. Introduza o número.

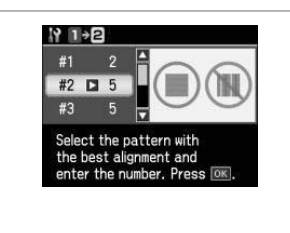

9

Ripetere i passaggi 7 e 8, se necessario.

Si es necesario, repita los pasos 7 y 8. Repita os pontos 7 e 8 se necessário.

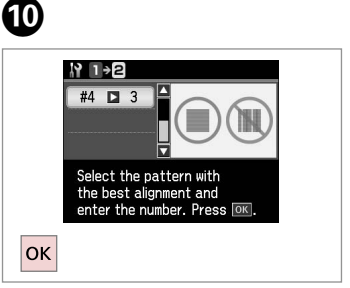

Terminare l'allineamento della testina.

Termine la alineación del cabezal.

Termine de alinhar a cabeça de impressão.

. . . . . . . . . . . . . . . . . . .

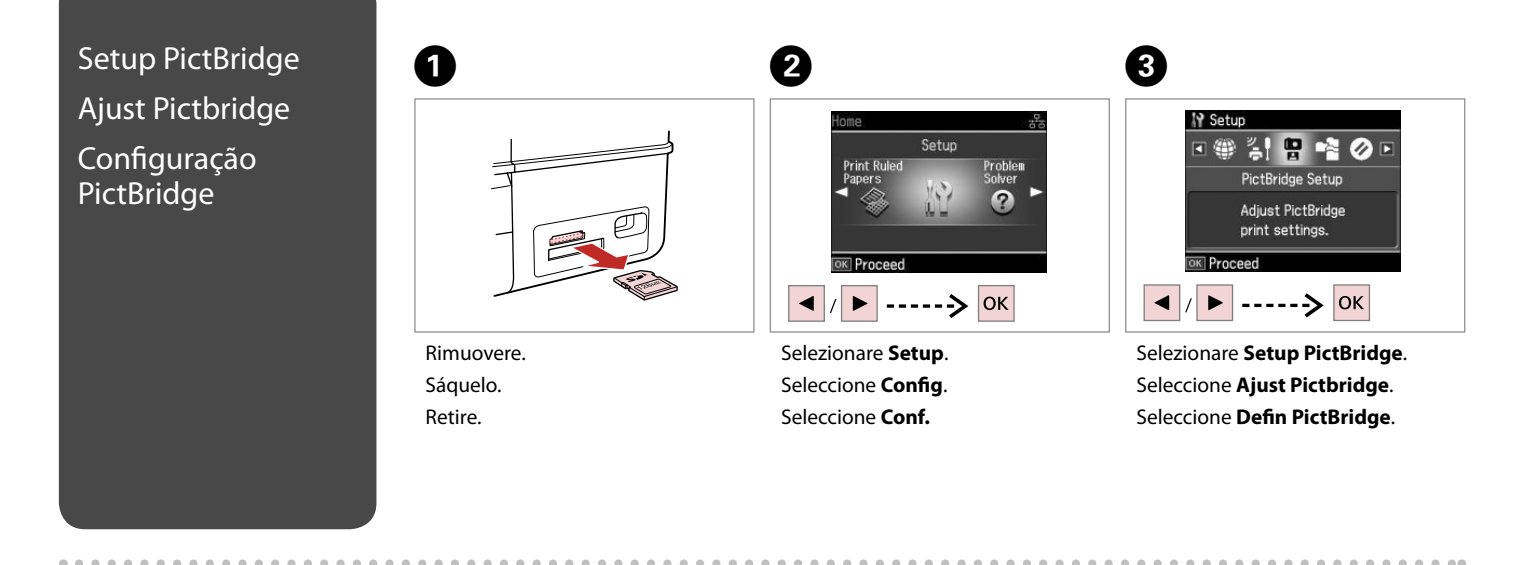

6

**4** □ **→** 76

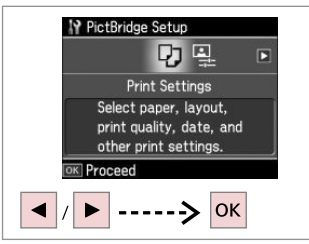

Selezionare **Impost. stampa**. Seleccione **Ajusts impres**. Seleccione **Def. Impressão**.

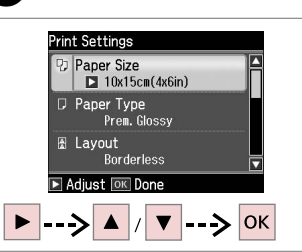

6

Selezionare le impostazioni di stampa appropriate.

Seleccione los ajustes de impresión adecuados.

Seleccione as definições de impressão adequadas.

Collegare e accendere la fotocamera. Conecte y encienda la cámara. Ligue à impressora e ligue a câmara.

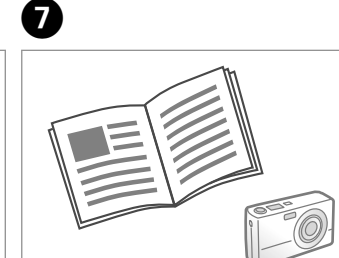

Per stampare, vedere la guida della fotocamera.

Para la impresión, consulte el manual de la cámara.

Para imprimir, consulte o guia da câmara.

| Compatibilità          | PictBridge                           |
|------------------------|--------------------------------------|
| Formato file           | JPEG                                 |
| Dimensioni<br>immagine | Da 80 × 80 pixel a 9200 × 9200 pixel |

| Compatibilidad      | PictBridge                       |
|---------------------|----------------------------------|
| Formato del archivo | JPEG                             |
| Tamaño de la imagen | de 80 × 80 a 9200 × 9200 píxeles |

| Compatibilidade     | PictBridge                                        |
|---------------------|---------------------------------------------------|
| Formato de ficheiro | JPEG                                              |
| Tamanho da imagem   | $80 \times 80$ pixéis a 9200 $\times$ 9200 pixéis |

#### Ø

A seconda delle impostazioni di questa stampante e della fotocamera, è possibile che alcune combinazioni di tipo e formato carta e layout non siano supportate.

Según la configuración de la impresora y de la cámara, hay combinaciones de tipo y tamaño de papel y composición que no se admiten.

Consoante as definições desta impressora e da câmara digital, é possível que algumas combinações de tipo de papel, formato e esquema não sejam compatíveis.

#### Ø

È possibile che alcune impostazioni della fotocamera digitale non trovino riscontro nella stampa.

Es posible que la impresión no refleje algunos ajustes configurados en la cámara digital.

Algumas das definições da câmara digital podem não se reflectir na impressão.

Elenco menu modalità Setup

Lista del menú Modo Config

Lista de menus do modo Conf.

IT □ → 77
ES □ → 77
PT □ → 78

| On<br>Home<br>CD Tray                                                                                                    |                                                                                                    | Copies — | Start<br>Start<br>Stop/Clear |
|----------------------------------------------------------------------------------------------------|----------------------------------------------------------------------------------------------------|----------|------------------------------|
| Home de Constantion de Constantion de Constantisti de Constantion de Constantion de Constantion de Constantion | $\begin{array}{c c} - & \mathbf{A} & + \\ \mathbf{A} & \mathbf{C} & \mathbf{F} \\ \mathbf{A} & \mathbf{C} & \mathbf{F} \\ \mathbf{A} & \mathbf{C} & \mathbf{C} \\ \mathbf{A} & \mathbf{C} & \mathbf{C} \\ \mathbf{C} & \mathbf{C} & \mathbf{C} \\ \mathbf{C} & \mathbf{C} & \mathbf{C} \\ \mathbf{C} & \mathbf{C} & \mathbf{C} \\ \mathbf{C} & \mathbf{C} & \mathbf{C} \\ \mathbf{C} & \mathbf{C} & \mathbf{C} \\ \mathbf{C} & \mathbf{C} & \mathbf{C} \\ \mathbf{C} & \mathbf{C} & \mathbf{C} \\ \mathbf{C} & \mathbf{C} & \mathbf{C} \\ \mathbf{C} & \mathbf{C} \\ \mathbf{C} & \mathbf{C} & \mathbf{C} \\ \mathbf{C} & \mathbf{C} \\ \mathbf{C} & \mathbf{C} & \mathbf{C} \\ \mathbf{C} & \mathbf{C} \\$ |          |                              |
| Image: Setup         Image: Setup         Image: Setup         Image: Setup         Carry out maintenance to maintain print quality.         Image: Setup         Image: Setup         Imag                                                                                                    | =     4     2       -     4     4       -     4     4                                                                                                    |          |                              |
| Maintenance<br>Nozzle Check<br>Head Cleaning<br>Head Alignment<br>Automatic Head Maintenance                                                                                                    | $\begin{array}{c c} - & A \\ \hline & A \\ \hline \hline & A \\ \hline & A \\ \hline & A \\ \hline & A \\ \hline & A \\ \hline & A \\ \hline & A \\ \hline & A \\ \hline \hline & A \\ \hline \hline & A \\ \hline \hline & A \\ \hline \hline & A \\ \hline \hline & A \\ \hline \hline \hline & A \\ \hline \hline & A \\ \hline \hline \hline & A \\ \hline \hline \hline & A \\ \hline \hline \hline \hline & A \\ \hline \hline \hline \hline \hline \hline \hline \hline \hline \hline \hline \hline \hline \hline \hline \hline \hline \hline$                                                                                                    |          |                              |

## Modalità Setup

IT

| Livelli                   |                                                                                           |                                                                                                    |  |
|---------------------------|-------------------------------------------------------------------------------------------|----------------------------------------------------------------------------------------------------|--|
| Manutenzione              | Controllo ugelli, Pulizia testine, Allineamento testine,<br>Automanutezione testina *1    |                                                                                                    |  |
| Impost. stampante         | CD/DVD, Adesivo, CartaSpessa *², Impost. salvaschermo,<br>Formato vista *³, Lingua        |                                                                                                    |  |
| Impost. rete              | Per informazioni dettagliate, vedere la Guida utente in linea.                            |                                                                                                    |  |
| Impostazioni<br>Bluetooth | Per informazioni dettagliate, vedere la Guida utente in linea.                            |                                                                                                    |  |
| Setup PictBridge          | Impost. stampa                                                                            | Per informazioni dettagliate<br>sulle voci di impostazione,<br>vedere l'elenco dei menu<br>della modalità Foto. □ → 55 |  |
|                           | Regolazioni foto                                                                          |                                                                                                    |  |
| Seleziona posizione       | Sel. cartella, Selez. gruppo                                                              |                                                                                                    |  |
| Reimpostazione            | Ripristina impost. rete, Reset tutto tranne impostazioni rete,<br>Ripristina ogni impost. |                                                                                                    |  |

\*1 Questa stampante controlla automaticamente gli ugelli della testina di stampa senza stampare un motivo di controllo e pulisce gli ugelli se ostruiti. Durante il controllo degli ugelli della testina, viene consumato dell'inchiostro.

- \*2 Se la stampa viene macchiata, impostare questa funzione su On.
- \*3 È possibile selezionare il formato di visualizzazione del display LCD tra 1up con info, 1up senza info e Mostra miniature.

# ES

### Modo Setup

| Nivl tinta        |                                                                                                    |                                                                       |  |
|-------------------|----------------------------------------------------------------------------------------------------|-----------------------------------------------------------------------|--|
| Mantenimnto       | Test inyect., Limp. cabezal, Alineac cabezl, Mantenim cabezal automático ${}^{\ast 1}$                          |                                                                       |  |
| Config imprsra    | CD/DVD, Adhesivs, Papl grueso * <sup>2</sup> , Ajuste protec pantall,<br>Formato presen * <sup>3</sup> , Idioma |                                                                       |  |
| Ajustes de red    | Para más detalles, consulte el Manual de usuario on-line.                                                       |                                                                       |  |
| Ajustes Bluetooth | Para más detalles, consulte el Manual de usuario on-line.                                                       |                                                                       |  |
| Ajust Pictbridge  | Ajusts impres                                                                                                   | Para más detalles sobre                                               |  |
|                   | Ajustes de foto                                                                                                 | los ajustes, consulte la lista<br>del menú del modo Fotos.<br>□ 	➡ 55 |  |
| Elija ubicación   | Selec carpeta, Selec grupo                                                                                      |                                                                       |  |
| Recuper. ajustes  | Recuperar ajustes de red, Reinic todos menos ajustes de red,<br>Recup todos ajusts                              |                                                                       |  |
|                   | Recup todos ajusts                                                                                              |                                                                       |  |

\*1 Esta impresora revisa automáticamente los inyectores del cabezal de impresión sin imprimir ningún patrón y los limpia si están obstruidos. En la revisión de los inyectores se consume algo de tinta.

\*2 Si la impresión sale corrida, configure esta función como Act.

\*3 Puede elegir uno de los formatos de presentación en la pantalla LCD: 1up con info, 1up sin info o Ver imágs miniatura.

## Modo Setup

| Nív. Tinta                 |                                                                                                    |                                                                        |
|----------------------------|----------------------------------------------------------------------------------------------------|------------------------------------------------------------------------|
| Manutenção                 | Verif. Jactos, Limp. Cabeças, Alinham. Cabeças, Manutenção<br>Autom. Cabeça * <sup>1</sup>                 |                                                                        |
| Conf. Impres.              | CD/DVD, Autocol, Pap Espesso <sup>*2</sup> , Def. Protecção Ecrã,<br>Formato Visor * <sup>3</sup> , Língua |                                                                        |
| Defs. de Rede              | Consulte o Guia do Utilizador interactivo para mais<br>informações.                                        |                                                                        |
| Definições de<br>Bluetooth | Consulte o Guia do Utilizador interactivo para mais<br>informações.                                        |                                                                        |
| Defin PictBridge           | Def. Impressão                                                                                             | Para saber mais sobre itens                                            |
|                            | Ajustes fotos                                                                                              | de configuração, consulte<br>a lista de menus do modo<br>Fotos. ◻ ➡ 55 |
| Selec. Local               | Selec. Pasta, Selec. Grupo                                                                                 |                                                                        |
| Repor Predefin.            | Repor definições de rede, Repor Tdo excepto Defin. Rede,<br>Repor defs. todas                              |                                                                        |

\*1 Esta impressora verifica automaticamente os jactos da cabeça sem imprimir um modelo e limpa-os se estiverem obstruídos. Aquando da verificação dos jactos, é consumida alguma tinta.

\*2 Se a impressão ficar manchada, defina esta função para Sim.

\*3 Pode configurar o formato do ecrã LCD para 1/+ com Info, 1/+ sem Info e Ver Miniaturas.

Risoluzione dei problemi Solución de problemas Resolver problemas

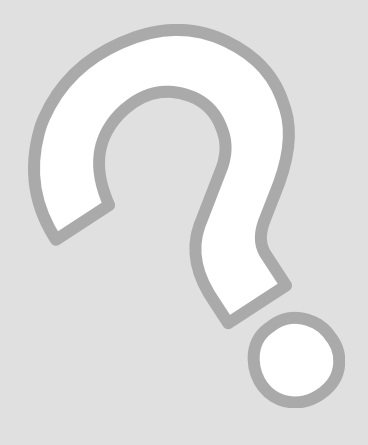

## Messaggi di errore Mensajes de error Mensagens de erro

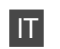

| Messaggi di errore                                                                                                    | Soluzione                                                                                                    |
|----------------------------------------------------------------------------------------------------|----------------------------------------------------------------------------------------------------|
| Carta inceppata in stampante. Spegnere la stampante,<br>aprire l'unità scanner e rimuovere la carta. Vedere il<br>manuale. | □ ➡ 92                                                                                                    |
| Errore stampante. Spegnere la stampante e riaccenderla.<br>Vedere il manuale.                                              | □ ➡ 94                                                                                                    |
| Impossibile riconoscere foto. Verificare che le foto siano poste correttamente. Vedere il manuale.                         | □ ➡ 26                                                                                                    |
| Errore scanner. Vedere il manuale.                                                                                         | Spegnere la stampante e riaccenderla. Se il messaggio di errore non si risolve, contattare il rivenditore.                                                                                                    |
| Tamponi inchiostro prossimi al termine della durata<br>utile. Contattare assistenza Epson.                                 | Contattare l'assistenza Epson per sostituire i tamponi di inchiostro prima<br>del termine della durata utile. Quando i tamponi di inchiostro sono<br>saturi, la stampante si arresta ed è necessaria l'assistenza Epson per<br>continuare la stampa.                                                                                                    |
| Tamponi inchiostro al termine della durata utile.<br>Contattare assistenza Epson.                                          | Contattare l'assistenza Epson per la sostituzione dei tamponi.                                                                                                    |
| Impossibile pulire a fondo la testina di stampa con la manutenzione automatica. Vedere il manuale.                         | Dopo la pulizia, controllare la testina di stampa dal menu <b>Manutenzione</b><br>nella modalità <b>Setup</b> . Se la qualità non migliora, contattare l'assistenza<br>Epson per interventi di riparazione. Se gli ugelli sono ancora ostruiti, è<br>possibile continuare a stampare disattivando <b>Automanutezione testina</b><br>dal menu <b>Manutenzione</b> nella modalità <b>Setup</b> . |
| Documento troppo complesso per stampa con<br>Bluetooth.                                                                    | Vedere la documentazione del dispositivo trasmittente.                                                                                                    |
| Errore nei dati. Impossibile stampare il documento.                                                                        | Vedere la documentazione del dispositivo trasmittente. (Causa: i dati non sono disponibili a causa del funzionamento difettoso del dispositivo.)                                                                                                    |
| Errore nei dati. Il documento potrebbe non venire stampato correttamente.                                                  | Vedere la documentazione del dispositivo trasmittente. (Causa: una parte<br>dei dati è danneggiata o non può essere inserita nel buffer di memoria.)                                                                                                    |
| Errore di backup.<br>Codice errore xxxxxxx                                                                                 | Si è verificato un errore e il backup è stato annullato. Annotare il codice di<br>errore e contattare il rivenditore.                                                                                                    |
| Combinazione non valida di indirizzo IP e maschera sottorete. Vedere il manuale.                                           | Vedere la Guida utente in linea - Reti.                                                                                                    |

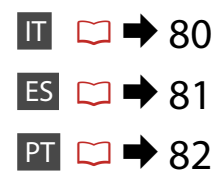

| Mensajes de error                                                                               | Solución                                                                                                    |
|-------------------------------------------------------------------------------------------------|----------------------------------------------------------------------------------------------------|
| Atasco papel en la impresora. Apáguela abra el escáner<br>y saque el papel. Consulte el manual. | □ ➡ 92                                                                                                    |
| Error en la impresora. Apáguela y luego enciéndala.<br>Consulte el manual.                      | □ ➡ 94                                                                                                    |
| No se detectan fotos. Compruebe que fotos bien colocadas. Consulte el manual.                   | □ ➡ 26                                                                                                    |
| Error en el escáner. Consulte el manual.                                                        | Apague la impresora y vuelva a encenderla. Si el mensaje de error no desaparece, consulte a su distribuidor.                                                                                                    |
| Almohadillas de tinta de impresora casi al final de su<br>vida útil. Llame Soporte de Epson.    | Consulte al soporte técnico de Epson para cambiar las almohadillas antes<br>del final de su vida útil. Cuando están saturadas, la impresora se detiene<br>y es necesaria la asistencia de Epson para seguir imprimiendo.                                                                                                    |
| Las almohadillas de tinta de la impresora al final vida<br>útil. Llame soporte técnico Epson.   | Diríjase al soporte Epson para cambiar las almohadillas.                                                                                                    |
| Cabezal no se puede limpiar totalmente con Manten<br>cabez automát. Consulte el manual.         | Después de limpiarlo, revise el cabezal de impresión desde el menú<br>Mantenimnto del modo Config. Si la calidad sigue sin mejorar, diríjase<br>al Soporte Técnico de Epson. Si los inyectores siguen obstruidos, puede<br>seguir imprimiendo si desactiva Mantenim cabezal automático en el<br>menú Mantenimnto del modo Config. |
| Documto demasiado complejo para imprimir con<br>Bluetooth.                                      | Consulte el manual del dispositivo transmisor de los datos.                                                                                                    |
| Error en datos. No se puede imprimir documnto.                                                  | Consulte el manual del dispositivo transmisor de los datos. (Causa:<br>Los datos no están disponibles por un fallo de funcionamiento del<br>dispositivo.)                                                                                                    |
| Error en los datos. Quizá el documento no se imprima<br>bien.                                   | Consulte el manual del dispositivo transmisor de los datos. (Causa: Parte de los datos dañada o no se pueden guardar en búfer.)                                                                                                    |
| Error copia seguridad<br>Código de error xxxxxxx                                                | Ha ocurrido un problema y se ha cancelado la copia de seguridad.<br>Apunte el código de error y consulte al distribuidor.                                                                                                    |
| Combinación dirección IP y máscara subred no válida.<br>Consulte el manual.                     | Consulte el Manual de usuario - Red on-line.                                                                                                    |

ES

| Mensagens de erro                                                                                            | Solução                                                                                                    |
|----------------------------------------------------------------------------------------------------|----------------------------------------------------------------------------------------------------|
| Há papel encravado na impressora. Desligue-a, abra o<br>digitalizador e retire o papel. Veja a documentação. | □ ➡ 92                                                                                                    |
| Ocorreu erro na impressora. Desligue-a e volte a ligá-la.<br>Veja a documentação.                            | □ ➡ 94                                                                                                    |
| Impos. reconhecer fotos. Veja se as fotos estão bem colocadas. Veja a documentação.                          | □ → 26                                                                                                    |
| Ocorreu erro do digitalizador. Veja a documentação.                                                          | Desligue a impressora e volte a ligá-la. Se a mensagem de erro persistir, contacte o seu fornecedor.                                                                                                    |
| As almofadas de tinta da impressora estão a acabar.<br>Contacte a assistência Epson.                         | Contacte a assistência Epson para substituir as almofadas de tinta antes<br>de acabarem. Quando as almofadas estão saturadas, a impressora pára e<br>necessita da assistência Epson para continuar a imprimir.                                                                                                    |
| As almofadas de tinta da impressora acabaram. Contacte<br>a assistência Epson.                               | Contacte a assistência Epson para substituir as almofadas.                                                                                                    |
| Não é possível limpar a cabeça totalmente com a<br>Manutenção Auto Cabeça. Veja a documentação.              | Após a limpeza, verifique a cabeça através do menu <b>Manutenção</b> no<br>modo <b>Conf.</b> Se a qualidade não melhorou, contacte a assistência Epson<br>para reparações. Se os jactos estiverem obstruídos, pode continuar a<br>imprimir desactivando <b>Manutenção Autom. Cabeça</b> através do menu<br><b>Manutenção</b> no modo <b>Conf.</b> |
| O documento é demasiado complexo para ser impresso com Bluetooth.                                            | Veja a documentação do dispositivo que transmite os dados.                                                                                                    |
| Erro nos dados. O documento não pode ser impresso.                                                           | Veja a documentação do dispositivo que transmite os dados. (Causa: Os<br>dados não estão disponíveis devido a uma avaria no dispositivo.)                                                                                                    |
| Erro nos dados. O documento pode não ser impresso correctamente.                                             | Veja a documentação do dispositivo que transmite os dados. (Causa:<br>Parte dos dados está danificada ou não pode ser guardada na memória<br>local.)                                                                                                    |
| Erro cópia seg.<br>Código de erro xxxxxxx                                                                    | Ocorreu um problema e a cópia foi cancelada. Tome nota do código de erro e contacte o fornecedor.                                                                                                    |
| Combinação de endereço IP e máscara de sub-rede<br>inválida. Veja documentação.                              | Consulte o Guia do Utilizador - Rede interactivo.                                                                                                    |

## Sostituzione delle cartucce d'inchiostro

Cambio de los cartuchos de tinta Substituir tinteiros

#### Precauzioni per l'uso della cartuccia di inchiostro

- Non spostare mai la testina di stampa manualmente.
- Quando si inserisce la cartuccia può venire consumata una piccola quantità d'inchiostro, in quanto la stampante esegue un controllo di affidabilità della cartuccia.
- Per ottenere la massima efficienza dall'inchiostro, rimuovere una cartuccia solo quando si è pronti per la sua sostituzione. Le cartucce d'inchiostro con stato di inchiostro scarso non possono essere utilizzate se reinserite.
- Epson raccomanda l'uso di cartucce di inchiostro originali Epson. Epson non garantisce la qualità o l'affidabilità di inchiostri non originali. L'uso di inchiostro non originale potrebbe provocare danni non coperti dalle condizioni di garanzia Epson e, in determinate circostanze, potrebbe causare un funzionamento non corretto della stampante. Le informazioni relative ai livelli dell'inchiostro non originale potrebbero non venire visualizzate e l'uso di inchiostro non originale viene registrato per un eventuale uso in sede di assistenza.
- Prima di iniziare la sostituzione, assicurarsi di disporre di una cartuccia d'inchiostro nuova. Una volta che si inizia la procedura di sostituzione di una cartuccia, è necessario completare tutti i passaggi in un'unica sessione.
- Lasciare la cartuccia esaurita installata fino a quando non è disponibile una cartuccia di ricambio. In caso contrario, l'inchiostro rimanente negli ugelli della testina di stampa potrebbe essiccarsi.
- Non aprire la confezione della cartuccia di inchiostro fino a quando non si è pronti per la sua installazione nella stampante. La cartuccia viene fornita in confezione sottovuoto per preservarne l'affidabilità.
- Prodotti di altre marche potrebbero provocare danni alla stampante non coperti dalle condizioni di garanzia Epson e, in determinate circostanze, potrebbero causare un funzionamento non corretto della stampante.
- Quando una cartuccia d'inchiostro è esaurita, non è possibile continuare a stampare anche se le altre cartucce contengono ancora dell'inchiostro.

#### Precauciones al manipular los cartuchos de tinta

- No mueva nunca el cabezal de impresión con la mano.
- Cada vez que se insertan los cartuchos se consume algo de tinta, pues la impresora comprueba su fiabilidad automáticamente.
- Para aprovechar al máximo la tinta, saque un cartucho únicamente cuando esté preparado para sustituirlo. Los cartuchos con poca tinta quizá no se puedan usar si se sacan y vuelven a insertar.
- Epson recomienda el uso de cartuchos de tinta Epson originales. Epson no puede garantizar la calidad ni la fiabilidad de las tintas que no sean de Epson. La tinta no genuina puede provocar daños no cubiertos por las garantías de Epson, y, en determinadas condiciones, un funcionamiento anormal de la impresora. No se mostrarán datos sobre los niveles de tinta de los cartuchos no genuinos, y se registrará el uso de tinta no genuina para su posible uso por parte del Servicio Técnico.
- Antes de empezar la sustitución, compruebe que tiene un cartucho de tinta nuevo. Una vez comenzada la sustitución de un cartucho, tiene que realizar todos los pasos en una sesión.
- Deje el cartucho vacío instalado en el producto hasta que consiga otro para sustituirlo. En caso contrario, podría secarse la tinta de los inyectores del cabezal de impresión.
- No abra el paquete del cartucho de tinta hasta que vaya a instalarlo en la impresora. El cartucho está envasado al vacío para conservar todas sus propiedades.
- Otros productos no fabricados por Epson pueden averiar la impresora y la garantía de Epson no lo cubrirá y, bajo determinadas circunstancias, pueden provocar un funcionamiento imprevisible de la impresora.
- No puede seguir imprimiendo con un cartucho de tinta agotado, aunque los demás todavía tengan tinta.

- Precauções de manuseamento de tinteiros
- Nunca desloque a cabeça de impressão com as mãos.
- Quando os tinteiros são inseridos, pode ser gasta tinta, porque a impressora verifica automaticamente a sua fiabilidade.
- Para uma eficiência máxima da tinta, retire só um tinteiro quando estiver pronto para o substituir.
   É possível que não consiga utilizar tinteiros com pouca tinta depois de os reinserir.
- A Epson aconselha a utilização de tinteiros Epson originais. A Epson não pode garantir a qualidade ou fiabilidade da tinta não original. A utilização de tinta não original pode causar danos não cobertos pelas garantias Epson e, em algumas circunstâncias, provocar um funcionamento irregular da impressora. As informações sobre níveis de tinta não original podem não aparecer e a utilização de tinta não original fica registada para possível uso dos serviços técnicos.
- Certifique-se de que tem um novo tinteiro antes de iniciar a substituição. Depois de iniciar a substituição de um tinteiro, tem de executar todas as operações numa sessão.
- Deixe o tinteiro vazio instalado até adquirir um para substituição. Caso contrário, a tinta que fica nos jactos da cabeça pode secar.
- Abra apenas a embalagem do tinteiro quando estiver pronto para o instalar na impressora. O tinteiro foi embalado em vácuo para garantir a fiabilidade.
- Outros produtos não fabricados pela Epson podem causar danos não cobertos pelas garantias Epson e, em algumas circunstâncias, provocar um funcionamento irregular da impressora.
- Quando um tinteiro está vazio, não pode continuar a imprimir, mesmo que os outros tinteiros ainda tenham tinta.

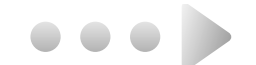

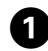

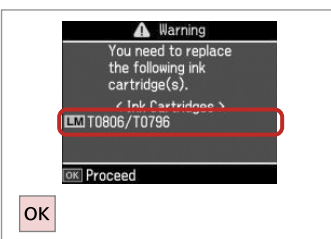

Controllare il colore da sostituire.

Fíjese en el color que hay que

Confirme a cor a substituir.

 
 ▲ Warning

 You can continue using other functions except for printing.

 Replace now

 Remind me later

 OK

Selezionare **Cambia ora**. Seleccione **Cambie ahora**. Seleccione **Trocar agora**.

2

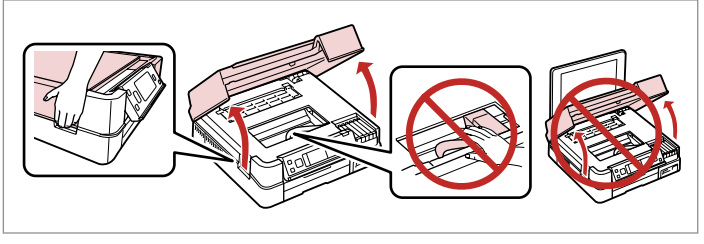

Aprire. Abra.

3

Abra.

6

### !

cambiar.

Non sollevare l'unità scanner con il coperchio documenti aperto.

No levante la unidad del escáner si está abierta la cubierta para documentos.

Não levante a unidade de digitalização quando a tampa do digitalizador estiver aberta.

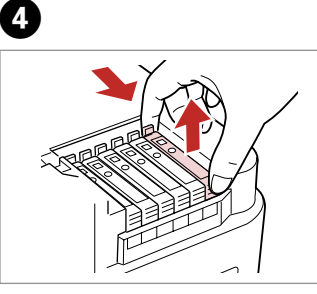

Stringere e rimuovere. Apriete y saque. Aperte e retire. Estrarre la nuova cartuccia. Desembale el cartucho nuevo. Desembale o novo tinteiro.

### !

Fare attenzione a non rompere i ganci sul lato della cartuccia.

Tenga cuidado para no romper los ganchos del lateral del cartucho de tinta.

Tenha o cuidado de não partir os ganchos no lado do tinteiro.

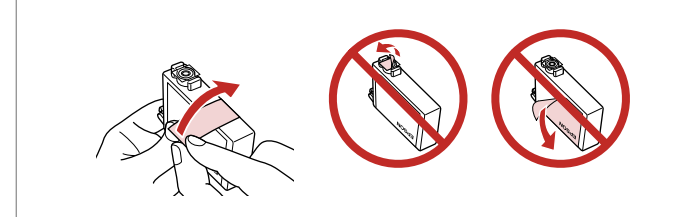

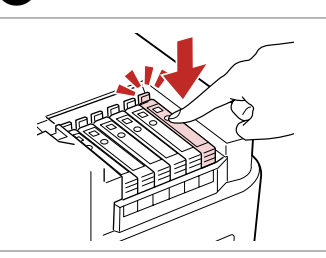

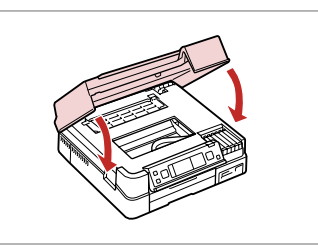

Rimuovere il nastro giallo. Quite el precinto amarillo. Retire a fita amarela. Inserire e premere. Insértelo y empuje. Insira e pressione. Chiudere. Il caricamento si avvia. Cierre. Empezará la carga de tinta. Feche. O carregamento da tinta começa.

#### Ø

Se è stato necessario sostituire una cartuccia di inchiostro durante la copia, al fine di assicurare la qualità della copia dopo il caricamento dell'inchiostro, annullare il lavoro in fase di copia e riavviare la copia dal posizionamento degli originali.

Si ha sustituido un cartucho mientras copiaba, para garantizar la calidad de la copia, cuando termine la carga de la tinta, cancele el trabajo de copia en vigor y empiécelo de nuevo colocando los originales.

Se teve de substituir um tinteiro durante uma cópia, para garantir a qualidade da cópia depois do carregamento da tinta terminar, cancele a cópia em curso e recomece colocando os originais.

#### Ø

Per sostituire una cartuccia prima dell'esaurimento, seguire le istruzioni dal passaggio 3 con la stampante accesa.

Para cambiar un cartucho de tinta antes de que se agote, siga las instrucciones desde el paso 3 con la impresora encendida.

Para substituir um tinteiro antes que acabe, siga as instruções a partir do ponto 3 com a impressora ligada.

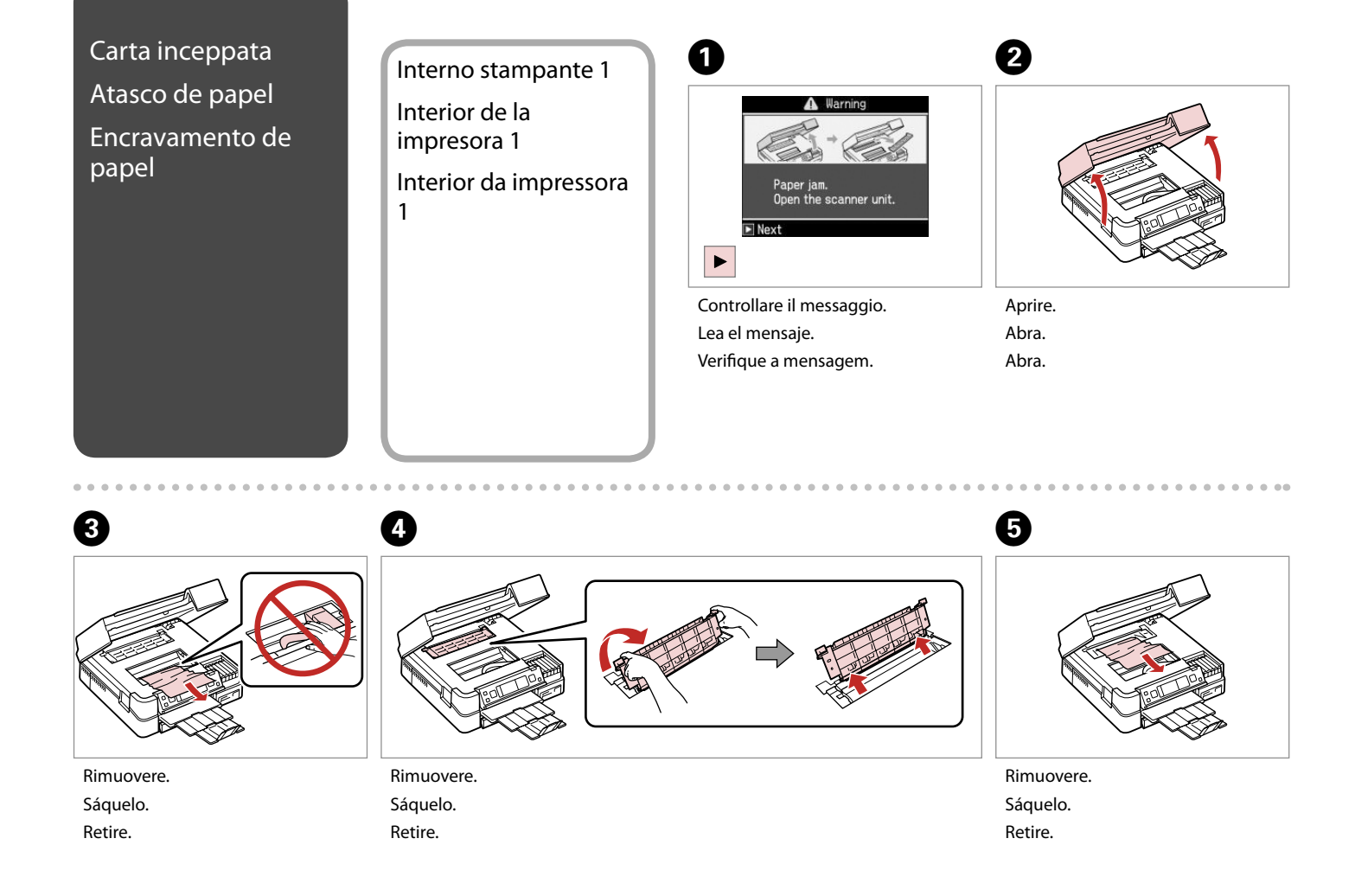

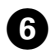

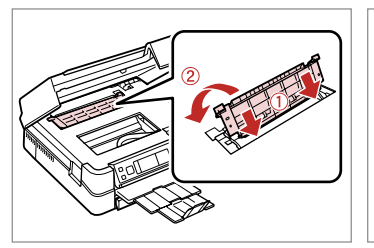

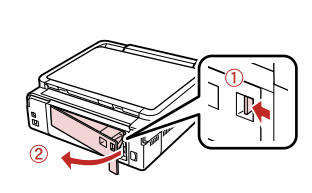

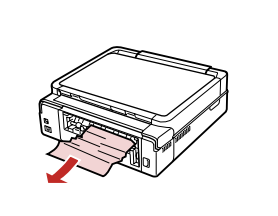

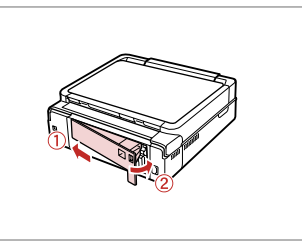

Rimontare.

Reinstale.

Volte a colocar.

Rimuovere. Sáquelo. Retire.

7

Rimuovere. Sáquelo.

Retire.

8

Riposizionare. Recoloque. Volte a colocar.

9

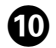

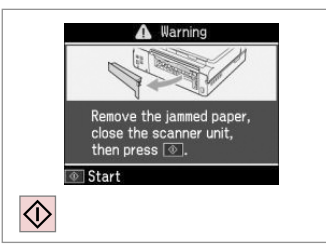

Riavviare la stampa.

Reinicie la impresión.

Reinicie a impressão.

. ...

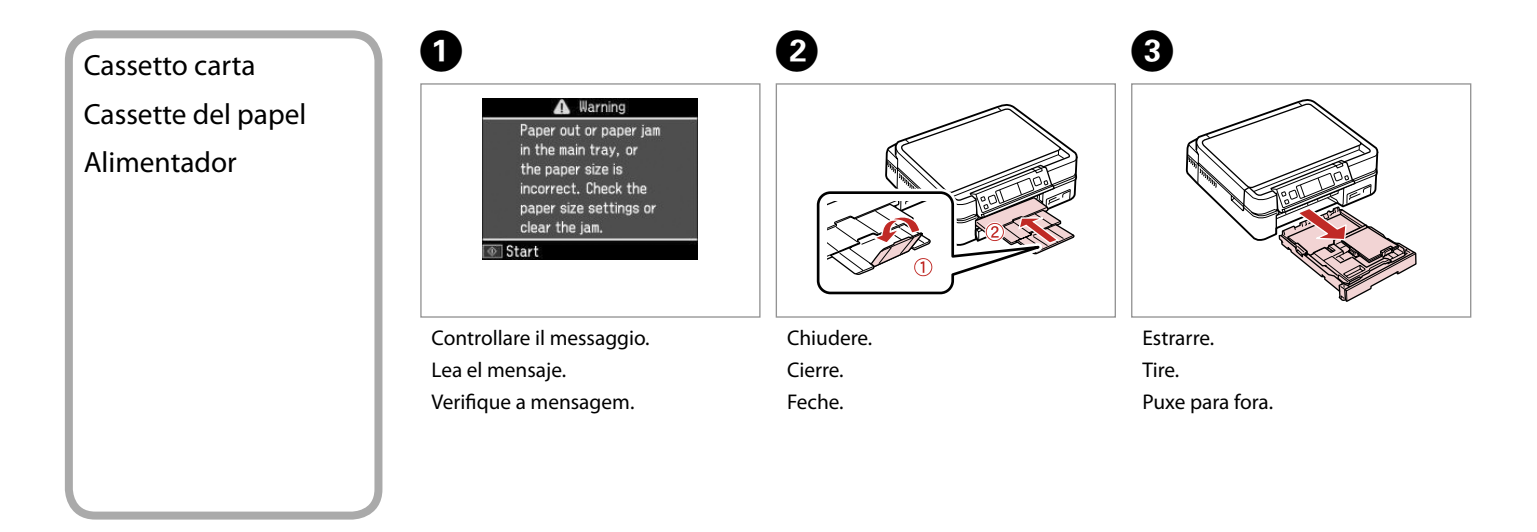

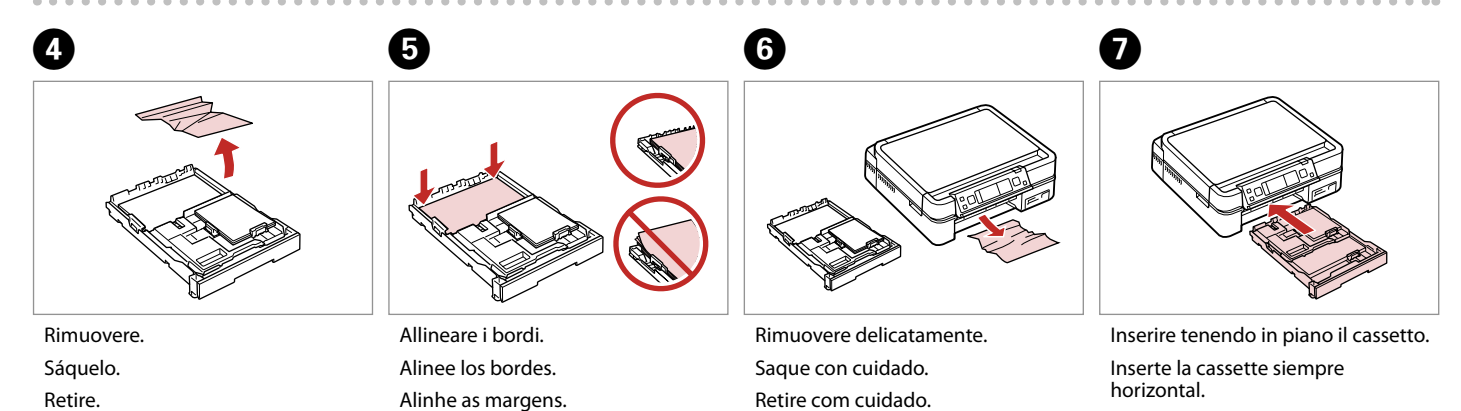

Insira com o alimentador na horizontal.

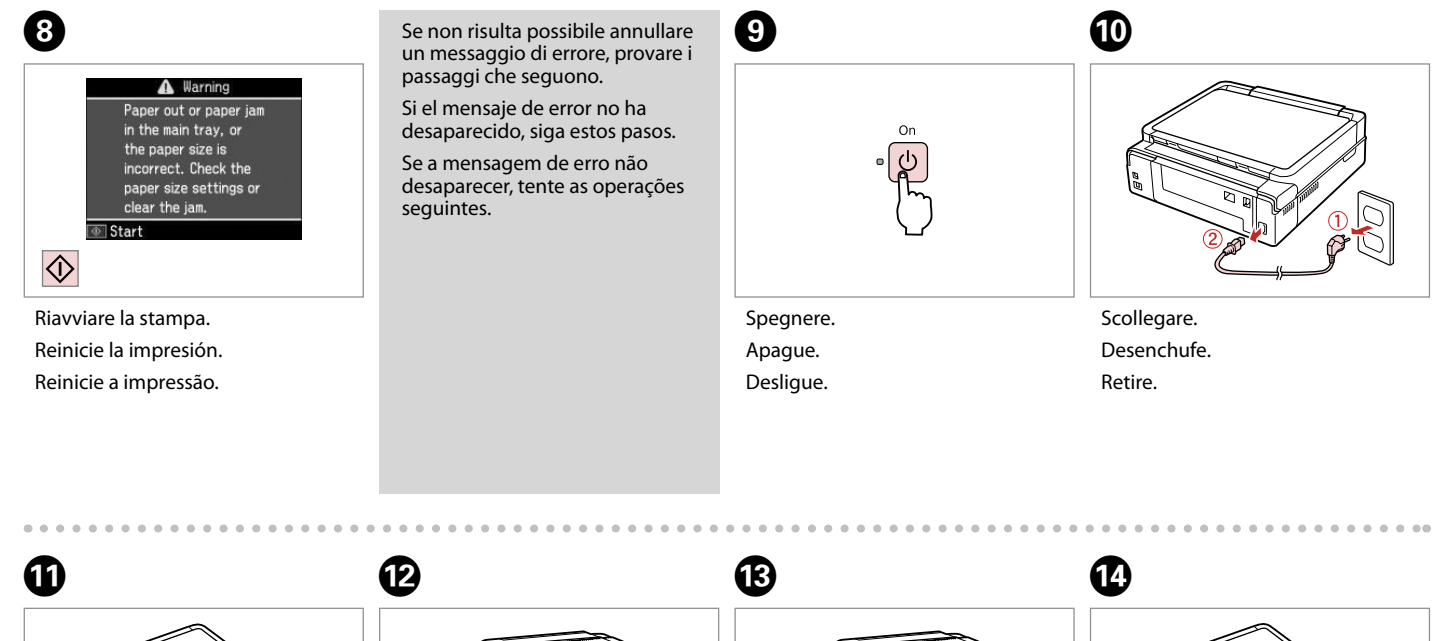

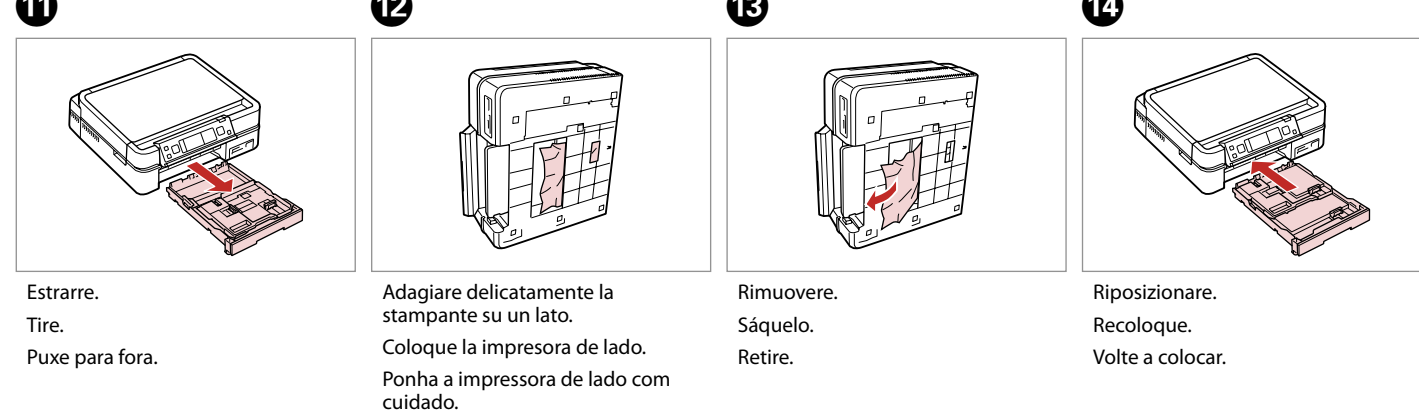

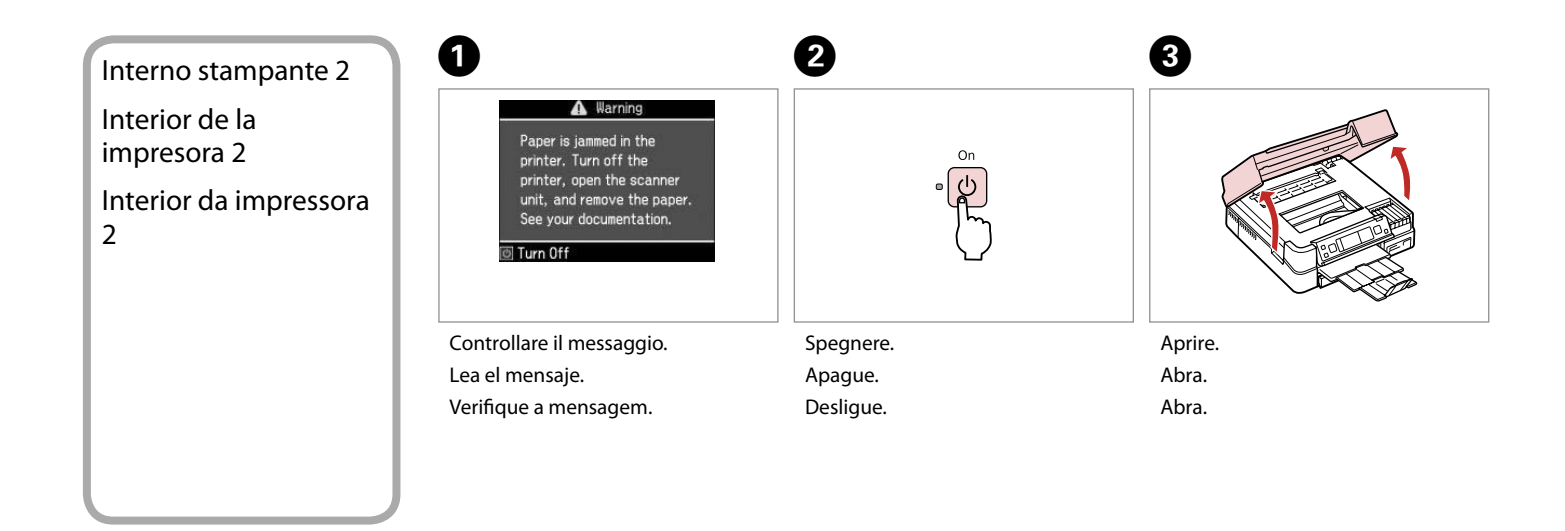

. ..

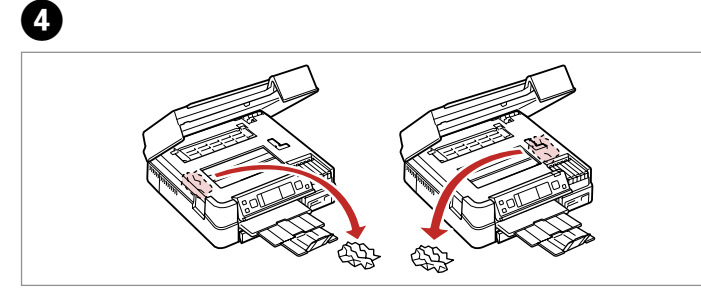

Rimuovere.

Sáquelo.

Retire.

#### Auto Duplexer (opzionale)

Auto Duplexer (opcional)

Auto Duplexer (opção)

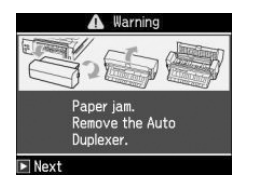

Per informazioni dettagliate sulla rimozione della carta inceppata dall'Auto Duplexer opzionale, vedere la **Guida utente** in linea.

Para más detalles sobre cómo sacar el papel atascado de la unidad dúplex automática, consulte el **Manual de usuario** on-line.

Para saber como retirar papel encravado do Auto Duplexer opcional, consulte o **Guia do Utilizador** interactivo.

. ...

## Errore stampante Error impresora Erro da impressora

Error A printer error has occurred. Turn off the printer and turn it on again. See your documentation.

ା Turn Off

Se viene visualizzato il messaggio di errore a sinistra, spegnere la stampante e quindi assicurarsi che non rimanga della carta nella stampante. □ → 88

Si aparece un mensaje de error a la izquierda, apague la impresora y compruebe que no quede papel dentro. □ ➡ 88

Se aparecer a mensagem de erro à esquerda, desligue a impressora e certifique-se de que não fica papel na impressora.  $\Box \Rightarrow 88$ 

Se il materiale protettivo è nella posizione originale, rimuoverlo e installarlo come mostrato a destra. Infine, riaccendere la stampante. Se il messaggio di errore non si risolve, contattare il rivenditore.

Si el material de protección está en su posición original, sáquelo e instálelo como se muestra a la derecha. Al final, encienda otra vez la impresora. Si el mensaje de error no desaparece, consulte a su distribuidor.

Se o material de protecção estiver na posição original, retire-o e coloque-o conforme se indica à direita. Por fim, volte a ligar a impressora. Se a mensagem de erro persistir, contacte o seu fornecedor.

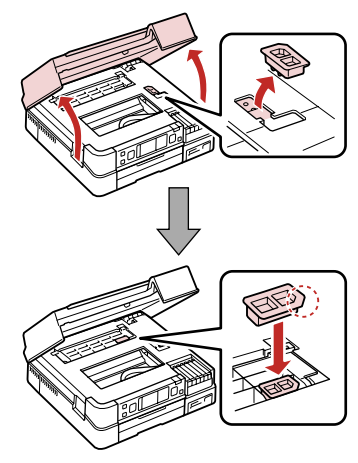

#### Problemi di qualità di stampa

Problemas con la calidad de impresión

Problemas de qualidade de impressão

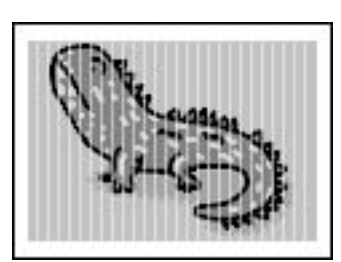

Provare una o più delle seguenti soluzioni a partire da sopra. Per ulteriori informazioni, vedere la Guida utente in linea.

□ Pulire la testina di stampa. 🗆 🕈 70

- □ Allineare la testina di stampa. □ → 72
- Per pulire l'interno della stampante, effettuare una copia senza posizionare un documento sul piano di lettura.
- Utilizzare le cartucce d'inchiostro entro sei mesi dall'apertura delle rispettive confezioni sotto vuoto. 🗆 + 84
- Provare ad utilizzare cartucce di inchiostro originali Epson e carta consigliata da Epson.

Pruebe una o varias de estas soluciones, según el orden de exposición. Si desea más información, consulte el Manual de usuario on-line.

- □ Limpie el cabezal de impresión. □ → 70
- □ Alinee el cabezal de impresión. □ → 72
- Para limpiar el interior de la impresora, haga una copia sin colocar ningún documento en la superficie para documentos.
- Use los cartuchos de tinta en los 6 meses posteriores a su desembalaje. D + 84
- □ Intente usar cartuchos de tinta genuinos de Epson y el papel recomendado por Epson.

Experimente uma ou mais destas soluções começando pelo topo. Para mais informações, consulte o Guia do Utilizador interactivo.

- □ Limpe a cabeça de impressão. □ ➡ 70
- □ Alinhe a cabeça de impressão. □ ➡ 72
- 📮 Para limpar o interior da impressora, tire uma cópia sem colocar nenhum documento no vidro de digitalização.
- 📮 Gaste o tinteiro seis meses após a abertura da embalagem de vácuo. 🕮 🌩 84
- Tente utilizar tinteiros Epson originais e o papel recomendado pela Epson.

# Problemi di layout di stampa

Problemas con la composición de impresión

Problemas de esquema de impressão

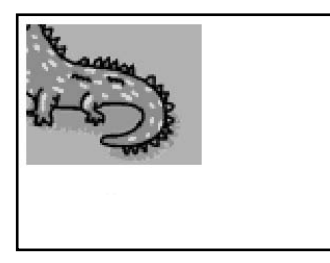

- 🗅 Assicurarsi di selezionare l'impostazione corretta di Formato carta, Layout e Zoom per la carta caricata. 🗆 🕈 36, 55, 65
- □ Assicurarsi che la carta sia caricata correttamente. □ ➡ 18
- □ Accertarsi che l'originale sia posizionato correttamente. □ → 26
- □ Regolare la posizione di stampa CD/DVD, se non allineata. □ → 34
- □ Se le estremità della copia o della foto risultano tagliate, spostare leggermente l'originale dall'angolo.
- Delire il piano di lettura. Vedere la Guida utente in linea.

Compruebe los puntos siguientes.

- □ Compruebe que ha seleccionado los ajustes de Tam. papel, Compos y Zoom correctos para el papel cargado. □ → 36, 55, 65
- □ Compruebe que ha cargado el papel correctamente. □ → 18
- □ Compruebe que el original esté colocado correctamente. □ → 26
- □ Ajuste la posición de impresión de CD/DVD si está desalineada. □ → 34
- □ Si los extremos de la copia o foto salen recortados, aleje un poco el original de la esquina.
- □ Limpie la superficie para documentos. Consulte el Manual de usuario on-line.

Verifique os pontos seguintes.

- 🖵 Certifique-se de que seleccionou as definições Formato Papel, Esqu. e Zoom correctas para o papel colocado. 🗁 🕈 36, 55, 65
- □ Certifique-se de que colocou o papel correctamente. □ → 18
- □ Certifique-se de que o original está posicionado correctamente. □ → 26
- □ Ajuste a posição de impressão do CD/DVD se não estiver alinhada. □ → 34
- □ Se as extremidades da cópia ou fotografia estiverem cortadas, afaste ligeiramente o original do canto.
- Limpe o vidro de digitalização. Consulte o Guia do Utilizador interactivo.

## Altri problemi Otros problemas Outros problemas

- In alcuni casi, ad esempio quando l'unità scanner viene lasciata aperta per un certo periodo di tempo, la stampante può arrestare la stampa a metà e la carta o il CD/DVD può venire espulsa. Se l'unità scanner è aperta, chiuderla. La stampante potrebbe riprendere la stampa; in caso contrario, provare a stampare di nuovo.
- Quando la stampante viene spenta, può rimanere accesa una luce rossa all'interno della stampante. La spia resterà accesa al massimo per 15 minuti, quindi si spegnerà automaticamente. Ciò non indica un funzionamento difettoso.
- En ocasiones, como cuando se deja abierto el escáner durante un tiempo, la impresora puede dejar de imprimir a la mitad del trabajo y expulsar el CD/DVD o el papel. Si la unidad del escáner está abierta, ciérrela. La impresora reanudará la impresión. En caso contrario, pruebe a imprimir de nuevo.
- Al apagar la impresora, un indicador luminoso rojo permanece encendido en el interior de la impresora. El indicador se queda encendido 15 minutos como máximo y luego se apaga automáticamente. Esto no significa que su funcionamiento sea defectuoso.
- Em alguns casos, como se a unidade de digitalização estiver aberta durante um certo tempo, a impressora pode parar de imprimir a meio e o papel ou CD/DVD ser ejectado. Se a unidade de digitalização estiver aberta, feche-a. A impressora pode retomar a impressão, mas se não o fizer, tente imprimir de novo.
- Quando desligar a impressora, é possível que uma lâmpada vermelha fique acesa no interior. A lâmpada fica acesa durante 15 minutos no máximo e apaga-se automaticamente. Isto não indica uma avaria.

Per contattare l'Assistenza clienti

Centro de Atención al cliente

Contactar a assistência a clientes

Se non si è in grado di risolvere il problema tramite le informazioni della risoluzione dei problemi, contattare i servizi di assistenza clienti per informazioni di supporto. Le informazioni di contatto sull'assistenza clienti per la propria area sono reperibili nella Guida utente in linea o nella scheda di garanzia. Se tali informazioni non sono presenti, contattare il rivenditore del prodotto.

Si no resuelve el problema con las sugerencias de Solución de problemas, diríjase al servicio técnico de Atención al cliente. Encontrará los datos de contacto de la Atención al cliente de su zona en el Manual de usuario o la tarjeta de la garantía. Si no figura ninguno en la siguiente lista, diríjase al sitio donde compró su producto.

Se não conseguir resolver o problema com as informações de resolução de problemas, contacte o serviço de assistência a clientes. Pode obter o contacto da assistência a clientes da sua área no Guia do Utilizador interactivo ou no certificado de garantia. Se as informações não estiverem nesses documentos, contacte o fornecedor onde comprou o produto.

## IT Indice

| Α |                                       |       |
|---|---------------------------------------|-------|
|   | Adatta cornice                        | 56    |
|   | Adesivi Photo Stickers                | 21    |
|   | Allineamento della testina di stampa  | 72    |
|   | Anteprima PhotoEnhance                | 8     |
|   | AreaScan                              | 65    |
| В |                                       |       |
|   | Backup scheda                         | 64.65 |
|   | Bidirezionale (velocità stampa)       |       |
| С | · · · · · · · · · · · · · · · · · · · |       |
| - | Carta inceppamenti                    | 88    |
|   | CartaSpessa                           |       |
|   | carta supportata                      | 16    |
|   | Cartolina                             | 49    |
|   | cartuccia inchiostro sostituzione     |       |
|   | Contrasto                             | 56    |
|   | Controllo ugolli                      |       |
|   | conia ripristino di foto shiadito     |       |
|   | copia, ripristirio di loto spiadite   |       |
|   |                                       |       |
|   | copia di toto                         |       |
|   | custodia CD/DVD, stampa               | 48    |
| υ |                                       |       |
|   | Densita CD                            |       |
| - | Display                               |       |
| E |                                       |       |
|   | Espansione (foto senza margini)       | 37.56 |
| - | Essicc                                |       |
| F |                                       |       |
|   | Filtro (Seppia, B/N)                  | 37.56 |
|   | Foglio di indice                      | 52    |
|   | Foglio provini (miniature)            | 56    |
|   | Formato vista                         | 77    |
|   | Fotocamera digitale, stampa da        | 74    |
| L |                                       |       |
|   | Inceppamenti, carta                   | 88    |
|   | indice miniature, stampa              | 56    |
| L |                                       |       |
|   | Libro/LatoDoppio                      | 27.37 |
|   | Libro2-up                             | 27.37 |
|   | Lingua, cambio                        | 77    |
|   | Livelli                               | 77    |
|   | Luminosità                            | 56    |
| Μ |                                       |       |
|   | Manutenzione automatica della testina | 77    |
|   | Messaggi di errore                    | 80    |
|   | Migliora                              |       |
|   | Mostra PhotoEnhance                   |       |
| Ν |                                       |       |
|   | Nitidezza                             |       |
|   |                                       |       |
|   |                                       |       |

| 0 | No margini/Margini                   | 37.56    |
|---|--------------------------------------|----------|
| Ŭ | occhi rossi, correzione              |          |
|   | Opzioni                              |          |
| Ρ |                                      |          |
|   | P.I.M                                | 37.56    |
|   | pagine bianche                       | 97       |
|   | Pannello                             | 8.11.12  |
|   | Pannello di controllo                |          |
|   | PhotoEnhance                         | 13.37.56 |
|   | posizione stampa CD/DVD, regolazione |          |
| ~ | Presentazione                        | 56       |
| Q | Oualità                              |          |
| R |                                      |          |
|   | rifilatura (ritaglio)                | 13.43.47 |
|   | Rileva scena                         | 56       |
|   | Ripristino colori                    | 32       |
|   | Ripristino predefinite               | 77       |
|   | Risoluzione dei problemi             | 79       |
|   | ritaglio foto                        | 13.43    |
| S |                                      |          |
|   | Salvaschermo                         | 77       |
|   | Salvataggio foto (backup)            | 64.65    |
|   | Saturazione                          | 56       |
|   | Scansione su email                   | 63.65    |
|   | Scansione su PC                      | 63.65    |
|   | Scansione su PDF                     | 63.65    |
|   | Scansione su scheda                  | 62.65    |
|   | Scheda memoria                       | 24       |
|   | schermo                              |          |
|   | Sel. cartella                        |          |
|   | Selez. gruppo                        |          |
|   | Selez. per data (foto)               |          |
|   | Seleziona posizione                  |          |
|   | Senso niegatura                      |          |
|   | Setup Pictoriage                     |          |
|   | stampa R/N                           |          |
|   | Stampa carta a righe                 |          |
|   | Stampa carta a righe                 |          |
|   | Stampa ogri loto                     |          |
|   | stampa seppia                        | 37 56    |
|   | stato cartuccia inchiostro           |          |
| Т |                                      |          |
|   | Tasti, Pannello di controllo         |          |
|   | TestoFotoc                           | 56       |
| V |                                      |          |
|   | Vassoio foto                         | 18       |
|   | Vassoio principale                   | 18       |
|   |                                      |          |

| vista miniature | 77 |
|-----------------|----|
| Zoom            | 37 |
| zoom (ritaglio) |    |

Ζ

### ES Índice analítico

#### .

| А          |                                       |
|------------|---------------------------------------|
|            | accesorios                            |
|            | Adhesivos foto                        |
|            | Aiust a marco 56                      |
|            | Ajust Dictoridan                      |
|            | Ajust Fictoriuge                      |
|            | Alineación del cabezal de Impresión   |
|            | Area esca65                           |
|            | Atascos de papel                      |
| В          |                                       |
|            | Bandeia de fotos 18                   |
|            | Bandeia principal 18                  |
|            | Patonas nanal da control              |
|            | botones, panel de control             |
| _          | Brillo                                |
| C          |                                       |
|            | Calidad95                             |
|            | Cámara digital, impresión desde74     |
|            | carátula de CD/DVD. impresión48       |
|            | cartucho de tinta, cambio             |
|            | Contracte 56                          |
|            | contraste                             |
|            | copia, restaurar rotos desvaidas      |
|            | copia de documentos                   |
|            | copia de fotos                        |
|            | Cop seg tarj memor64.65               |
| D          |                                       |
|            | Densidad de CD                        |
|            | Detecc escena 56                      |
|            | Direcc encuadern 38                   |
|            | Des contidos (volosidod impresión) 56 |
| <b>F</b>   | Dos sentidos (velocidad impresión)    |
| E          |                                       |
|            | Elija ubicación14                     |
|            | Escan a correo63.65                   |
|            | Escan a PC63.65                       |
|            | Escan a PDF63.65                      |
|            | Escan a tari memori 62.65             |
|            | estado cartuchos do tinta             |
|            | Estado calíticitos de tinta           |
| <b>E</b> 1 | Expansion (lotos sin margenes)        |
| E.         |                                       |
|            | Felicitación                          |
|            | Filtro (Sepia, ByN)                   |
|            | Formato presen77                      |
| G          |                                       |
|            | Guardar fotos (copia seguridad) 64.65 |
| н          |                                       |
|            | Hoia do prueba (miniatura)            |
|            | noja ue prueba (miniatura)            |
|            | Hoja indice                           |
| 1          |                                       |
|            | Idioma, cambio77                      |
|            | Impres 2 caras                        |
|            | impresión BvN                         |
|            | • •                                   |

|     | impresión sepia                                                                                                    |  |
|-----|----------------------------------------------------------------------------------------------------|--|
|     | imprimir fecha                                                                                                    |  |
|     | Impr papeles ravados                                                                                                    |  |
|     | Impr todas fotos                                                                                                    |  |
|     | índice de miniaturas impresiones 56                                                                                                    |  |
| L   | indice de miniataras, impresiones initiatarias so                                                                                                    |  |
|     | Libr/2-up                                                                                                    |  |
|     | Libro/Dos caras                                                                                                    |  |
| Μ   |                                                                                                    |  |
|     | Mantenim cabezal automático77                                                                                                    |  |
|     | Mejorar                                                                                                    |  |
|     | Mensajes de error80                                                                                                    |  |
| Ν   |                                                                                                    |  |
|     | Nitidez                                                                                                    |  |
|     | Nivl tinta                                                                                                    |  |
| 0   |                                                                                                    |  |
|     | ojos rojos, corrección                                                                                                    |  |
| Ρ   | · · · · · · · · · · · · · · · · · · ·                                                                                                    |  |
|     | PI.M                                                                                                    |  |
|     | páginas en blanco97                                                                                                    |  |
|     | Panel                                                                                                    |  |
|     | Panel de control                                                                                                    |  |
|     | Pantalla 11.12                                                                                                    |  |
|     | Papel, atascos                                                                                                    |  |
|     | papel admitido                                                                                                    |  |
|     | Papl grueso                                                                                                    |  |
|     | PhotoEnhance 13.38.56                                                                                                    |  |
|     | posición de impresión de CD/DVD ajuste 35                                                                                                    |  |
|     | Present contin 56                                                                                                    |  |
|     | Protector de pantalla 77                                                                                                    |  |
| R   | r rocector de partana initiation initiation initiatinitiation initiation initiation initiation initiation init |  |
|     | recortar foto 13.43                                                                                                    |  |
|     | recorte 13.43.47                                                                                                    |  |
|     | Recurse aiustes 77                                                                                                    |  |
|     | Postauración del color 22                                                                                                    |  |
| s   | Nestadración del color                                                                                                    |  |
| 5   | Saturación 56                                                                                                    |  |
|     | Selec carpeta 77                                                                                                    |  |
|     | Selec grupo                                                                                                    |  |
|     | Selec yrupo                                                                                                    |  |
|     | Sin margan/Can margan                                                                                                    |  |
|     | Sili margen/commargen                                                                                                    |  |
| т   | Joiución de problemas                                                                                                    |  |
| ÷., | Tariota do momoria 24                                                                                                    |  |
|     | Test invect 77                                                                                                    |  |
|     | Text cámara 56                                                                                                    |  |
|     |                                                                                                    |  |
| v   | 1po seca                                                                                                    |  |
| v   | Ver PhotoEnhanco                                                                                                    |  |
|     | vicor 13                                                                                                    |  |
|     | VISUI                                                                                                    |  |

| vista previa FriotoLiniarice | nce   | .77<br>8 |
|------------------------------|-------|----------|
| zoom                         | 12.42 | .38      |

Ζ

## PT Índice remissivo

| Α   |                                         |       |
|-----|-----------------------------------------|-------|
|     | Ajustar à Moldura                       | 57    |
|     | Alimentador fotográfico                 |       |
|     | Alimentador principal                   |       |
|     | Alinhar a cabeça de impressão           | 72    |
|     | Antever PhotoEnhance                    | 8     |
|     | Área de Digitalização                   | 66    |
| D   | Autocolante de Qualidade Fotográfica    | 21    |
| Б   | Bidireccional (velocidade de impressão) |       |
|     | Brilho                                  | 57    |
| С   |                                         |       |
|     | Câmara digital, impressão a partir de   | 74    |
|     | capa de CD/DVD, imprimir                | 48    |
|     | Cartão de Felicitações                  | 49    |
|     | Cartão de memória                       | 24    |
|     | Configuração PictBridge                 | 74    |
|     | Contraste                               | 57    |
|     | Cópia de cartão de memória              | 64.66 |
|     | copiar, restaurar fotografia esbatida   |       |
|     | copiar documento                        |       |
|     | copiar fotografias                      |       |
| D   | cortar fotografia                       | 13.43 |
| υ   |                                         | 70    |
|     | Der. Protecção Ecra                     | /8/   |
|     | Defisidade CD                           |       |
|     | Digitalizar para o mail                 | ر     |
|     | Digitalizar para PC                     | 63.66 |
|     | Digitalizar para PDF                    | 63.66 |
|     | Digitalizar para um cartão de memória   | 62.66 |
|     | Digitalizar para unica tao de memoria   | 20.20 |
| Е   | Direcção de dinao                       |       |
|     | Encravamentos, papel                    |       |
|     | estado dos tinteiros                    | 68    |
|     | Expansão (fotografias sem margens)      |       |
| F   |                                         |       |
|     | Filtro (Sépia, P&B)                     |       |
|     | Folha de índice                         | 52    |
|     | Folha de prova (miniatura)              | 57    |
| ~   | Formato Visor                           | 78    |
| G   | Cuardar fatagrafias (sánia)             | 6166  |
| i i | Guaruar rotogranas (Copia)              | 04.00 |
|     | Impressão da data                       | 57    |
|     | Impressão em 2 lados                    | 39    |
|     | impressão P&B                           |       |
|     | impressão sépia                         |       |
|     | Imprimir Fotografias Todas              | 57    |

|                  | Imprimir Papeis Pautados                |
|------------------|-----------------------------------------|
|                  | índice de miniaturas, impressão57       |
| L                |                                         |
|                  | Língua alterar 78                       |
|                  | Livro/2/1 27.20                         |
|                  | LIVIO/2/+                               |
|                  | Livro/Duplex                            |
| Μ                |                                         |
|                  | Manutenção Automática da Cabeça78       |
|                  | Melhorar                                |
|                  | Mensagens de erro 80                    |
| N                | Mensagens de erro                       |
| IN               |                                         |
|                  | Nitidez                                 |
|                  | Níveis de tinta78                       |
| 0                |                                         |
|                  | olhos vermelhos, corrigir               |
|                  | opcões 3                                |
| D                | opçocs                                  |
| F.               | D114 20.57                              |
|                  | P.I.M                                   |
|                  | páginas em branco97                     |
|                  | Painel                                  |
|                  | Painel de controlo                      |
|                  | Papel encravamentos 88                  |
|                  | napel compativel                        |
|                  | paper companyer                         |
|                  | Paper Espesso                           |
|                  | PhotoEnhance                            |
|                  |                                         |
|                  | posição de impressão de CD/DVD, ajustar |
| Q                | posição de impressão de CD/DVD, ajustar |
| Q                | posição de impressão de CD/DVD, ajustar |
| Q<br>R           | posição de impressão de CD/DVD, ajustar |
| Q<br>R           | posição de impressão de CD/DVD, ajustar |
| Q<br>R           | posição de impressão de CD/DVD, ajustar |
| Q<br>R           | posição de impressão de CD/DVD, ajustar |
| Q<br>R           | posição de impressão de CD/DVD, ajustar |
| Q<br>R           | posição de impressão de CD/DVD, ajustar |
| Q<br>R           | posição de impressão de CD/DVD, ajustar |
| Q<br>R           | posição de impressão de CD/DVD, ajustar |
| Q<br>R<br>S      | posição de impressão de CD/DVD, ajustar |
| Q<br>R<br>S      | posição de impressão de CD/DVD, ajustar |
| Q<br>R<br>S      | posição de impressão de CD/DVD, ajustar |
| Q<br>R<br>S      | posição de impressão de CD/DVD, ajustar |
| Q<br>R<br>S      | posição de impressão de CD/DVD, ajustar |
| Q<br>R<br>S      | posição de impressão de CD/DVD, ajustar |
| Q<br>R<br>S      | posição de impressão de CD/DVD, ajustar |
| Q<br>R<br>S      | posição de impressão de CD/DVD, ajustar |
| Q<br>R<br>S      | posição de impressão de CD/DVD, ajustar |
| Q<br>R<br>S      | posição de impressão de CD/DVD, ajustar |
| Q<br>R<br>S      | posição de impressão de CD/DVD, ajustar |
| Q<br>R<br>S      | posição de impressão de CD/DVD, ajustar |
| Q<br>R<br>S      | posição de impressão de CD/DVD, ajustar |
| Q<br>R<br>S<br>T | posição de impressão de CD/DVD, ajustar |
| Q<br>R<br>S<br>T | posição de impressão de CD/DVD, ajustar |
| Q<br>R<br>S<br>T | posição de impressão de CD/DVD, ajustar |
| Q<br>R<br>S<br>T | posição de impressão de CD/DVD, ajustar |
| Q<br>R<br>S<br>T | posição de impressão de CD/DVD, ajustar |

| vista de miniaturas    |  |
|------------------------|--|
| visualizador           |  |
|                        |  |
| zoom (cortar)          |  |
| zoom (reduzir/ampliar) |  |

Ζ

### Informazioni sul copyright Aviso de copyright Aviso de direitos reservados

No part of this publication may be reproduced, stored in a retrieval system, or transmitted in any form or by any means, electronic, mechanical, photocopying, recording, or otherwise, without the prior written permission of Seiko Epson Corporation. The information contained herein is designed only for use with this product. Epson is not responsible for any use of this information as applied to other printers.

Neither Seiko Epson Corporation nor its affiliates shall be liable to the purchaser of this product or third parties for damages, losses, costs, or expenses incurred by the purchaser or third parties as a result of accident, misuse, or abuse of this product or unauthorized modifications, repairs, or alterations to this product, or (excluding the U.S.) failure to strictly comply with Seiko Epson Corporation's operating and maintenance instructions.

Seiko Epson Corporation shall not be liable for any damages or problems arising from the use of any options or any consumable products other than those designated as Original Epson Products or Epson Approved Products by Seiko Epson Corporation.

Seiko Epson Corporation shall not be held liable for any damage resulting from electromagnetic interference that occurs from the use of any interface cables other than those designated as Epson Approved Products by Seiko Epson Corporation.

EPSON® is a registered trademark and EPSON STYLUS<sup>™</sup> and Exceed Your Vision are trademarks of Seiko Epson Corporation.

PRINT Image Matching M and the PRINT Image Matching logo are trademarks of Seiko Epson Corporation. Copyright © 2001 Seiko Epson Corporation. All rights reserved.

#### SDHC<sup>™</sup> is a trademark.

Memory Stick, Memory Stick Duo, Memory Stick PRO, Memory Stick PRO Duo, Memory Stick PRO-HG Duo, MagicGate Memory Stick, and MagicGate Memory Stick Duo are trademarks of Sony Corporation. xD-Picture Card<sup>TM</sup> is a trademark of Fuji Photo Film Co., Ltd.

The Bluetooth® word mark is owned by the Bluetooth SIG, Inc. and licensed to Seiko Epson Corporation.

General Notice: Other product names used herein are for identification purposes only and may be trademarks of their respective owners. Epson disclaims any and all rights in those marks.

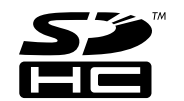

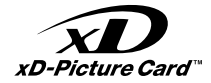

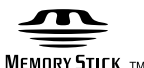

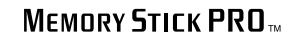

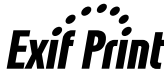

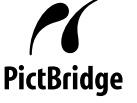

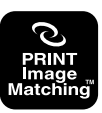

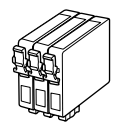

I formati delle cartucce disponibili variano a seconda dell'area di residenza. Los tamaños de cartucho de tinta disponibles dependen de la región. O tamanho dos tinteiros disponíveis varia consoante o país.

|                                                      |                                          | ВК                                 | С                                  | М                                  | Y                                  | LC                                 | LM                                 |
|------------------------------------------------------|------------------------------------------|------------------------------------|------------------------------------|------------------------------------|------------------------------------|------------------------------------|------------------------------------|
| Epson<br>Stylus<br>Photo<br>PX700W<br>* <sup>1</sup> | Y                                        | T0801                              | T0802                              | T0803                              | T0804                              | T0805                              | T0806                              |
|                                                      | e la la la la la la la la la la la la la | T0791                              | T0792                              | T0793                              | T0794                              | T0795                              | T0796                              |
| Epson Stylus Photo<br>TX700W * <sup>2</sup>          |                                          | 82N<br>(T0821N)<br>81N<br>(T0811N) | 82N<br>(T0822N)<br>81N<br>(T0812N) | 82N<br>(T0823N)<br>81N<br>(T0813N) | 82N<br>(T0824N)<br>81N<br>(T0814N) | 82N<br>(T0825N)<br>81N<br>(T0815N) | 82N<br>(T0826N)<br>81N<br>(T0816N) |
| Π                                                    |                                          | Nero                               | Ciano                              | Magenta                            | Giallo                             | Ciano chiaro                       | Magenta chiaro                     |
| ES                                                   |                                          | Negro                              | Cian                               | Magenta                            | Amarillo                           | Cian claro                         | Magenta claro                      |
| РТ                                                   |                                          | Preto                              | Ciano                              | Magenta                            | Amarelo                            | Ciano claro                        | Magenta claro                      |

- \*1 Per PX700W Series, Epson consiglia le cartucce d'inchiostro T080 per un uso di stampa normale.
- \*2 Per la serie TX700FW, i numeri di cartuccia di inchiostro tra parentesi possono venire visualizzati a seconda dell'area.
- \*1 Para PX700W Series, Epson recomienda los cartuchos de tinta T080 para un volumen de impresión normal.
- \*2 Para la serie TX700W, en algunos sitios no se muestra el número de cartucho de tinta entre paréntesis.
- \*1 Para a PX700W Series, a Epson recomenda os tinteiros T080 para um volume de impressão normal.
- \*2 Na Série TX700W, os números dos tinteiros dentro de parêntesis podem aparecer consoante o país.

Copyright © 2008 Seiko Epson Corporation. All rights reserved. Printed in XXXXXX

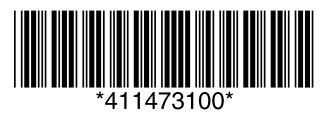